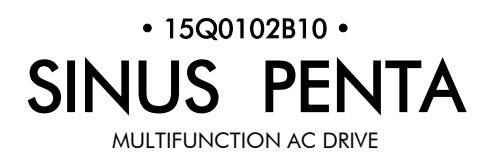

# MULTIPUMP APPLICATION

Issued on 11/10/2011 R.06 Software Version 1.68x

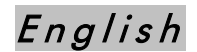

• This manual is integrant and essential to the product. Carefully read the instructions contained herein as they provide important hints for use and maintenance safety.

• This device is to be used only for the purposes it has been designed to. Other uses should be considered improper and dangerous. The manufacturer is not responsible for possible damages caused by improper, erroneous and irrational uses.

• Elettronica Santerno is responsible for the device in its original setting.

• Any changes to the structure or operating cycle of the device must be performed or authorized by the Engineering Department of Elettronica Santerno.

• Elettronica Santerno assumes no responsibility for the consequences resulting by the use of non-original spare-parts.

• Elettronica Santerno reserves the right to make any technical changes to this manual and to the device without prior notice. If printing errors or similar are detected, the corrections will be included in the new releases of the manual.

• The information contained herein is the property of Elettronica Santerno and cannot be reproduced. Elettronica Santerno enforces its rights on the drawings and catalogues according to the law.

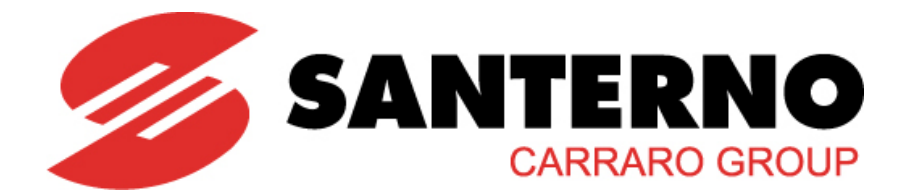

Elettronica Santerno S.p.A. Strada Statale Selice, 47 – 40026 Imola (BO) Italy Tel. +39 0542 489711 – Fax +39 0542 489722 santerno.com sales@santerno.com

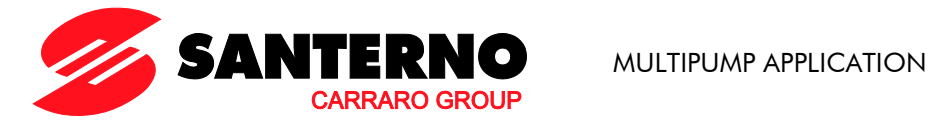

# 0. TABLE OF CONTENTS

# 0.1. Chapters

| 0.      | TAB              | LE OF CONTENTS                                              | 2         |
|---------|------------------|-------------------------------------------------------------|-----------|
| •••     | 01               | Chapters                                                    | 2         |
|         | 0.2              | Figures                                                     | · _       |
|         | 0.3              | Tables                                                      | 4         |
| 1.      | OVE              | RVIEW                                                       | 5         |
| ••      | 11               | The Multinumn Application                                   | 5         |
| 2.      | USIN             | NG THE SINUS PENTA AS A MULTIPUMP PLANT MANAGER             | 6         |
|         | 21               | Fixed and Variable-speed Operation                          | 8         |
|         | 21               | 1 Slave Fixed-speed Pumps                                   | 8         |
|         | 213              | 2 Slave Variable-speed Pumps                                | 9         |
| 3.      | WIR              | ING DIAGRAMS                                                | 10        |
| 0.      | 31               | Power Wiring Diagram when using Slave Fixed-speed Pumps     | 10        |
|         | 3.2              | Signal Wiring Diagram when using Slave Fixed speed Pumps    | 14        |
|         | 3.3              | Power Wiring Diagram when using Slave Variable-speed Pumps  | 15        |
|         | 3.4              | Signal Wiring Diagram when using Slave Variable-speed Pumps | 16        |
|         | 3.5              | Wiring Diagram when using the Master Serial Port            | 18        |
|         | 3.6              | Multimaster Wiring Diagram (2 MLIP Drives)                  | 10        |
|         | 3.0.             | Slave Modbus / RS185 Wiring Connection                      | 21        |
| л       | S.7.             |                                                             | ∠ I<br>22 |
| 4.      | / 1              |                                                             | 22        |
| 5       | 4.1.             | III THEE                                                    | 20        |
| 5.      | CTA              |                                                             | 25        |
| 0.      | <b>31A</b>       | Avertiew                                                    | 20        |
| 7       |                  |                                                             | 20        |
| /.<br>0 |                  |                                                             | 27        |
| 0.      | 8 1              | Mageures Menu                                               | 32        |
|         | 8 1 <sup>-</sup> |                                                             | 32        |
|         | 0.1.<br>8 1 1    | Overview         Multipump Maggurage                        | 32<br>22  |
|         | 0.1.2            | 2. Multiputtip Medsules                                     | 3Z<br>21  |
|         | 0.1.             | A Multinumo Status List                                     | 25        |
|         | 0.1.4            | 4. Multinum Poteroncoc                                      | 25        |
|         | 0.2.             | Pump Power Patings Manu                                     | 30<br>24  |
|         | 0.3.             |                                                             | 30<br>24  |
|         | 0.3.             | 1. Overview                                                 | 30<br>24  |
|         | 0.3.4            | 2. List of Parameters Could to Could                        | 30        |
|         | 0.4.             | by-rass Manager Menu                                        | 37        |
|         | 0.4.             | 1. Overview                                                 | 37        |
|         | 0.4.4            | ALID Divited langua Magu                                    | 37        |
|         | 0.5.             |                                                             | 40        |
|         | 0.5.             | $1. \qquad \text{Overview}$                                 | 40        |
|         | 0.0.4            | Z. List of Parameters Collo to Co23                         | 40        |
|         | 8.0.             |                                                             | 43        |
|         | 8.0.<br>0 / (    | 1. Overview                                                 | 43        |
|         | 0.0.1            | Z. List of inputs IUZI and IUZZ                             | 43        |
|         | 0./.             | Master Serial LINK Menu                                     | 44        |
|         | ٥./.             | 1. $\bigcirc$ Verview                                       | 44        |
|         | ð./.2            | List of Farameters Coou to Coyo                             | 40        |
|         | ö.ö.             |                                                             | 50        |
|         | 8.8.             |                                                             | 50        |
|         | 8.8.2            |                                                             | 50        |
|         | 8.9.             |                                                             | 5 I       |
|         | 8.9.             |                                                             | 5 I       |
|         | 8.9.2            | 2. List of Parameters P306 to P31/                          | 51        |

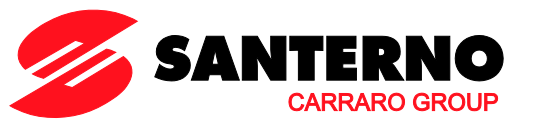

# SINUS PENTA

| 8.10. Field | lbus Parameters Menu                                             | 55 |
|-------------|------------------------------------------------------------------|----|
| 8.10.1.     | Overview                                                         | 55 |
| 8.10.2.     | List of Parameters P330 and P331                                 | 55 |
| 8.11. Adju  | ısting Range Menu                                                | 57 |
| 8.11.1.     | Overview                                                         | 57 |
| 8.11.2.     | List of Parameters P600 to P602                                  | 57 |
| 8.12. Adju  | sting Error Menu                                                 | 60 |
| 8.12.1.     | Overview                                                         | 60 |
| 8.12.2.     | List of Parameters P605 to P612                                  | 60 |
| 8.13. Adju  | sting Timeout Menu                                               | 62 |
| 8.13.1.     | Overview                                                         | 62 |
| 8.13.2.     | List of Parameters P615 to P617                                  | 62 |
| 8.14. Spe   | cial Functions Menu                                              | 63 |
| 8.14.1.     | Overview                                                         | 63 |
| 8.14.2.     | List of Parameters P620 to P625                                  | 63 |
| 8.15. MUI   | Pigital Outputs Menu                                             | 65 |
| 8.15.1.     | Overview                                                         | 65 |
| 8.15.2.     | List of Parameters P630 to P637                                  | 65 |
| 8.16. Mult  | ireferences Menu                                                 | 69 |
| 8.16.1.     | Overview                                                         | 69 |
| 8.16.2.     | List of Parameters P640 to P647                                  | 70 |
| 8.17. Alar  | ms for the Multipump Application                                 | 73 |
| 8.17.1.     | Overview                                                         | 73 |
| 8.17.2.     | Alarm Code List                                                  | 73 |
| 8.17.3.     | List of the DRIVECOM Alarm Codes                                 | 74 |
| 8.18. War   | nings Specific to the Multipump Application                      | 74 |
| 8.18.1.     | Overview                                                         | 74 |
| 8.18.2.     | Warning List                                                     | 74 |
| 9. PARAME   | TERS IN COMMON WITH THE STANDARD SINUS PENTA BUT HAVING DIFFEREN | N۲ |
| MODBUS ADD  | DRESSES                                                          | 75 |

# SINUS PENTA

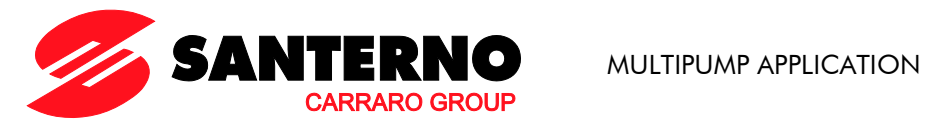

# 0.2. Figures

| Figure 1: Layout of the Sinus Penta operating as a Multipump drive                                                                                                    |
|----------------------------------------------------------------------------------------------------|
| Figure 2: Block diagram of a Multipump Penta drive operating in Master mode7                                                                                                    |
| Figure 3: Wiring diagram for the Manager drive                                                                                                    |
| Figure 4: Power wiring for slave pumps P2 and P311                                                                                                    |
| Figure 5: Power wiring for slave pumps P4 and P5 12                                                                                                    |
| Figure 6: Wiring diagram for digital outputs MDO1 and MDO2 used to control the two auxiliary relays (Start                                                                                               |
| Slave P4 and Start Slave P5 commands)13                                                                                                    |
| Figure 7: Wiring diagram of the signals sent to the Master drive when slave fixed-speed pumps are used and when digital outputs MDO1 and MDO2 are powered through internal 24V power supply              |
| Figure 8: Power wiring of the drives controlling a Multipump plant                                                                                                    |
| Figure 9: Signal wiring for the Master drive handling slave pumps operating at variable speed                                                                                                    |
| Figure 10: Signal wiring for the slave drive with Auto./Man. selector switch allowing selecting the type of automatic or manual control and forcing a speed reference through MDI4 set as Multireference |
| Figure 11: Wiring diagram of the Master drive when the slave pumps are controlled via serial link                                                                                                    |
| Figure 12: Wiring diagram for Multipump drives in Multimaster configuration                                                                                                    |
| Figure 13: Connection of the reference from Multimaster to Slave controlled via digital outputs and analog                                                                                               |
| reference                                                                                                    |
| Figure 14: Typical Modbus wiring connections for Multimaster Penta and Sinus M and N slave devices 21                                                                                                    |
| Figure 15: Menu Tree                                                                                                    |

# 0.3. Tables

| Table 1: List of parameters C600 to C607                                                          | 36   |
|---------------------------------------------------------------------------------------------------|------|
| Table 2: List of parameters C610 and C611                                                         | 39   |
| Table 3: List of parameters C615 to C623                                                          | 40   |
| Table 4: List of inputs IO21 and IO22                                                             | 43   |
| Table 5: List of parameters C650 to C695                                                          | 45   |
| Table 6: Parameter C699                                                                           | 50   |
| Table 7: List of parameters P306 to P317                                                          | 51   |
| Table 8: List of the selectable digital signals for auxiliary digital outputs.                    | 52   |
| Table 9: List of parameters P330 and P331                                                         | 55   |
| Table 10: List of parameters P600 to P602                                                         | 57   |
| Table 11: List of parameters P605 to P612                                                         | 60   |
| Table 12: List of parameters P615 to P617                                                         | 62   |
| Table 13: List of parameters P620 to P625                                                         | 63   |
| Table 14: List of parameters P630 to P637                                                         | 65   |
| Table 15: List of the selectable signals for the MUP digital outputs                              | 65   |
| Table 16: List of parameters P640 to P647                                                         | 70   |
| Table 17: List of the alarm codes relating to the Multipump application                           | 73   |
| Table 18: List of the DRIVECOM alarm codes specific to the Multipump application.                 | 74   |
| Table 19: List of the warnings specific to the Multipump application.                             | 74   |
| Table 20: List of the parameters in common with the standard Sinus Penta but having different Mod | dbus |
| addresses                                                                                         | 75   |
|                                                                                                   |      |

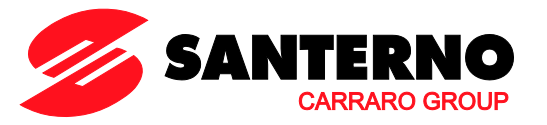

#### 1. **OVERVIEW**

NOTE

The Sinus Penta allows the user to update the firmware which allows the drive to be used in special applications.

The menu tree, the programming mode and navigation mode of the standard Sinus Penta drive are used and when the special firmware is installed, special-purpose parameters or menus will be added/(or removed) whether required/(or not required) for the application.

This manual covers the wiring diagrams and the parameters relating to the Multipump application; for any detail concerning optional control boards and different parameters common to the standard Sinus Penta drive, please refer to the Sinus Penta's Installation Instructions and Programming Instructions manuals.

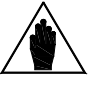

Certain parameters which are used both for the standard Sinus Penta and the Multipump application have different serial link addresses, but this does not affect their functionality, which remains the same. See Table 20.

#### The Multipump Application 1.1.

The Multipump application can be used when two or more pumps/fans (up to 4 slave devices are allowed) are parallel-connected to the same collector or duct.

The Multipump Sinus Penta drive avoids hammer blows in pipes and abrupt variations in pressure which reduce the durability of ductworks, valves, fluid controlling devices, etc. The Multipump application allows doing the following:

- Adjusting pump delivery, fluid level, pressure, etc., thus controlling the slave pumps based on the • demand of the internal PID regulator;
- controlling all slave pumps operating at fixed speed (which are connected to the mains through a . contactor or a soft starter) or operating at variable speed;
- balancing the working time of the connected pumps;
- cyclically changing over operating pumps and inactive pumps which are ready to start;
- operating in Multimaster operation which allows two master Multipump Sinus Penta drives to operate • and providing dual redundancy should one of the master drives be isolated from the system.

No additional external device is required.

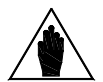

#### The power ratio of the connected pumps must meet one of the following requirements:

All pumps must have the same power ratings.

NOTE Slave pumps at fixed speed The connected pumps can have different power ratings, provided that 1) each pump with the greatest power rating is matched with lower-rated pumps that, if combined, have power ratings equal to/higher than the former pump; 2) the power rating of the master pump must be higher

All the connected pumps must have the same power ratings.

than/equal to the power rating of the lower-rated pump.

at variable speed

NOTE Slave pumps

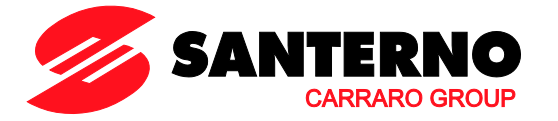

# 2. USING THE SINUS PENTA AS A MULTIPUMP PLANT MANAGER

The SINUS PENTA drives can be used as managers of multiple pump systems (up to 5 connected pumps are allowed). In that case, the Manager drive can operate with slave pumps working at fixed speed (direct starting or starting via a soft starter) or at variable speed (slave pumps controlled by a drive).

A PI(D) regulator integrated into the Master Penta drive configures the operating pumps and their working speed.

### Sinus Penta drive operating as a manager of a multiple pump system:

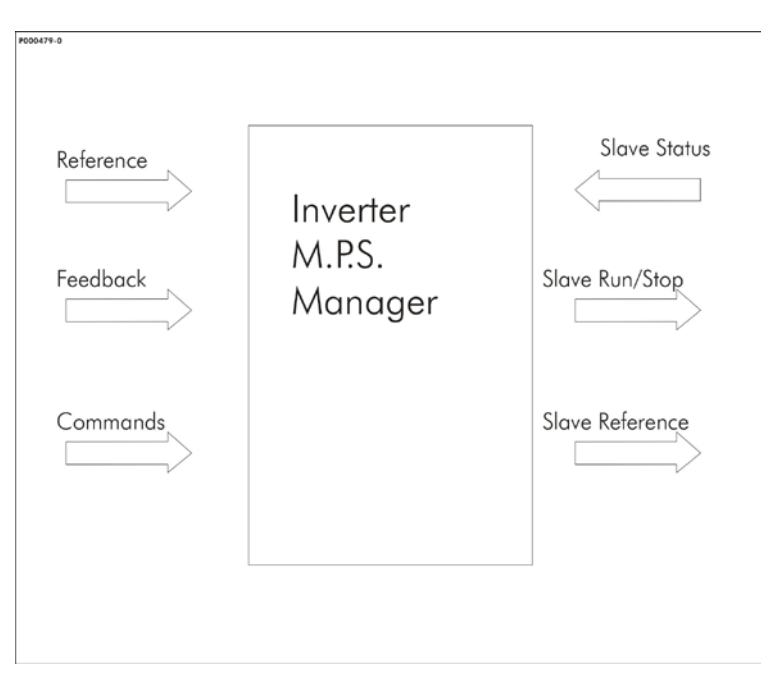

Figure 1: Layout of the Sinus Penta operating as a Multipump drive.

The Manager of the Multipump system collects the reference and the feedback of the variable to be controlled, the system commands (activation, run, stop...), the status of the available slave pumps (the "Inverter OK" signal appears if the slave pumps are controlled via a drive or, if variable-speed pumps are used, via a Normally Connected contact signal of the motor thermal protection or PTC). It also sends the reference for slave pumps controlled via a drive and the start/stop command to the slave pumps. The wiring diagrams for the power wiring and the signal wiring required to manage the four slave pumps both at fixed speed and at variable speed are given in the sections below. The commands, the operating signals and the enabling signals (digital and analog inputs/outputs) required by the Penta drive used as the Manager of the plant are given in the input/output sections relating to the default settings of the Penta drive, if not stated otherwise (if no indication is given, the default parameters are considered, otherwise the parameters other than default are indicated).

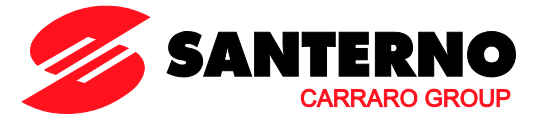

The operating diagram of the Multipump Penta drive is shown in the figure below. The parameters relating to the Master mode are also given.

NOTE

NOTE

If the Slave mode is activated, the Penta will not enable the plant Manager (MUP). Also, the PID output is kept adjusted to the value sent via serial link by the

Master drive. If **C179** is set up, the PID reference sources can be selected through the programmed digital input.

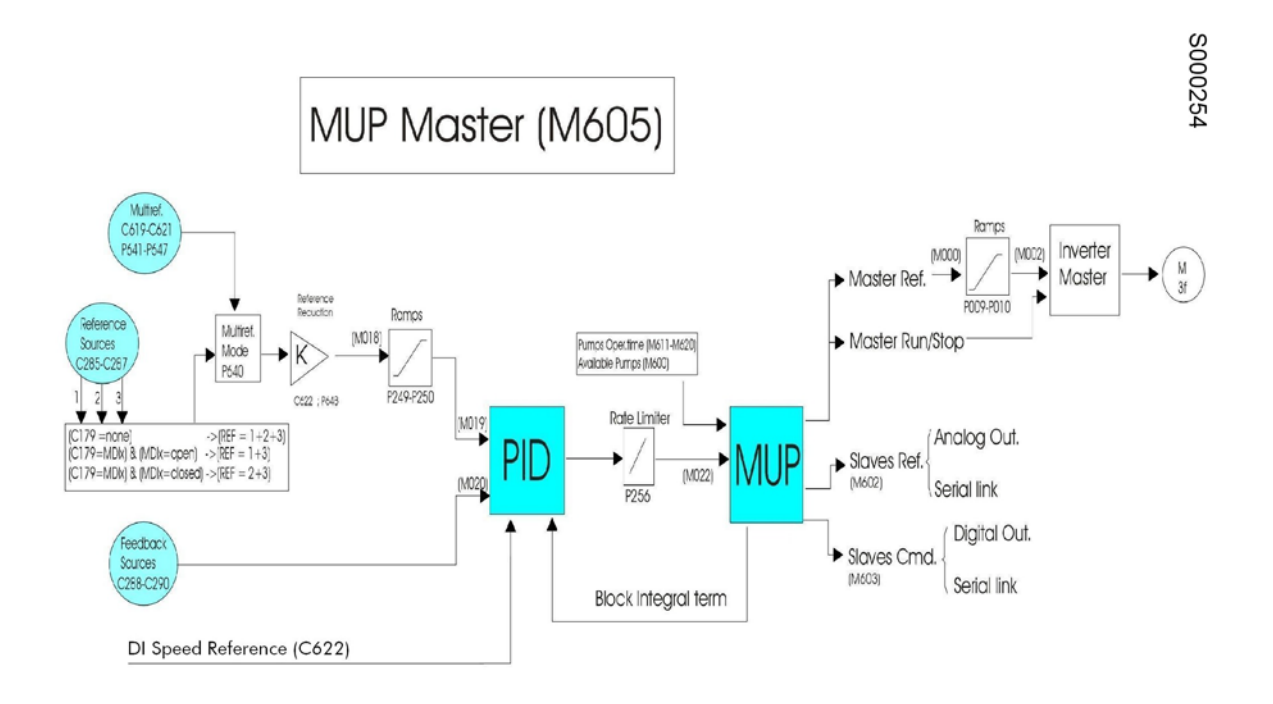

### Figure 2: Block diagram of a Multipump Penta drive operating in Master mode.

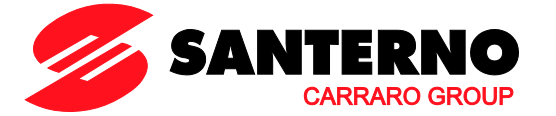

# 2.1. Fixed and Variable-speed Operation

# 2.1.1. SLAVE FIXED-SPEED PUMPS

When C605 = P2-P5 Fixed Speed, the master pump is always working to ensure the fine tuning of the plant, whereas the slave pumps are started/stopped depending on the following criteria:

- 1) Percentage of the working power required for the master pump (allowing optimum performance of the plant).
- 2) Maximum allowable adjusting error.
- 3) Maximum difference among the working time of each available pump.

When setting a minimum allowable operating frequency for the variable-speed pump (P600 > 0%), the Manager Penta drive will configure the operating pumps based on the working conditions required for the variable-speed pump (step 1 above).

If an adjusting error occurs, which is exceeding the maximum allowable error (**P605**) for a given time (**P606**), a configuration changeover for the "ON" pumps and the "OFF" pumps can be implemented (step 2 above).

If the function of the maximum difference among the working time of each available pump is activated (**P621** > 0) and the difference in working time is greater than the preset value between a working pump and an available inactive pump, the working time are automatically exchanged.

If the function above is disabled (**P621** = 0), when changing from On to Off pumps, the best combination is chosen, so as to obtain an even working period of the connected pumps.

If the master pump is not available for whatever reason (maintenance, etc.), the plant can be kept operating by setting a step control through the fixed-speed pumps only (C606 = 0: No). In that case, the maximum allowable adjusting error depends on parameters P610 and P611.

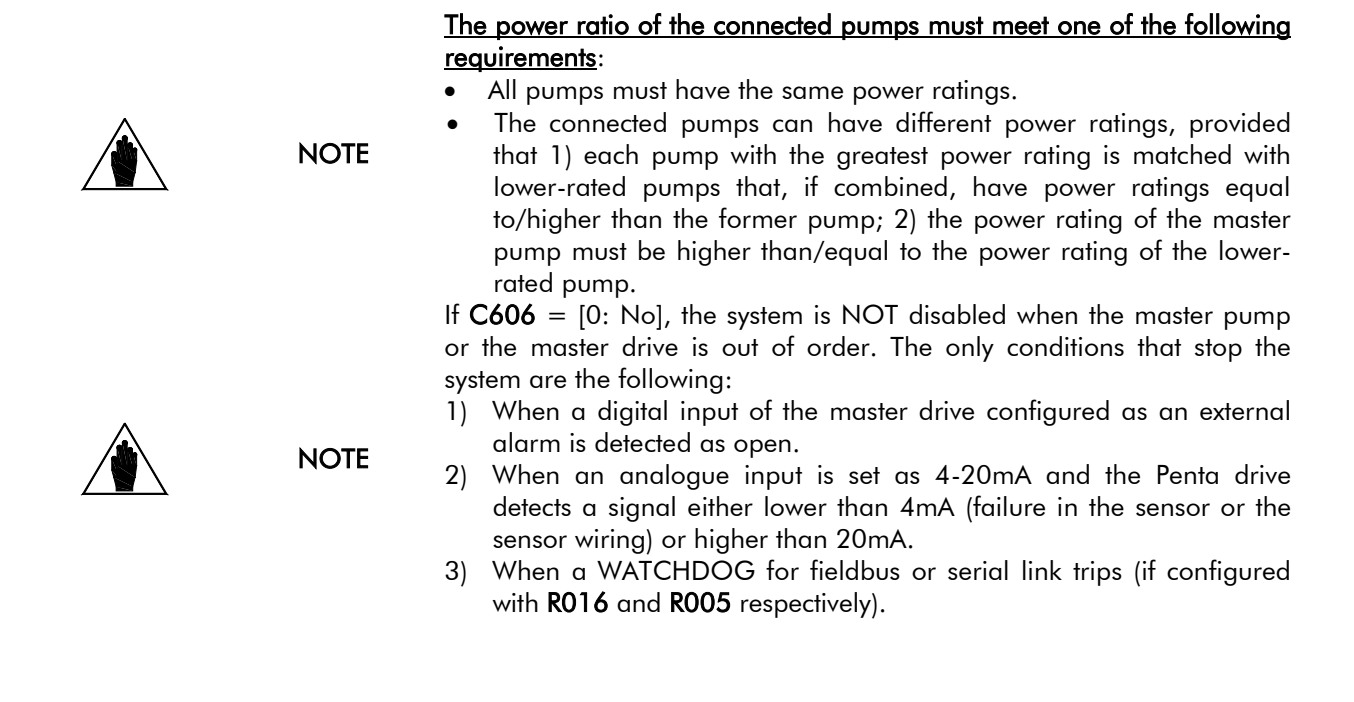

MULTIPUMP APPLICATION

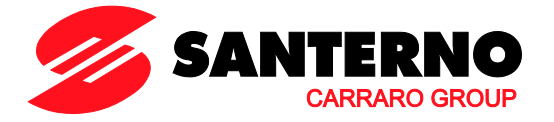

### 2.1.2. SLAVE VARIABLE-SPEED PUMPS

When C605 = P2-P5 Variab. Speed, the slave pumps and the master pump are started/stopped based on the following criteria:

- 1) Percentage of the working power required for the master pump (allowing optimum performance of the plant).
- 2) Maximum allowable adjusting error.
- 3) Maximum difference among the working time of each available pump.

By setting a given frequency range for the variable-speed pumps ([P600  $\div$  P601]; [f<sub>min</sub>%  $\div$  f<sub>max</sub>%]), this condition is searched when the system is operating. For example, if P600 = 60% and 4 pumps are working at 50% of their operating frequency for a time longer than the time set in P602, the manager Penta drive will stop one of the four pumps and will force the remaining pumps to work at higher frequency, so that the operating frequency of the working pumps is included in the preset frequency range [P600  $\div$  P601].

If an adjusting error occurs, which is exceeding the maximum allowable error (**P605**) for a given time (**P606**), a configuration changeover for the "ON" pumps and the "OFF" pumps can be implemented (step 2 above).

If the function of the maximum difference among the working time of each available pump is activated (**P621** > 0) and the difference in working time is greater than the preset value between a working pump and an available inactive pump, the working time are automatically exchanged.

If the function above is disabled (**P621** = 0), when changing from On to Off pumps, the best combination is chosen, so as to obtain an even working period of the connected pumps.

If the master pump is not available for whatever reason (maintenance, etc.), the plant can be kept operating by setting C606 = 0: No.

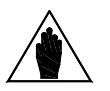

### NOTE All the connected pumps must have the same power ratings.

If C606 = [0: No], the system is NOT disabled when the master pump or the master drive is out of order. The only conditions that stop the system are the following:

- 1) When a digital input of the master drive configured as an external alarm is detected as open.
- 2) When an analogue input is set as 4-20mA and the Penta drive detects a signal either lower than 4mA (failure in the sensor or the sensor wiring) or higher than 20mA.
- 3) When a WATCHDOG for fieldbus or serial link trips (if configured with **R016** and **R005** respectively).

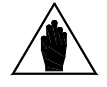

NOTE

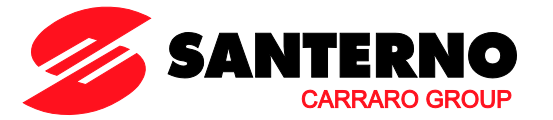

### 3. WIRING DIAGRAMS

# 3.1. Power Wiring Diagram when using Slave Fixedspeed Pumps

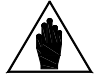

NOTE When slave fixed-speed pumps are used, set parameter C605 = 1: P2-P5 Fixed Speed.

The power wiring of the Manager drive controlling a Multipump plant is shown in the diagram below.

#### P000486-0

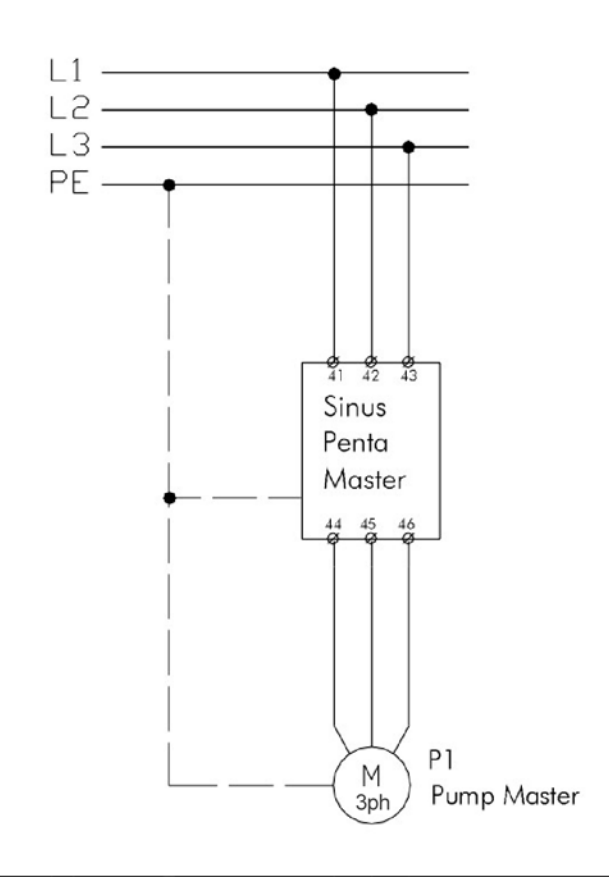

Figure 3: Wiring diagram for the Manager drive.

In the figure below, the power wiring of the slave fixed-speed pumps depend on the default settings of the digital inputs and outputs of the Manager drive controlling the Multipump plant.

The slave pumps may also be manually controlled via the Auto/Man selector switch (the drive is then by-passed).

The Penta drive also allows overriding the automatic control of the slave pumps and forcing their startup (or stop) without using the Auto/Man. selector switches (see the By-Pass Manager Menu).

Auxiliary relays are required to control slave pumps P4 and P5.

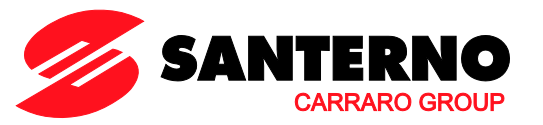

SINUS PENTA

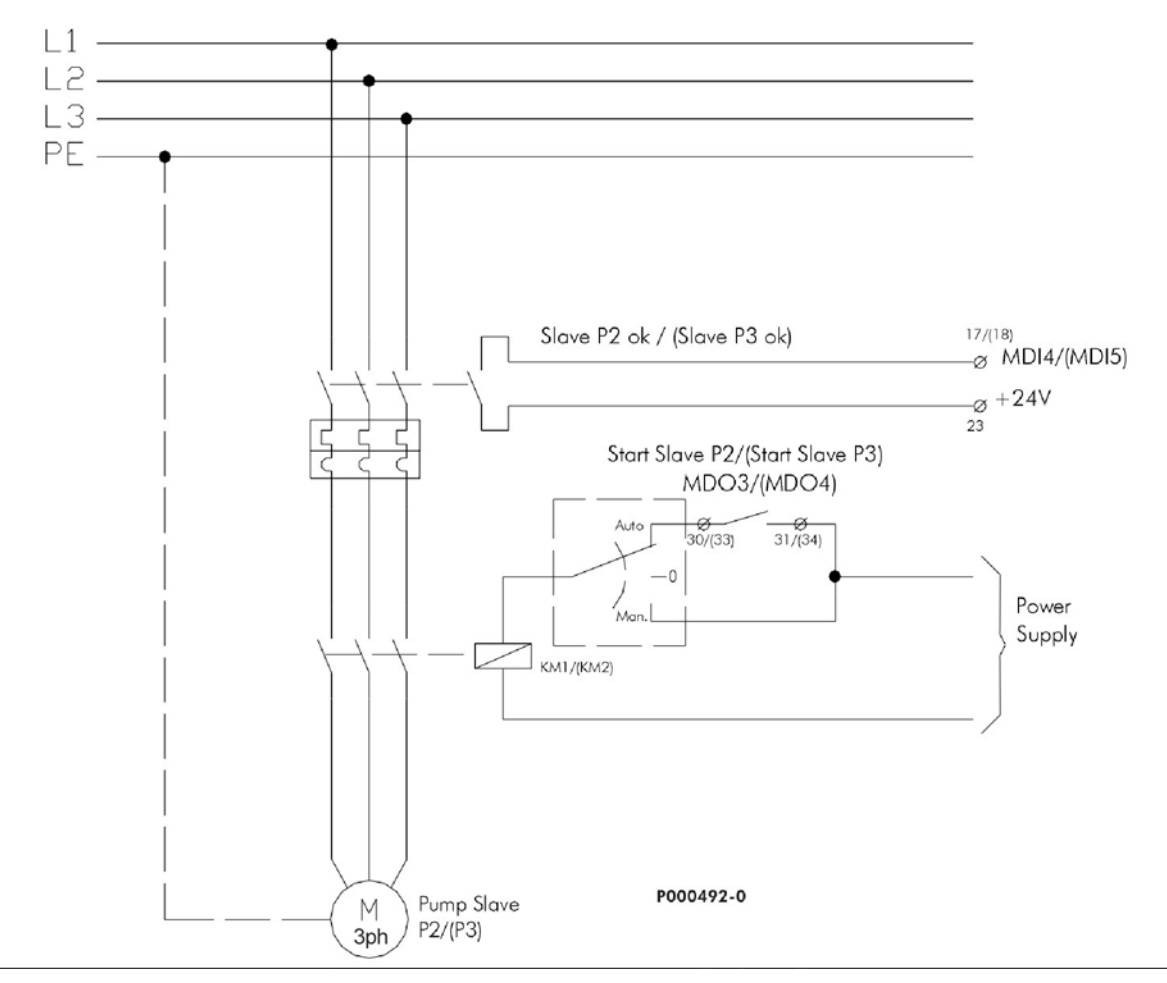

Figure 4: Power wiring for slave pumps P2 and P3.

The enabling signals of Slave P2 OK and Slave P3 OK must be sent to inputs MDI4 and MDI5 respectively of the Manager drive. The Start Slave P2 and Start Slave P3 commands are sent from relay digital outputs MDO3 and MDO4.

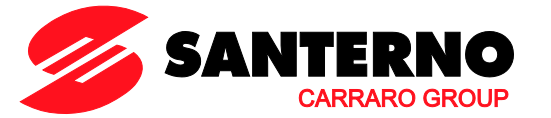

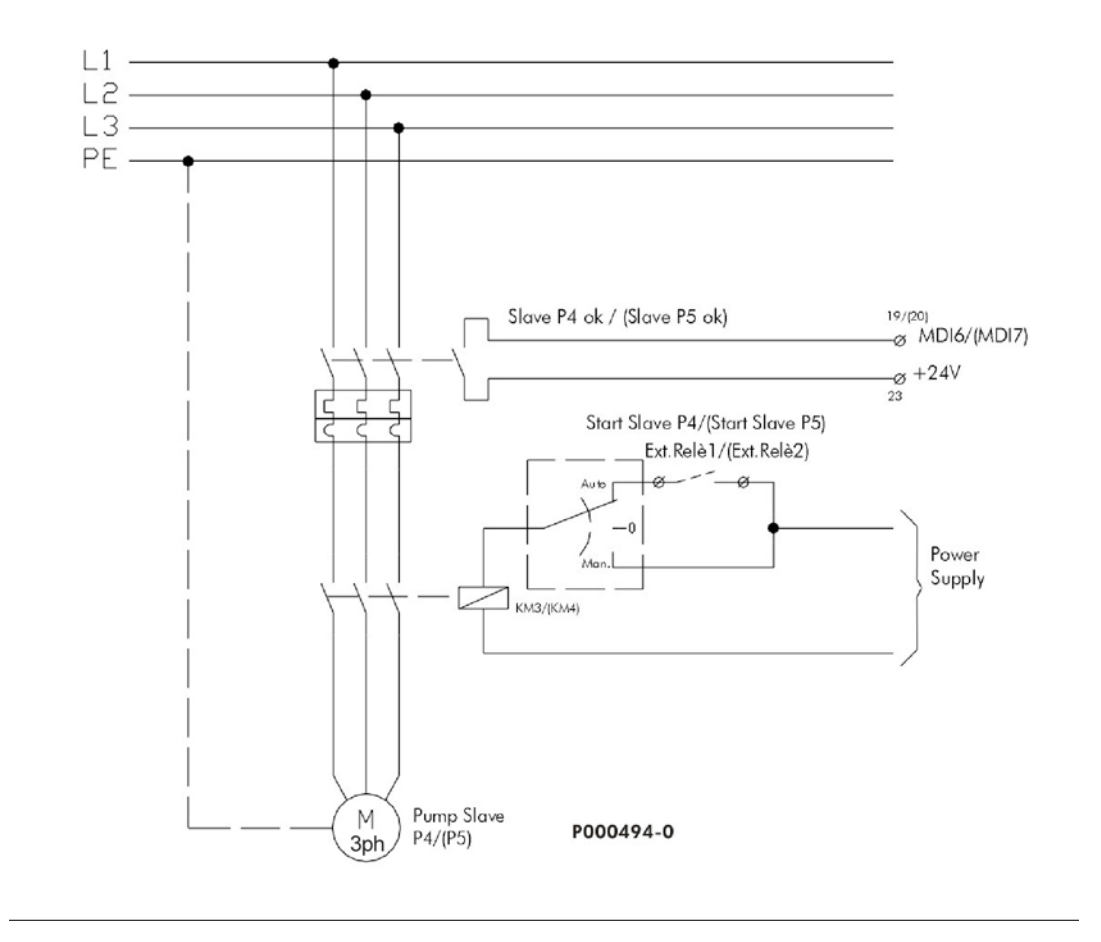

Figure 5: Power wiring for slave pumps P4 and P5.

The enabling signals of Slave P4 OK and Slave P5 OK must be sent to inputs MDI6 and MDI7 respectively of the Manager drive.

Digital outputs MDO1 and MDO2 allow controlling two auxiliary relays (Imax = 50mA) sending the Start Slave 4 and Start Slave 5 commands.

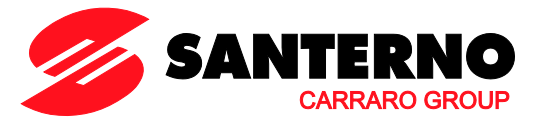

The auxiliary relays controlled via MDO1 and MDO2 can be powered through 24V power supply of the control board or through an external power source (Vmax. =48V). When using digital outputs MDO1 and MDO2 to control an inductive load (coil of the auxiliary relay), a freewheeling diode is always recommended.

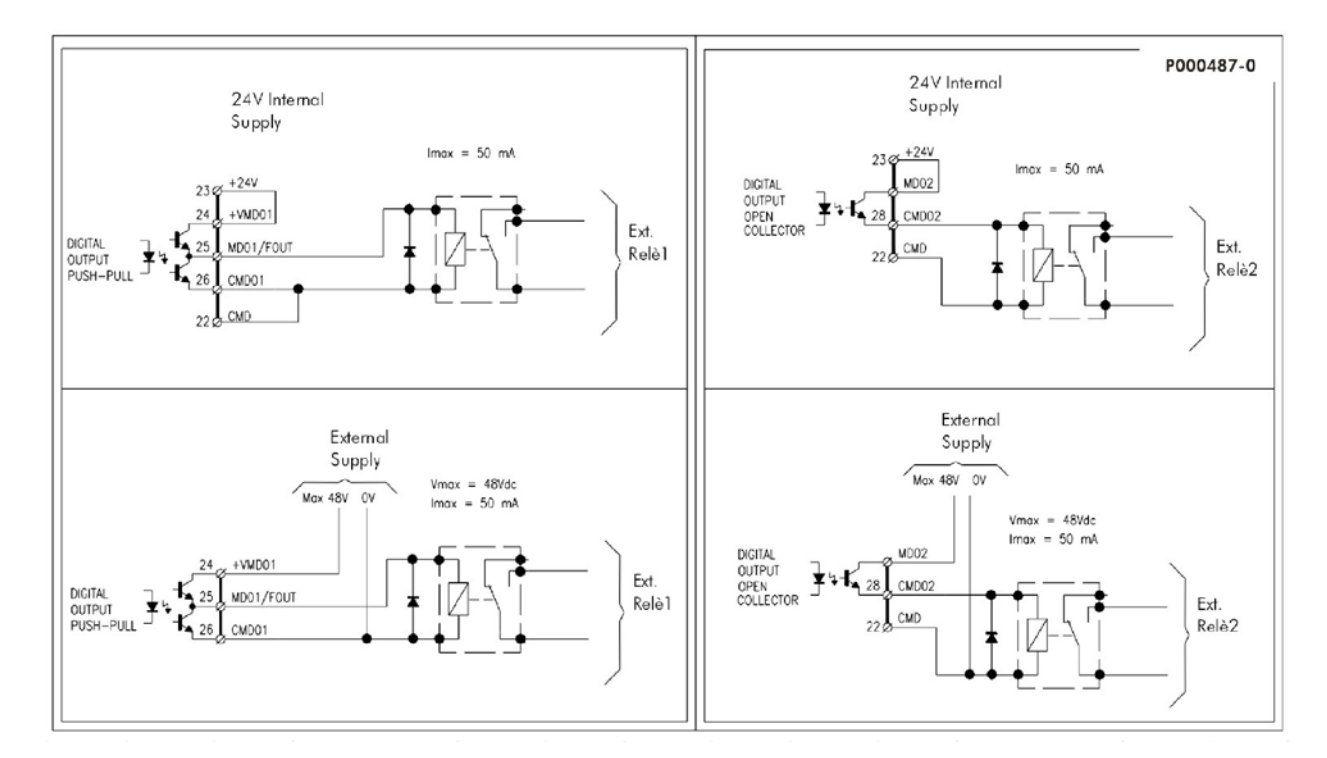

Figure 6: Wiring diagram for digital outputs MDO1 and MDO2 used to control the two auxiliary relays (Start Slave P4 and Start Slave P5 commands).

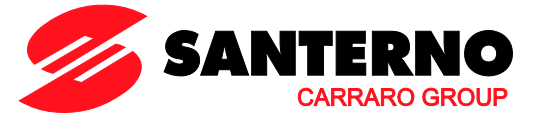

### 3.2. Signal Wiring Diagram when using Slave Fixedspeed Pumps

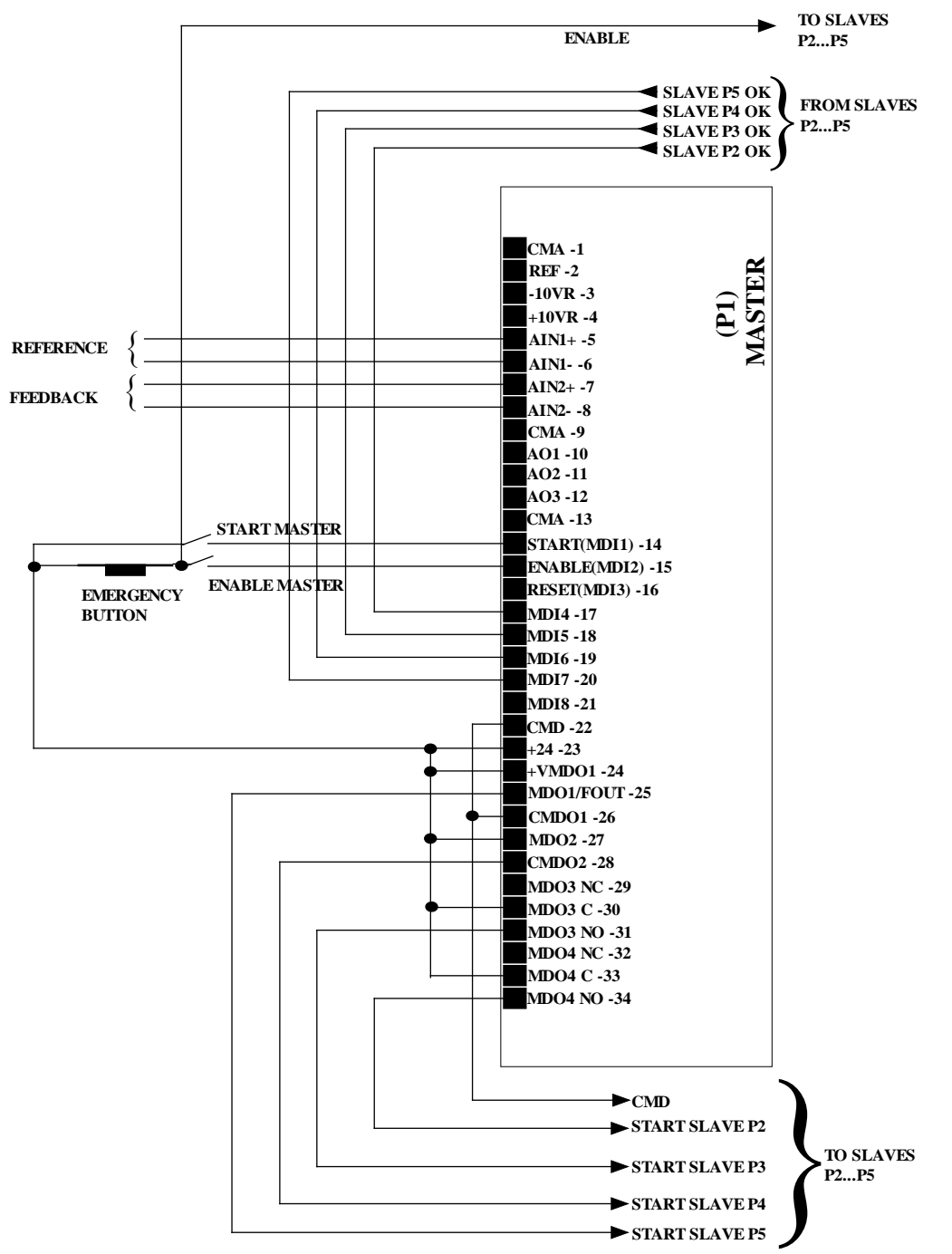

P000495-0

Figure 7: Wiring diagram of the signals sent to the Master drive when slave fixed-speed pumps are used and when digital outputs MDO1 and MDO2 are powered through internal 24V power supply.

NOTE

The Start Slave P4 and Start Slave P5 commands cannot be used to directly energize a contactor (Vmax. = 48V, Imax. = 50mA); an auxiliary relay must then be used (see section above).

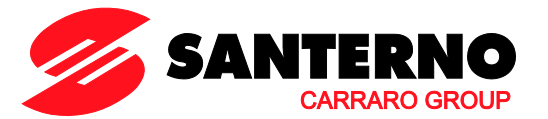

# 3.3. Power Wiring Diagram when using Slave Variable-speed Pumps

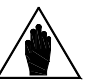

NOTE

When variable fixed-speed pumps are used, set parameter C605 = 0: P2-P5 Variab. Speed.

The power wiring of the Manager drive controlling a Multipump plant is shown in the diagram below.

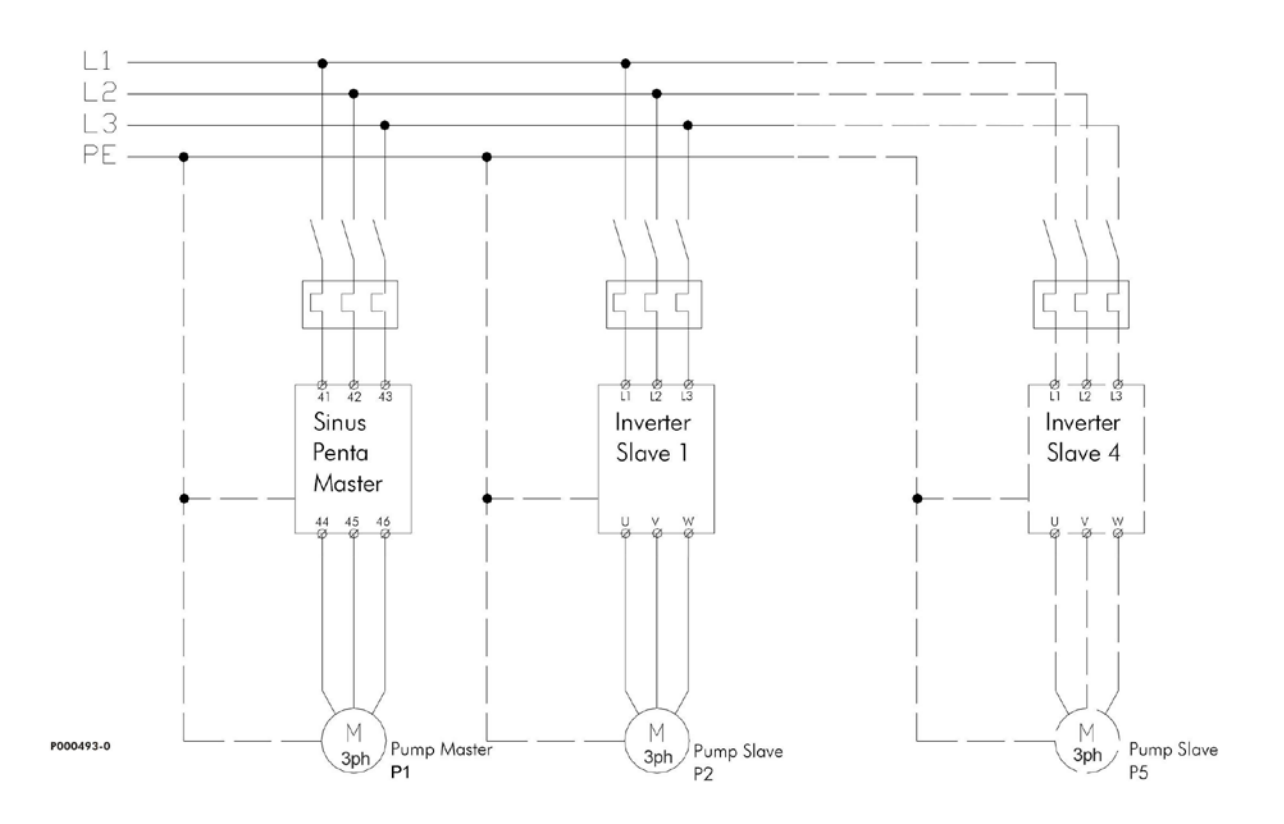

Figure 8: Power wiring of the drives controlling a Multipump plant.

### SINUS PENTA

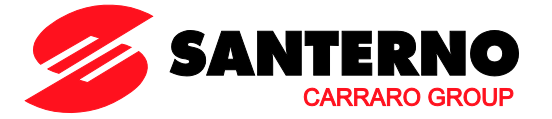

### 3.4. Signal Wiring Diagram when using Slave Variable-speed Pumps

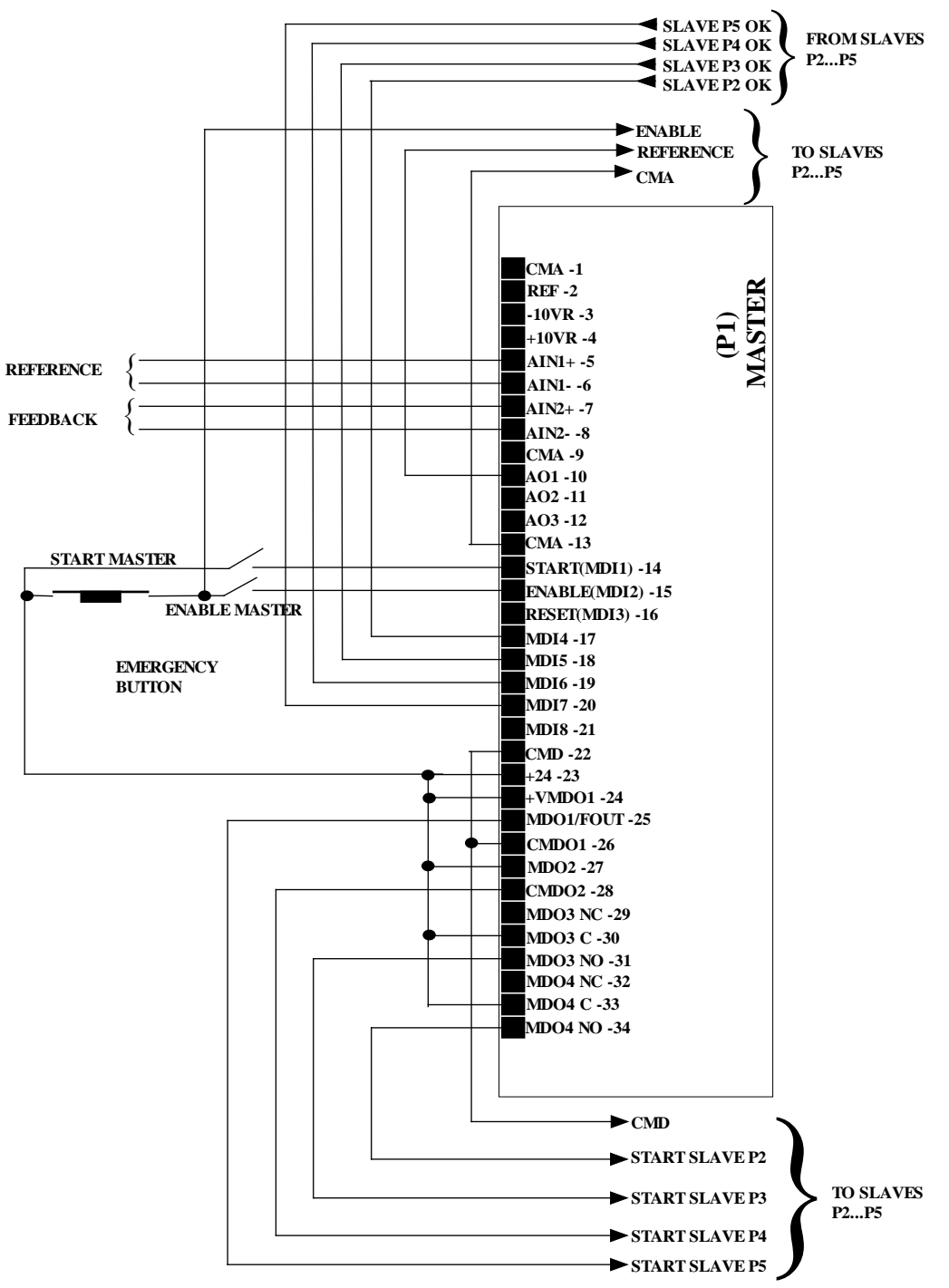

#### P000488-0

Figure 9: Signal wiring for the Master drive handling slave pumps operating at variable speed.

As shown in the diagrams above, the pumps can be manually operated as follows:

• The Master pump can be manually operated by closing input MDI8 (or any other available digital input) after programming C622 = MDI8;

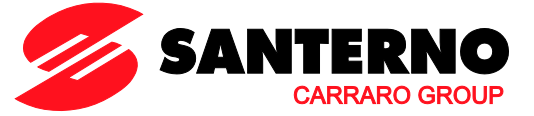

• The slave pumps can be manually operated by by-passing the master drive via the Auto/Man selector switch and by setting a speed reference from the digital input set as Multireference (C155 = MDI4, as by default).

The Penta drive also allows overriding the automatic control of the slave pumps and allows forcing their startup (or stop) without using the Auto/Man. selector switches (see the By-Pass Manager Menu).

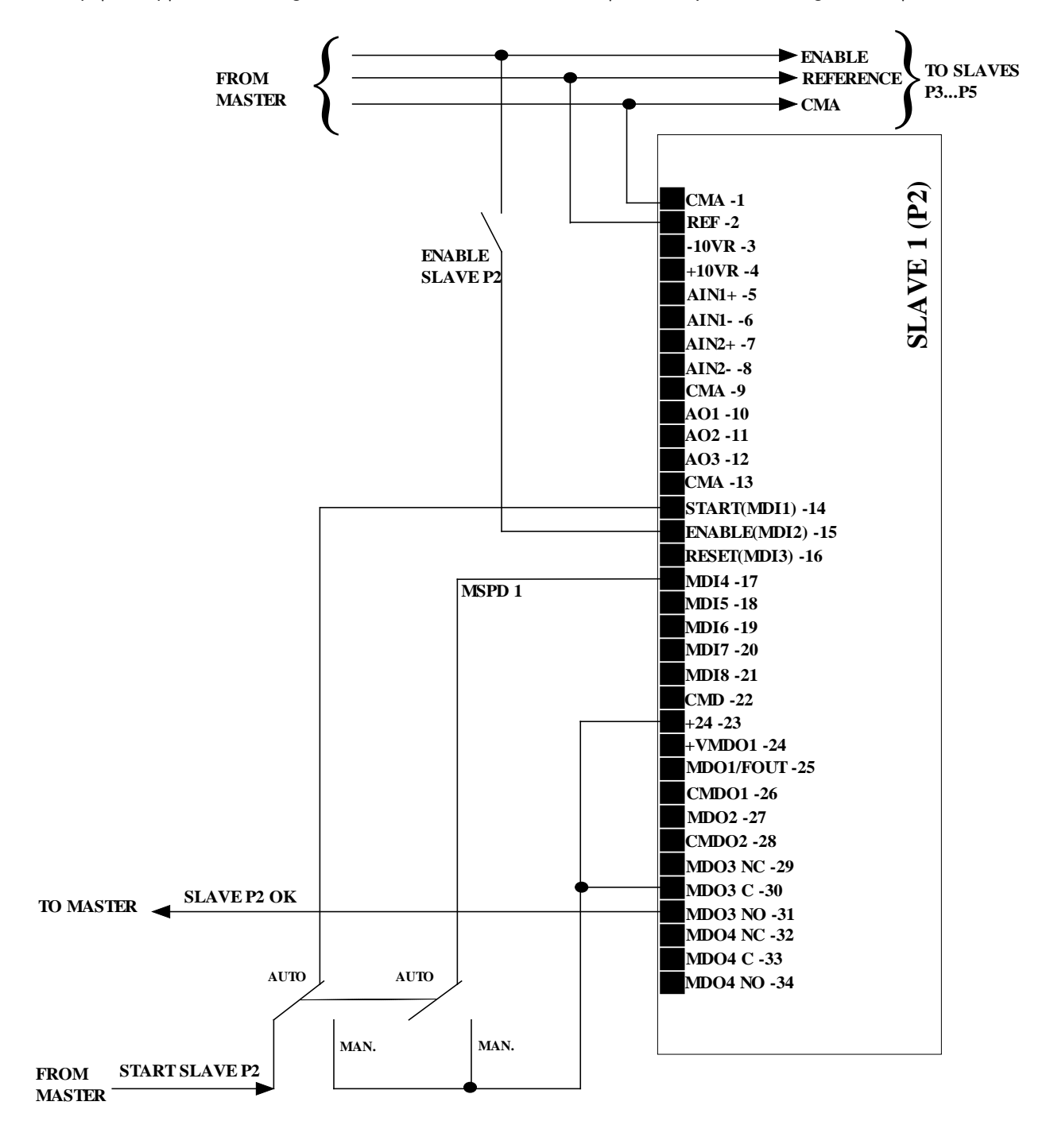

P000491-0

Figure 10: Signal wiring for the slave drive with Auto./Man. selector switch allowing selecting the type of automatic or manual control and forcing a speed reference through MDI4 set as Multireference.

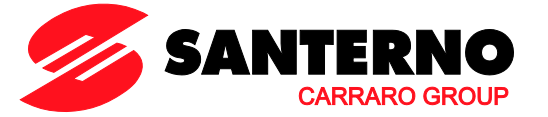

### 3.5. Wiring Diagram when using the Master Serial Port

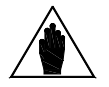

NOTE To activate the control via serial port, set digital inputs for Pump OK C615+C618 to 9=[Serial Link].

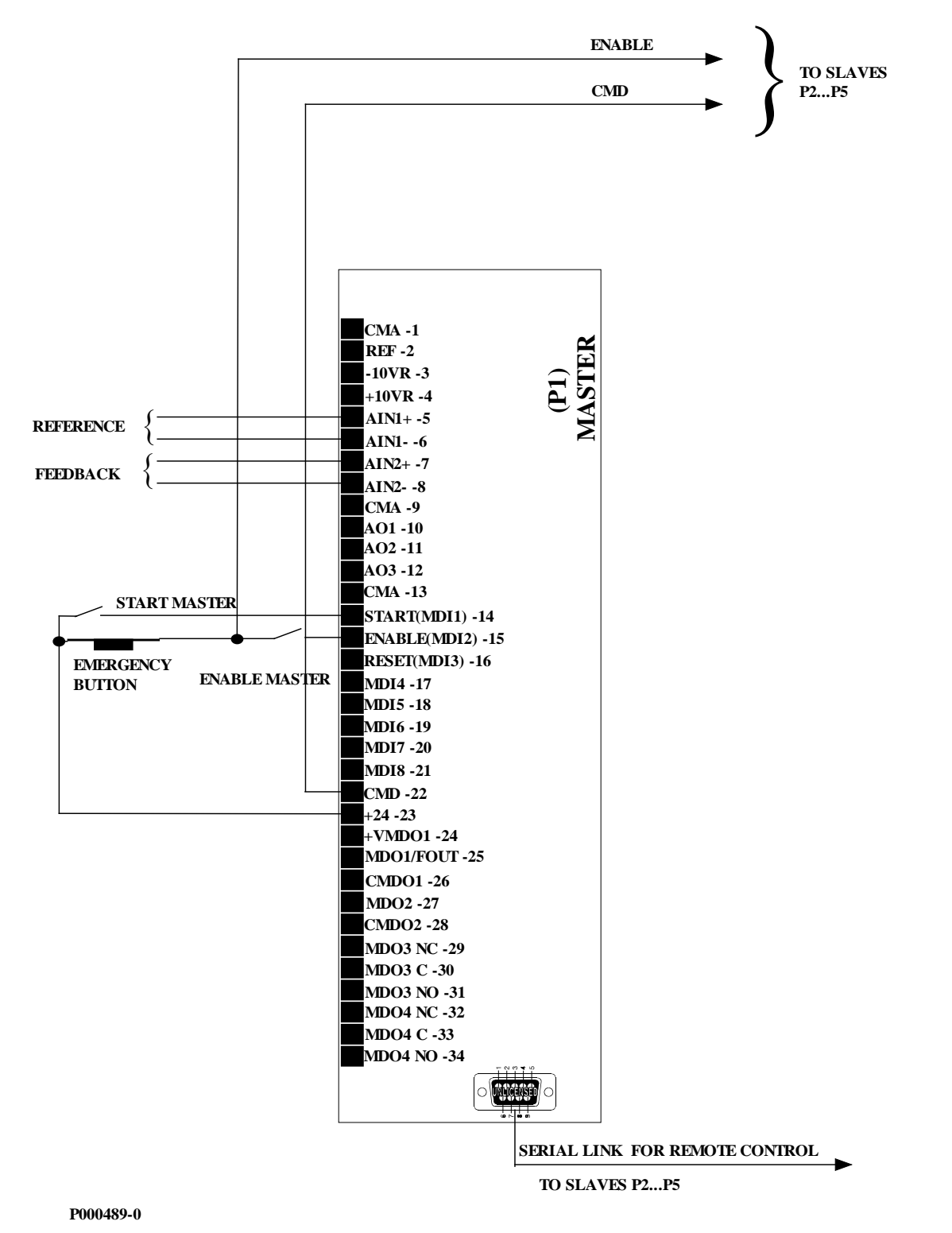

Figure 11: Wiring diagram of the Master drive when the slave pumps are controlled via serial link.

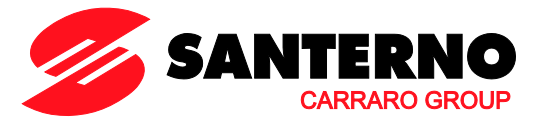

### 3.6. Multimaster Wiring Diagram (2 MUP Drives)

To configure the Multimaster mode, the following parameters are to be programmed on the two Multipump drives being used:

- C615 = 9: Serial Link (Digital input for pump 2 available the connection between the two MUP drives must be a serial link)
- C650 = 6: Sinus Penta MUP (Type of drive pump 2)
- One digital output is to be programmed as **D13: Master MUP** (MDO1 in the diagram to be programmed via **P630**)
- **C623** (Slave Mode digital input) programmed as a digital input (MDI4 in the diagram).

The outputs programmed as Master MUP for both the multipump drives are to be connected to digital inputs set to **C623** of the other drive, as shown in the diagram below.

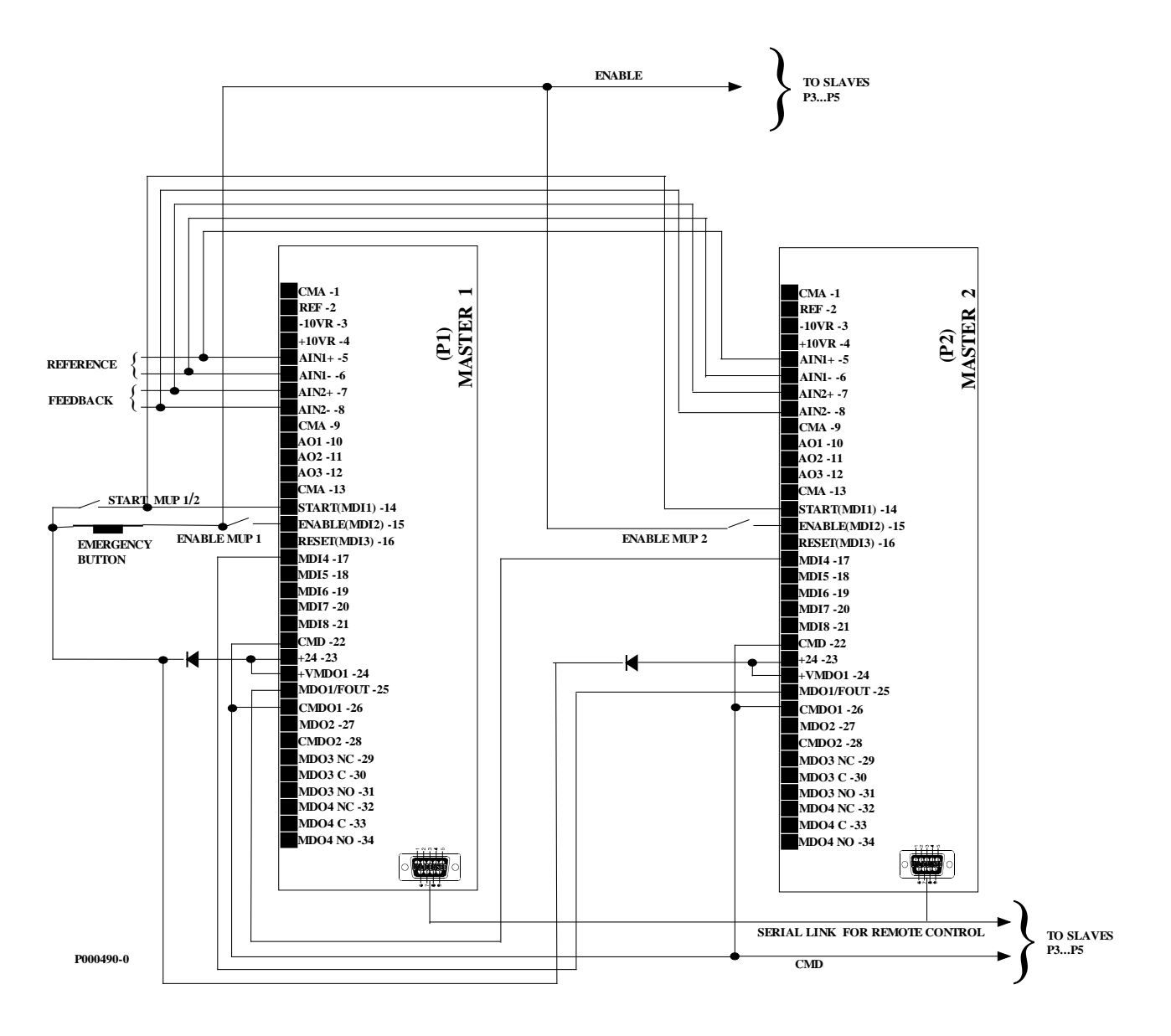

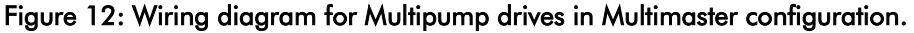

.

NOTE

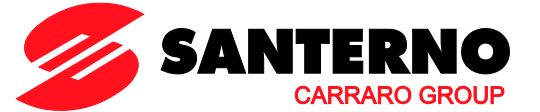

- When the pump drives are connected via serial link, up to 5 pumps can be controlled.
- If the drives of the slave pumps are controlled through the digital inputs (without using ES847 expansion board), only 2 additional pumps can be controlled, because one digital output of the two MUP drives is used for allocating the speed reference of the slaves to the analogue output of the MUP drive which is operating as the Master drive (digital output programmed as Master MUP drive). See Figure 13, where P636 = D13 Master MUP and MDO4 for each inverter is used for reference deviation to the other slaves.
- Reference and feedback can be configured on either REF, AIN1, AIN2. Wiring above in Figure 12 shows typical wiring with the reference via AIN1 and feedback via AIN2.

The Multimaster configuration allows the runtime commutation of the plant supervisor from MUP1 to MUP2 (see parameter **C606**).

To avoid uneven adjustment of the plant, the same settings are required for both master drives, except for the Master Serial Link Menu.

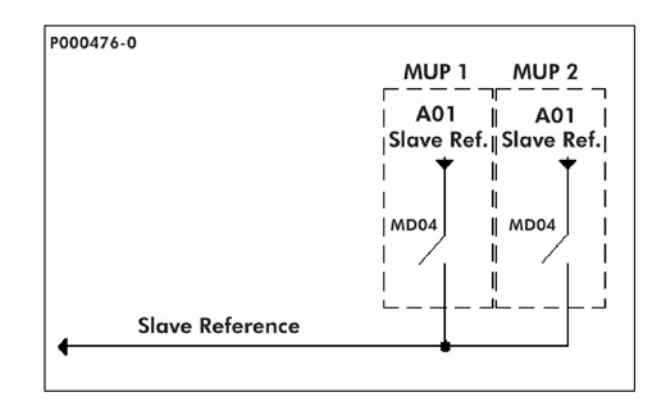

Figure 13: Connection of the reference from Multimaster to Slave controlled via digital outputs and analog reference

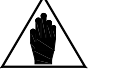

NOTE

CAUTION

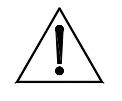

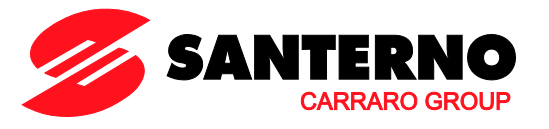

# 3.7. Slave Modbus/RS485 Wiring Connection

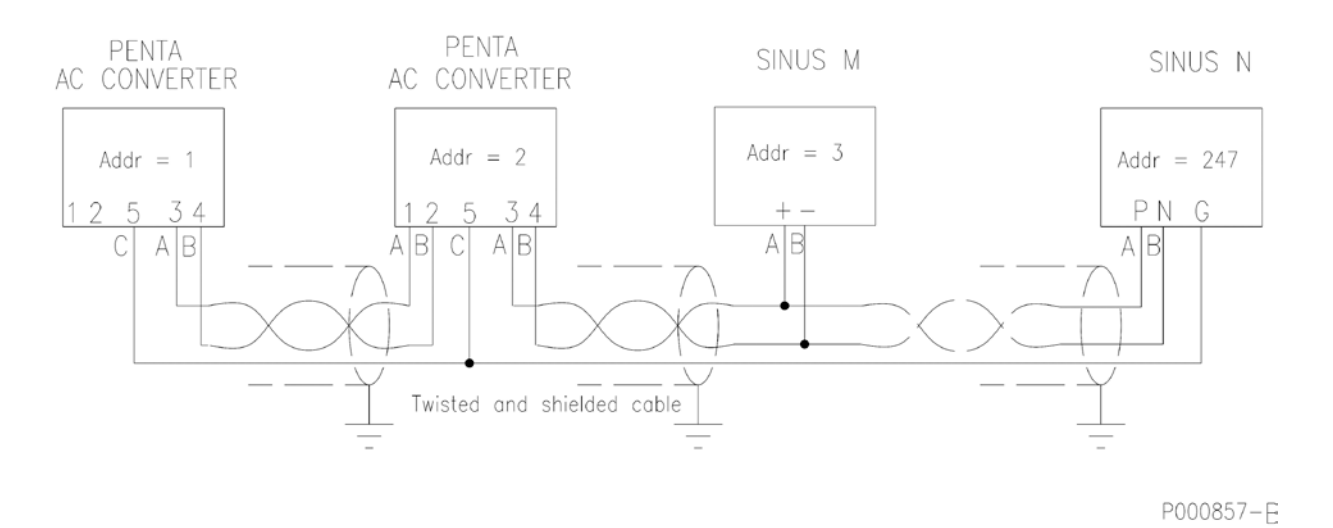

Figure 14: Typical Modbus wiring connections for Multimaster Penta and Sinus M and N slave devices.

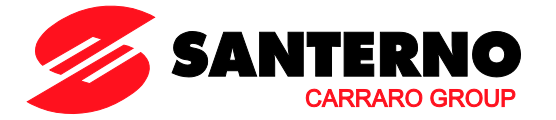

# 4. FIRMWARE DOWNLOAD FOR APPLICATION PROGRAMMING

The Remote Drive software and the PXxxxxF0.mot, PXxxxxF1.mot files are required to download any applications to a Sinus Penta drive. The download procedure is detailed in the following section.

As per the Multipump application, the PMxxxxF0.mot and PMxxxxF1.mot files are required, which are contained in the CD-ROM supplied by Elettronica Santerno.

For different applications, please refer to the relevant manuals and to the updates available on Elettronica Santerno's website.

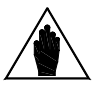

**NOTE** Please refer to the User Manual of the Remote Drive software for more details.

The firmware of the Sinus Penta drives consists of two files, one containing the code and one containing the MMI table for the keypad interface. Both files are hexadecimal files with the MOT format. The filenames ending with "F0" relate to the code; the filenames ending with "F1" relate to the MMI table.

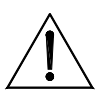

CAUTION

The first three digits in the PMxxxxF0.mot and PMxxxxF1.mot filenames must always match (for example PM166xF0.mot and PM166xF1.mot).

NOTE

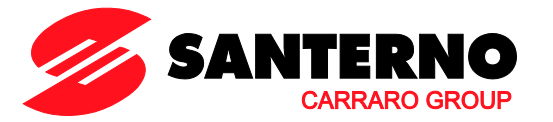

# 4.1. Firmware Upgrade for SINUS PENTA Drives

This section covers how to download the Multipump application (**PM**) to a standard Sinus Penta (**PD**) or how to upgrade the firmware of a drive already programmed as Multipump.

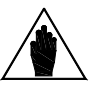

In case of multidrop connection (RS485), only the equipment to be upgraded shall be connected to the network.

| 1      | Launch the Remote Drive software.                                                                                                    |
|--------|----------------------------------------------------------------------------------------------------|
| 2      | Select the dialog language (click a flag) and press Next.                                                                                                    |
| с<br>С | In the "Connection Parameters" window, select the Local mode. In the "Serial Configuration<br>Parameters" window, set the interface device, the COM being used and the baud rate (38400bps);<br>click "Connect", then click the "Next" button.<br>In the example below, a USB-RS485 converter is used.                                                                                                    |
|        | Back Next                                                                                                    |
|        | Connection selection                                                                                                    |
|        | Connection parameters Serial link Luminous panel serial link                                                                                                    |
|        | Mode: Local Serial configuration parameters                                                                                                    |
|        | Type of connection:         Client         Device port         USB-RS485 (2 wires)         Image: Client                                                                                                    |
|        | First connect to:       Image Hangup       PC Port       COM5 Image Baud rate (bps)       38400 Image 38400 Image 38400 |
|        | Rem. Host         172.16.31.79         TimeOut (ms)         500         Scan TimeOut (ms)         300         Image: Constraint (C707)                                                                                                    |
|        | Bern TimeBut (c)                                                                                                    |
|        |                                                                                                    |
|        | Connect                                                                                                    |
|        |                                                                                                    |
|        | Mode:Local, Dev.:USB-R5485 (2 Wires)                                                                                                    |
| 4      | Select "Firmware Upgrade" from the "File" drop-down menu. Enter the path for the PMxxxxF0.mot and PMxxxxF1 files to be downloaded.                                                                                                    |
|        | downloaded to a standard Sinus Penta PDxxxx, select the PMxxxxF0.mot file and click the "Open"                                                                                                    |
|        | button.                                                                                                    |

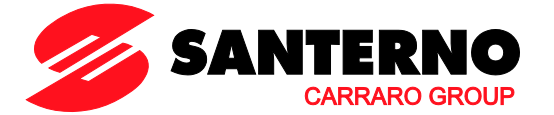

5 Send the "Autodet." command to allow the Remote Drive to detect the type of connected equipment. Once the product is detected, PDxxxx will appear in the Equipment Type window. Press the "Send" button; confirmation for the Flash clearing will appear. Click "Yes" to start downloading. Once download is over, go to step 6.

|   | Remote Drive - [C:\AA_ES821\Texas\User\PM1660F0.MOT]     File     File     Chat     Tools     Config     Device     Send     Close     Device     Address     Type of device     Address     Type of device     Address     Type of device     Address     Firmware downloader parameters   Baud rate download   Tools     Flash Erasing T.out (s)     20 |          |
|---|----------------------------------------------------------------------------------------------------|----------|
|   | Mode:Local, Dev.:USB-R5485 (2 wires)                                                                                                    |          |
| 6 | Click "Browse" to select the PMxxxxF1.mot file, then click "SendTab". Once this file is downloaded, the application download is complete (end of the download procedure).                                                                                                    | ıe       |
| 7 | Click "Browse" to select the file to be updated, PMxxxxF0.mot for the code file and PMxxxxF1.mot for<br>the MMI table; first click "Open", then click "Send" or "SendTab". Confirm flash clearing. The Upgrace<br>procedure is over.                                                                                                    | or<br>le |

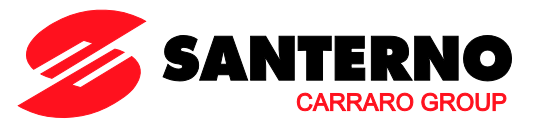

# 5. MENU TREE

NOTE

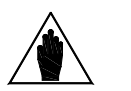

The Menu Tree below includes the Multipump application menus only. For the whole list of the available menus, please refer to the Sinus Penta's **Programming Instructions** manual.

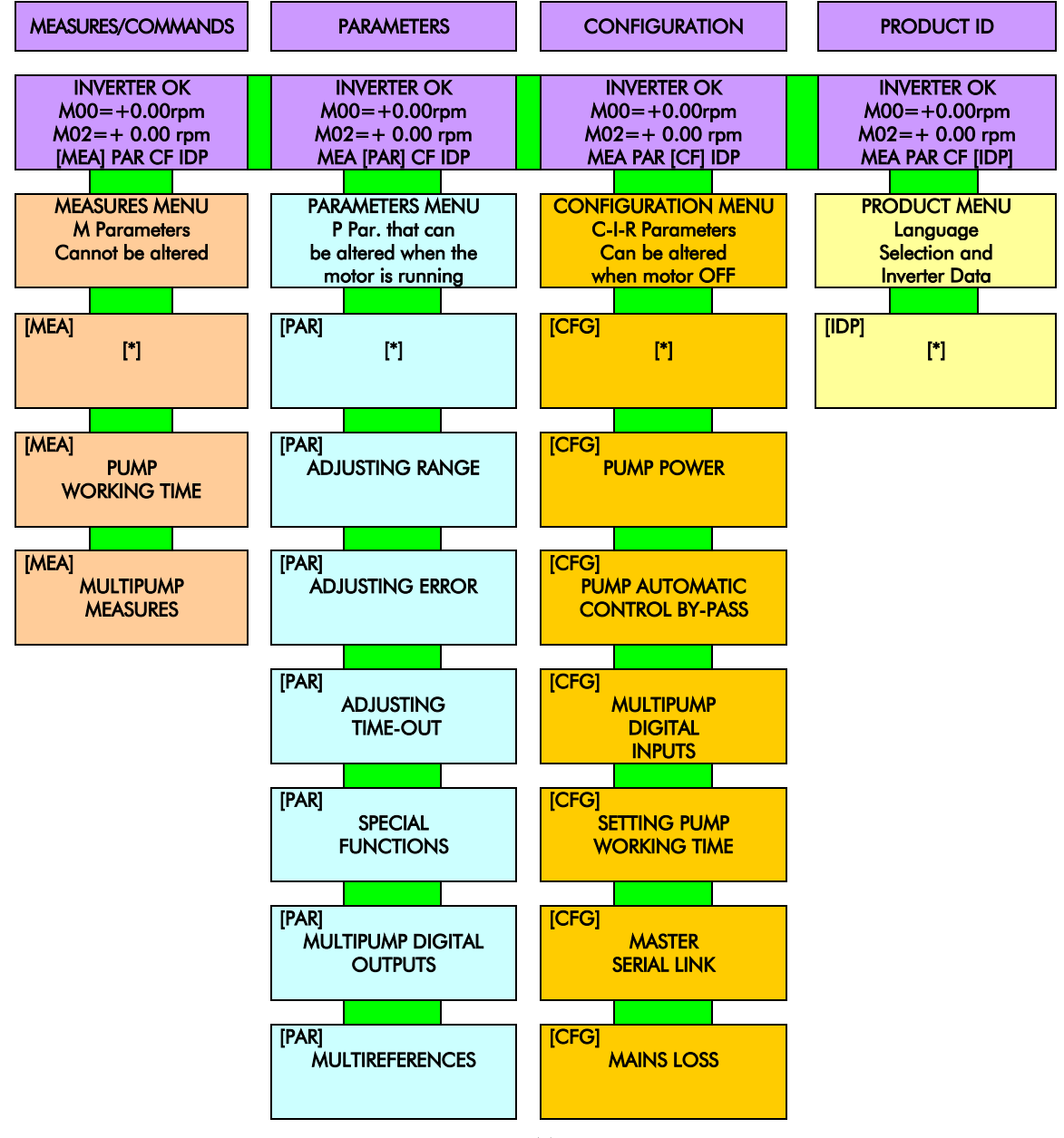

Figure 15: Menu Tree.

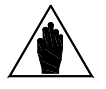

**NOTE** [\*] See menu list in the Sinus Penta's **Programming Instructions** manual.

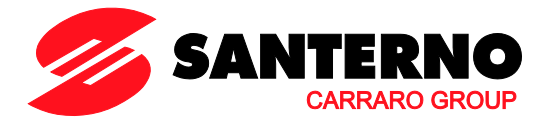

# 6. START UP MENU

# 6.1. Overview

The Start-Up Menu is a wizard allowing programming the main parameters for the connected motor and the parameters for PID control.

The parameters in this menu are the same as described in the COMMISSIONING MULTIPUMP section.

The Start-Up Menu is displayed when the Penta drive is first started. The Start-Up Menu can be reactivated at any time. To do so, set **P265** in "Start Up" mode (see Sinus Penta's **Programming Instructions** manual) and power on the Penta drive again.

The following is the root page of the Start-Up menu:

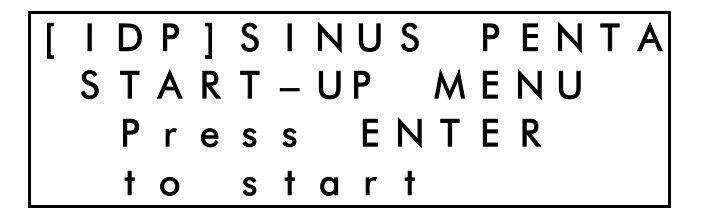

Press **Enter** to enter the wizard. Before entering the control parameters, you are asked to choose a dialogue language:

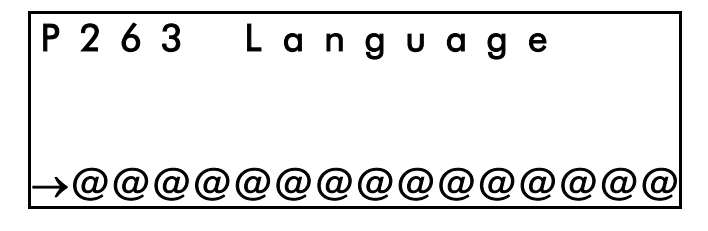

then you are asked to choose the display mode of the Start Up Menu:

| W             | h | е | n |   | d | 0 | е | S |   | t | h | е |   |   |   |
|---------------|---|---|---|---|---|---|---|---|---|---|---|---|---|---|---|
| S             | t | a | r | t | _ | U | р |   | Μ | е | n | υ |   |   |   |
| a             | С | t | i | v | a | t | е | Ś |   |   |   |   |   |   |   |
| $\rightarrow$ | @ | @ | @ | @ | @ | @ | @ | @ | @ | @ | @ | @ | @ | @ | @ |

You can choose one of the following:

| 1 | : | ΕV | Ε | R | Y |   | S | Т | Α | R | Т |   | U | Ρ |
|---|---|----|---|---|---|---|---|---|---|---|---|---|---|---|
| 2 | : | ΟN | L | Y |   | Ν | 0 | W |   |   |   |   |   |   |
| 3 | : | ΝΕ | Х | Т |   | S | Т | Α | R | Т |   | U | Ρ |   |
| 4 | : | ΝΕ | V | Ε | R |   |   |   |   |   |   |   |   |   |

If you select "EVERY START–UP", the wizard appears whenever the Penta drive is powered on; if you select "ONLY NOW", you can scroll through the menu and the wizard is disabled as soon as you quit the menu;

if you select "NEXT START–UP", the menu is displayed only when the Penta drive is next started up; if you select "NEVER", the Start-Up menu is disabled.

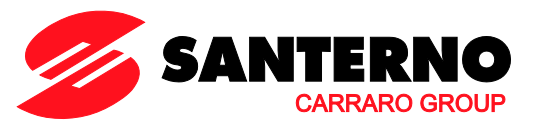

Parameters included in the Start-Up menu:

| Parameter | Description                                 | Visibility                  |
|-----------|---------------------------------------------|-----------------------------|
| C008      | Rated mains voltage                         |                             |
| C013      | Type of V/f pattern                         |                             |
| C015      | Rated motor frequency                       |                             |
| C016      | Rated motor rpm                             |                             |
| C017      | Rated motor power                           |                             |
| C018      | Rated motor current                         |                             |
| C019      | Rated motor voltage                         |                             |
| C028      | Min. motor speed                            |                             |
| C029      | Max. motor speed                            |                             |
| C034      | Voltage preboost                            |                             |
| P009      | Acceleration ramp time                      |                             |
| P010      | Deceleration ramp time                      |                             |
| C043      | Current limit while accelerating            |                             |
| C044      | Current limit at constant rpm               |                             |
| C045      | Current limit while decelerating            |                             |
| C265      | Motor thermal protection                    |                             |
| C267      | Motor thermal time constant                 | If <b>C265</b> is enabled   |
| C291      | PID operating mode                          |                             |
| C291a     | PID control mode                            |                             |
| C285      | Selection of reference n.1 for PID          |                             |
| C288      | Selection of feedback n.1 for PID           |                             |
| P267      | Preset PID units of measure                 |                             |
| P257      | PID measure scale factor                    |                             |
| P236      | Max. value of PID output                    |                             |
| P237      | Min. value of PID output                    |                             |
| P237a     | Enable PID wake-up                          |                             |
| P237b     | PID wake-up level                           | If P <b>237a</b> is enabled |
| P255      | START disable delay if PID Out= <b>P237</b> |                             |
| C600      | N. of pumps in the plant                    |                             |
| C601      | Power rating for pump 2                     |                             |
| C602      | Power rating for pump 3                     |                             |
| C603      | Power rating for pump 4                     |                             |
| C604      | Power rating for pump 5                     |                             |
| C605      | Type of slave pumps                         |                             |
| C615      | Digital input for pump 2                    |                             |
| C616      | Digital input for pump 3                    |                             |
| C617      | Digital input for pump 4                    |                             |
| C618      | Digital input for pump 5                    |                             |
| C623      | Slave mode digital input                    |                             |

### SINUS PENTA

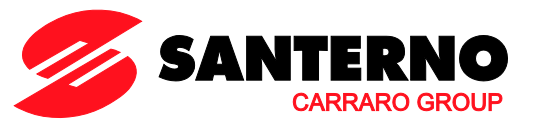

| P600 | Minimum operating frequency                                  |                           |
|------|--------------------------------------------------------------|---------------------------|
| P601 | Maximum operating frequency                                  |                           |
| P602 | Configuration changeover delay due to<br>out of range values |                           |
| P605 | Max. adjusting error                                         | lf <b>C605</b> = 0: P2-P5 |
| P606 | Delay for configuration changeover                           | Variable Speed            |
| P610 | Max. adjusting error                                         | lf <b>C605</b> = 1: P2-P5 |
| P611 | Delay for configuration changeover                           | Fixed Speed               |

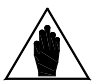

NOTE

Parameters highlighted in grey are critical for the Multipump operation and are required to be user set prior to operating the system.

After setting the last parameter and moving the cursor forward, the following page will appear:

| Ρ | r | е | s | s |   | U | Ρ |   | a | r | r | 0 | w |   |   |
|---|---|---|---|---|---|---|---|---|---|---|---|---|---|---|---|
| t | 0 |   | q | υ | i | t |   |   |   |   |   |   |   |   |   |
| Ρ | r | е | S | S |   | D | 0 | W | Ν |   | a | r | r | ο | w |
| t | 0 |   | С | 0 | n | t | i | n | υ | е |   |   |   |   |   |

Press ▲ to quit the Start-up menu. The default page of the system will be displayed.

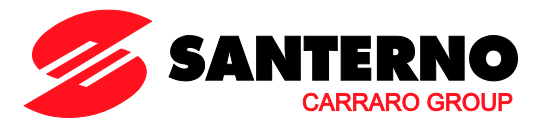

# 7. COMMISSIONING

| 1 | Installation<br>Follow the instructions given in the "Caution Statements" and "Installing the Equipment" sections in the<br>standard Sinus Penta's Installation Instructions manual. Also refer to the wiring diagram given in this<br>manual (see the WIRING DIAGRAM section) depending on the type of plant to be obtained.                                                                                                    |
|---|----------------------------------------------------------------------------------------------------|
| 2 | <b>Power Supply</b><br>Power on the drive and avoid closing the link to the ENABLE input (terminal 15) so that the drive is kept<br>disabled.                                                                                                    |
| 3 | <u>Parameter Alterations</u><br>Please refer to the START UP MENU for the configuration of the programming parameters.                                                                                                    |
| 4 | <u>Supply Voltage</u><br>Set the real supply voltage for the drive. You can set two mains voltage ranges or the DC supply<br>stabilized by a Regenerative Penta drive. To set the type of power supply for the drive set configuration<br>parameter <b>C008</b> to the value corresponding to the installation concerned.                                                                                                    |
| 5 | Motor Parameters         Set the motor ratings as follows:         - C015 (fmot) rated frequency         - C016 (nmot) rated rpm         - C017 (Pmot) rated power         - C018 (Imot) rated current         - C019 (Vmot) rated voltage         - C028÷C029 (nmin÷nmax) min. and max. allowable speed values.         If a square V/f pattern is required, set C013 = 1: Square.         Parameter C034 allows adjusting the voltage preboost.                                                                                                    |
| 6 | <u>Overload</u><br>If you need to adjust the max. allowable current, set the following parameters:<br>- C043 (lacclim) current limit while accelerating<br>- C044 (Irunlim) current limit at constant rpm<br>- C045 (Ideclim) current limit while decelerating                                                                                                    |
| 7 | Pump Parameters         Set the following parameters:         - C600 Pump N. → number of pumps installed in the plant (1÷5)         - C601÷C604 Power of pumps 2÷5         - C605 Plant Operating Mode → [0: P2-P5 at fixed speed; 1: P2-P5 at variable speed].         - C615÷C619 Available pump inputs. Set 9 - Serial link to set the serial connection of the slave pump and to activate parameters C650÷C695 from the Master Serial Link Menu.         When in serial configuration, also set:         - C650/C662/C674/C686 Pump 2/3/4/5 Type of Drive → Refer to the options detailed in the Master Serial Link Menu.                                                                                                    |
|   | <ul> <li>If using the MUP Multimaster configuration, also set the following for both multipump drives:</li> <li>C650 Pump 2 Type of Drive → [6:Sinus Penta MUP]</li> <li>One digital output is to be set as D13: Master by using one of the parameters among P630, P632, P634, P636.</li> <li>C623 (Slave Mode digital input) set as a digital input (MDI1÷MDI8).</li> <li>Check if the outputs programmed as Master MUP for both the Multipump drives are connected to the digital inputs set to C623 of the other drive.</li> <li>Remember that the two MUP drives must be connected via serial link.</li> <li>C662/C674/C686 Pump 3/4/5 Type of Drive→ Refer to the options detailed in the Master Serial Link Menu.</li> <li>C606 Plant Disable with Master KO →[2: No – Slave MUP Enabled]</li> </ul> |

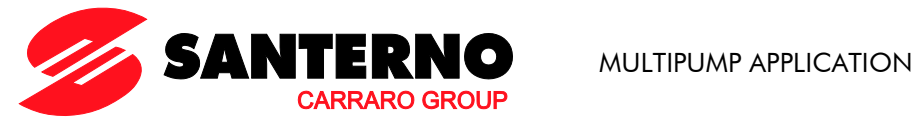

|   | <ul> <li>- P630 MDO1: Signal Selection → [13:Master MUP]</li> <li>- C623 Slave Mode Digital Input</li> </ul>                                                                                                    |  |  |  |
|---|----------------------------------------------------------------------------------------------------|--|--|--|
|   | On the secondary MUP master, parameter <b>C651</b> is to be set as follows:<br>- <b>C651</b> Pump 2 device address = Serial address of pump 1 (e.g. 1).                                                                                                    |  |  |  |
| 8 | <u>Slave Pump Controls</u><br>The drives controlling the slave pumps can be connected to the Master drive via serial link (the start/stop<br>commands and the reference are sent via serial link). Otherwise, you can use the digital outputs of the<br>Master drive to start the slave pumps, the analogue output to detect the reference, and the digital inputs<br>to detect which slave pump is currently available.                   |  |  |  |
|   | This manual includes the wiring diagrams for the slave drives linked to the master MUP if a serial link is used or if the control signals are obtained through the outputs/inputs in the Master drive. The default settings of the Master MUP drive are given in the wiring diagrams.                                                                                                    |  |  |  |
|   | The availability and run commands for the slave pumps are given in the Multipump Measures menu, (parameters <b>M600</b> and <b>M601</b> ). If the slave pumps are controlled via serial link, the communication status is given in <b>M604</b> .                                                                                                    |  |  |  |
|   | Slave drives controlled through digital inputs/outputs                                                                                                    |  |  |  |
|   | Make sure that wiring matches the settings for the digital inputs/outputs of the MUP drive (MUP Digital<br>Inputs Menu and MUP Digital Outputs Menu).                                                                                                    |  |  |  |
|   | <u>Slave drives controlled via serial link</u>                                                                                                    |  |  |  |
|   | Access the Master Serial Link Menu; if the slave drives are manufactured by Elettronica Santerno, select<br>the type of drive: the values required for communications will be automatically preset (store them with<br>the SAVE key). If the drives being used are not manufactured by Elettronica Santerno, set the parameters<br>relating to the Type of Drive as [0:Generic] and set the parameters required for serial communications. |  |  |  |
|   | CAUTION Set the correct device address for the slave drives, as well as the correct baud rate, stop bits and parity.<br>In the slave drives, activate a serial communication watchdog, where possible.                                                                                                    |  |  |  |
|   | If required, access the Serial Links menu (see the Sinus Penta's <b>Programming Instructions</b> manual) and set:                                                                                                    |  |  |  |
|   | • Ensure slave drive serial address parameters are <u>unique</u> (requires drive to be reset to take effect after modifying)                                                                                                    |  |  |  |
|   | • Ensure baud rate (R003), parity and stop bits (R006) are the same for all drives                                                                                                    |  |  |  |
|   | <ul> <li>Ensure all slave drives "Command Source Selection" = Serial Link/RS485<br/>(Parameter C140 = Sinus Penta, Parameter C21 = Sinus K, Parameter "Drv" = Sinus M/N)</li> </ul>                                                                                                    |  |  |  |
|   | <ul> <li>Ensure all slave drives have "Reference" = Serial Link/RS485<br/>(Parameter C143 = Sinus Penta, Parameter C22 = Sinus K, Parameter "Frq" = Sinus M/N)</li> </ul>                                                                                                    |  |  |  |
|   | For slave devices operating on a serial link network also configure C655/C667/C679/C691 Pump $2/3/4/5$ Value for max reference $\rightarrow$ refer to section Master Serial Link Menu for selection.                                                                                                    |  |  |  |

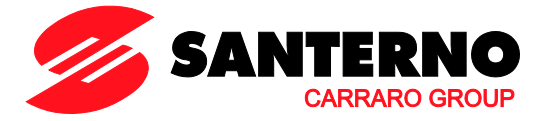

#### 9 Adjusting

Based on the type and the requirements of the pumping plant, the slave pumps will be activated/deactivated according to their working time, thus allowing their even operation.

- PID-specific parameters

- P605+P606 or P610+P611 Maximum allowable adjusting error
- P600÷P602 Desired operating frequency range

### 10 Additional settings

The Special Functions Menu allows performing additional settings:

- P620 Time between a configuration changeover and the next
- P621 Maximum difference among pump working time

If some pumps have already been operating and if their working time is known, access the Pump Working Time Settings and set the working time (**I021**) and the relevant pump (**I022**), so as to obtain an even working period of the connected pumps.

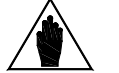

**NOTE** The working time of the connected pumps is displayed in the Pump Working menu. They are automatically refreshed by the MUP drive.

#### 11 <u>Starting the system</u>

The system can be started as follows:

- through the automatic control of the slave pumps; the PID reference is required and the feedback from the controlled system must be checked;

- through the manual control of the slave pumps; the Master is by-passed using the Auto/Man selector switch (see Figure 9 and Figure 10);

- through a forced start-up (or stop) of the pumps; the Master must then be programmed accordingly (see the By-Pass Manager Menu).

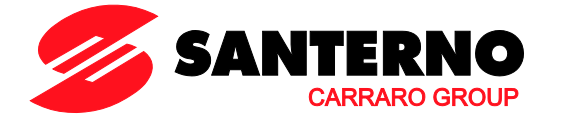

# 8. PARAMETERS FOR SINUS PENTA DRIVES WITH MULTIPUMP APPLICATION SOFTWARE

When the Master drive is programmed with the Multipump application software, the available parameters include special-purpose parameters as well as some of the parameters relating to a standard Sinus Penta drive. The parameters or measures relating to the PM drive (Penta - Multipump) are marked with a C, P, or M as for any standard Sinus Penta drive and are followed by a figure <u>equal to or higher than 600</u>.

# 8.1. Measures Menu

### 8.1.1. OVERVIEW

The section below covers the measures used for the Multipump application.

### **8.1.2.** MULTIPUMP MEASURES

### M600 Available Pumps

| M600                                                                                           | Range   | 0 ÷ 31 decimal<br>00000b ÷ 11111 binary<br>00h ÷ 1F h hexadecimal                         | Bit-controlled measure<br>0: Not available 1: Available<br>Bit $0 \rightarrow Pump 1$<br>Bit $1 \rightarrow Pump 2$<br>Bit $2 \rightarrow Pump 3$<br>Bit $3 \rightarrow Pump 4$<br>Bit $4 \rightarrow Pump 5$ |
|------------------------------------------------------------------------------------------------|---------|-------------------------------------------------------------------------------------------|----------------------------------------------------------------------------------------------------|
|                                                                                                | Active  | Always active.                                                                            |                                                                                                    |
|                                                                                                | Address | 1551                                                                                      |                                                                                                    |
| FunctionThis Measure displays the pump status d<br>serial link, depending on the settings in C |         | mp status detected through a digital input or via settings in <b>C615</b> – <b>C618</b> . |                                                                                                    |

### M601 Working Pumps

| M601                  | Range    | 0 ÷ 31 decimal<br>00000b ÷ 11111 binary<br>00h ÷ 1F h hexadecimal  | Bit-controlled measure<br>0: Not operating 1: Operating<br>Bit $0 \rightarrow Pump 1$<br>Bit $1 \rightarrow Pump 2$<br>Bit $2 \rightarrow Pump 3$<br>Bit $3 \rightarrow Pump 4$<br>Bit $4 \rightarrow Pump 5$ |
|-----------------------|----------|--------------------------------------------------------------------|----------------------------------------------------------------------------------------------------|
| Active Always active. |          |                                                                    |                                                                                                    |
|                       | Address  | 1552                                                               |                                                                                                    |
|                       | Function | This Measure displays the operating conditions of the plant pumps. |                                                                                                    |

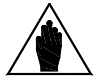

NOTE

If the Multimaster mode is active, the MUP pump operating as the Master will always consider the slave MUP as Pump 2.

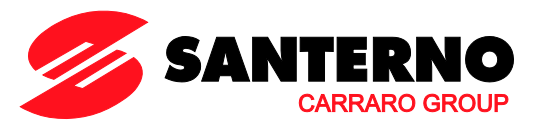

### M602 Slave Pump Setpoint

| M602 | Range    | 0 – 10000                                                                                                    | 0 – 100.00% |
|------|----------|----------------------------------------------------------------------------------------------------|-------------|
|      | Active   | Always active.                                                                                                  |             |
|      | Address  | 1553                                                                                                    |             |
|      | Function | This is the reference for the slave pumps (provided that they are controlled b<br>the drive at variable speed). |             |

### M603 Master Pump Setpoint

| M603                                                     | Range   | 0 – 10000                    | 0 – 100.00% |
|----------------------------------------------------------|---------|------------------------------|-------------|
|                                                          | Active  | Always active.               |             |
|                                                          | Address | 1554                         |             |
| Function This is the reference for the pump controlled b |         | controlled by the MUP drive. |             |

### M604 Status of the Serial Communications to the Slave Pumps

| M604 | Range    | 0 ÷ 15 decimal<br>0000b ÷ 1111 binary<br>00h ÷ 0F h hexadecimal                                                                                                    | Bit-controlled measure<br>0: Communications KO 1: Communications<br>OK<br>Flashing: exception code from the slave pump<br>Bit $0 \rightarrow Pump 2$<br>Bit $1 \rightarrow Pump 3$<br>Bit $2 \rightarrow Pump 4$<br>Bit $3 \rightarrow Pump 5$ |  |
|------|----------|----------------------------------------------------------------------------------------------------|----------------------------------------------------------------------------------------------------|--|
|      | Active   | Always active.                                                                                                    |                                                                                                    |  |
|      | Address  | 1555                                                                                                    |                                                                                                    |  |
|      | Function | This Measure displays the status of the serial communications to the pumprogrammed as Serial Link in C615 – C618.<br>If the bit flashes between 0 and 1 and the serial link timeout warning Wappears, this means that the slave pump has sent a Modbus exception code<br>The exception codes are the following:<br>0x01 [ILLEGAL FUNCTION]<br>0x02 [ILLEGAL DATA ADDRESS]<br>0x03 [ILLEGAL DATA VALUE]<br>0x06 [SLAVE DEVICE BUSY]. |                                                                                                    |  |

### M605 Operating Condition of the MUP Drive

| M605 | Range    | 0 – 1                                                                                                    | 0: Master MUP – 1: Slave MUP |
|------|----------|----------------------------------------------------------------------------------------------------|------------------------------|
|      | Active   | Always active.<br>1556                                                                                                    |                              |
|      | Address  |                                                                                                    |                              |
|      | Function | 1556<br>The operating condition of the MUP drive is displayed in this Measure.<br>When operating via the Slave drive, the MUP drive overrides the plant<br>manager control and is sent the speed reference and the run command from<br>the Manager MUP drive via the serial link. If the digital input set as Slave MUP<br>drive deactivates, the drive becomes the Master MUP and takes control of the<br>system |                              |

### SINUS PENTA

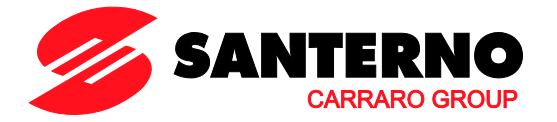

### 8.1.3. PUMP WORKING TIME

The Pump Working Time menu displays the working time of the slave pumps computed by the MUP drive based on the pump duty cycles. The user can set the pump working time in the special parameters (see the Pump Working Time Settings menu).

### M621 Working Time for Pump 1

| M621 | Range    | 0 ÷ 2147483647                        | 0 ÷ 429496729.4 sec |
|------|----------|---------------------------------------|---------------------|
|      | Active   | Always active.                        |                     |
|      | Address  | 1951-1952 (LSWord, MSWord)            |                     |
|      | Function | The working time for Pump 1 is displa | ayed.               |

### M623 Working Time for Pump 2

| M623 | Range                              | 0 ÷ 2147483647                            | 0 ÷ 429496729.4 sec |
|------|------------------------------------|-------------------------------------------|---------------------|
|      | Active                             | Always active.                            |                     |
|      | Address 1953-1954 (LSWord, MSWord) |                                           |                     |
|      | Function                           | The working time for Pump 2 is displayed. |                     |

### M625 Working Time for Pump 3

| M625 | Range                 | 0 ÷ 2147483647                       | 0 ÷ 429496729.4 sec |
|------|-----------------------|--------------------------------------|---------------------|
|      | Active Always active. |                                      |                     |
|      | Address               | 1955-1956 (LSWord, MSWord)           |                     |
|      | Function              | The working time for Pump 3 is displ | ayed.               |

### M627 Working Time for Pump 4

| M627 | Range    | 0 ÷ 2147483647                        | 0 ÷ 429496729.4 sec |
|------|----------|---------------------------------------|---------------------|
|      | Active   | Always active.                        |                     |
|      | Address  | 1957-1958 (LSWord, MSWord)            |                     |
|      | Function | The working time for Pump 4 is disple | ayed.               |

### M629 Working Time for Pump 5

NOTE

| M629 | Range    | 0 ÷ 2147483647                            | 0 ÷ 429496729.4 sec |
|------|----------|-------------------------------------------|---------------------|
|      | Active   | Always active.                            |                     |
|      | Address  | 1959-1960 (LSWord, MSWord)                |                     |
|      | Function | The working time for Pump 5 is displayed. |                     |

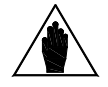

If the Multimaster mode is activated, the working time for Pump 1 always relates to the pump that is currently working as the Master MUP; when the Master is changed over, the working time for P1 are changed with the working time for P2.

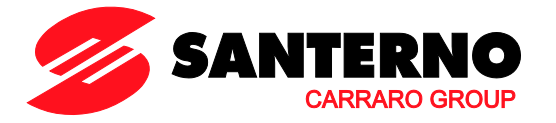

### 8.1.4. MULTIPUMP STATUS LIST

The Status List is the same as the standard Sinus Penta's (see the Status List table in the Sinus Penta's **Programming Instructions** manual). Two additional items are available:

- **34 Master Not Used** indicating that the plant is operating but the Master drive is not running.
- **35 MUP Time Out** indicating that the plant is inactive due to an adjusting timeout (see the Adjusting Timeout Menu).

# 8.2. Multipump References

In Master mode (M605 = Master MUP), if no digital input is programmed as Multireference ( $C619 \div C621$ ) or as a source selector (C179), the PID regulator of the Multipump drive is sent the references from the sources programmed with  $C285 \cdot C287$ ; the reference value results from the sum of these sources.

If a digital input is set as C179 = MDIx:

- MDIx open: the PID reference results from the sum of the first and third programmed source (C285 and C287) and the control source results from the sum of the first and third programmed source (C140 and C142);
- MDlx closed: the PID reference results from the sum of the second and third programmed source (C286 and C287) and the control source results from the sum of the second and third programmed source (C141 and C142).

If the Multireferences are set up, the reference obtained from the programmed sources depending on the Multireference function **P640**,

- will be summed up to the reference of the selected multireference (P640 = Sum Ref.)
- will be replaced with the selected multireference (**P640** = Preset Ref.)
- will always be replaced by the multireference (**P640** = Exclusive Preset Ref.). If no multireference digital input is closed, the reference is zero.

If the Multipump drive is operating as a Slave (M605 = Slave MUP), the PID output is kept to the corresponding value sent from the Master drive via the serial link.

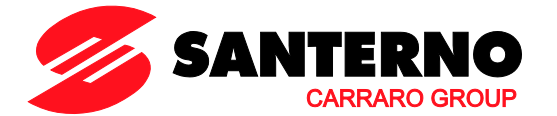

# 8.3. Pump Power Ratings Menu

### 8.3.1. OVERVIEW

The Pump Power Ratings menu includes the rated power of the slave pumps and the type of pumps being used (whether at controlled speed or not), as well as the operating conditions of the plant when the Master drive is disabled.

### 8.3.2. LIST OF PARAMETERS C600 TO C607

### Table 1: List of parameters C600 to C607.

| Parameter | FUNCTION                            | User Level  | MODBUS Address |
|-----------|-------------------------------------|-------------|----------------|
| C600      | N. of Pumps in the Plant            | BASIC       | 1346           |
| C601      | Power Ratings for Pump 2            | BASIC       | 1347           |
| C602      | Power Ratings for Pump 3            | BASIC       | 1348           |
| C603      | Power Ratings for Pump 4            | BASIC       | 1349           |
| C604      | Power Ratings for Pump 5            | BASIC       | 1350           |
| C605      | Plant Operating Mode                | BASIC       | 1351           |
| C606      | Plant Disabled with Master Drive KO | ENGINEERING | 1352           |
| C607      | Spare Pump Available                | ENGINEERING | 1353           |

### C600 N. of Pumps in the Plant

| C600 | Range    | 1÷5                       | 1÷5        |
|------|----------|---------------------------|------------|
|      | Default  | 1                         | 1: Only P1 |
|      | Level    | BASIC                     |            |
|      | Address  | 1346                      |            |
|      | Function | N. of pumps in the plant. |            |

### C601 Power Ratings for Pump 2

| C601 | Range    | 0 ÷ 65000               | 0.0 ÷ 6500.0 kW |
|------|----------|-------------------------|-----------------|
|      | Default  | 0                       | 0.0 kW          |
|      | Level    | BASIC                   |                 |
|      | Address  | 1347                    |                 |
|      | Function | Rated power for pump 2. |                 |

### C602 Power Ratings for Pump 3

| C602 | Range    | 0 ÷ 65000               | 0.0 ÷ 6500.0 kW |
|------|----------|-------------------------|-----------------|
|      | Default  | 0                       | 0.0 kW          |
|      | Level    | BASIC                   |                 |
|      | Address  | 1348                    |                 |
|      | Function | Rated power for pump 3. |                 |

### C603 Power Ratings for Pump 4

| C603 | Range    | 0 ÷ 65000               | 0.0 ÷ 6500.0 kW |
|------|----------|-------------------------|-----------------|
|      | Default  | 0                       | 0.0 kW          |
|      | Level    | BASIC<br>1349           |                 |
|      | Address  |                         |                 |
|      | Function | Rated power for pump 4. |                 |
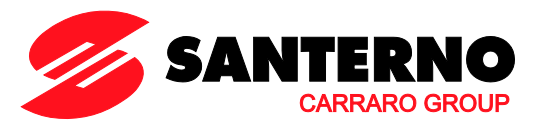

#### C604 Power Ratings for Pump 5

| C604 | Range    | 0 ÷ 65000               | 0.0 ÷ 6500.0 kW |
|------|----------|-------------------------|-----------------|
|      | Default  | 0                       | 0.0 kW          |
|      | Level    | BASIC                   |                 |
|      | Address  | 1350                    |                 |
|      | Function | Rated power for pump 5. |                 |

### C605 Type of Slave Pumps

| C605 | Range    | 0 ÷ 1                                                                                                    | 0: P2-P5 Variable Speed<br>1: P2-P5 Fixed Speed |  |
|------|----------|----------------------------------------------------------------------------------------------------|-------------------------------------------------|--|
|      | Default  | 1                                                                                                    | 1: P2-P5 Fixed Speed                            |  |
|      | Level    | BASIC                                                                                                    |                                                 |  |
|      | Address  | 1351<br>This parameter sets the type of plant:                                                                                                    |                                                 |  |
|      |          |                                                                                                    |                                                 |  |
|      | Function | <ul> <li>0: slave pumps P2-P5 operating at controlled speed (drive-controlled).</li> <li>1: slave pumps P2-P5 not speed-controlled (direct starting or soft started)</li> </ul> |                                                 |  |
|      |          |                                                                                                    |                                                 |  |

#### C606 Plant Disabled with Master Drive KO

| C404 | Deneo    | 02                                                                                                    | 0: No                                                                                                    |
|------|----------|----------------------------------------------------------------------------------------------------|----------------------------------------------------------------------------------------------------|
| C000 | Kange    | 0 ÷ 2                                                                                                    | 2: No – Slave MUP Enabled                                                                                                    |
|      | Default  | 1                                                                                                    | 1: Yes                                                                                                    |
|      | Level    | ENGINEERING                                                                                                    |                                                                                                    |
|      | Address  | 1352                                                                                                    |                                                                                                    |
|      | Function | This parameter sets the plant oper<br>conditions or is disabled.<br><b>0:</b> No $\rightarrow$ If the Master drive dead<br>(the Enable Master contact is op<br>P2-P5 unless an external alarna<br>analogue input set as 4-20mA<br>serial link (if configured with <b>R01</b><br>Even when deactivated, the Master<br><b>1:</b> Yes $\rightarrow$ If the Master drive dead<br>(the Enable Master contact is op<br>locked until the cause responded<br>disappears.<br><b>2:</b> No – MUP Slave Enabled $\rightarrow$<br>plant supervisor if its parameter of | eration when the Master drive is in emergency<br>ctivates when an alarm trips or if it is disabled<br>ben), the plant operates through slave pumps<br>m trips or a "min. threshold" fault of the<br>occurs or a WATCHDOG from fieldbus or<br>6 and <b>R005</b> respectively) trips.<br>er MUP is still the plant supervisor.<br>ctivates when an alarm trips or if it is disabled<br>ben), all pumps are shut off and the plant is<br>onsible for the Master drive deactivation<br>As 0: No, but the Slave MUP becomes the<br><b>C606</b> is set to 2. |

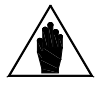

**NOTE** Option 2 can be selected only after setting the serial communications parameters and after setting an MUP drive as "Pump 2".

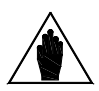

NOTE

The control source is programmed with the Control Method menu (see Sinus Penta's **Programming Instructions** manual). The same configuration is required for both the MUP drives. When an MUP drive is operating in slave mode, programming is overridden in the menu dedicated to sending the commands from the slave MUP drive via serial link.

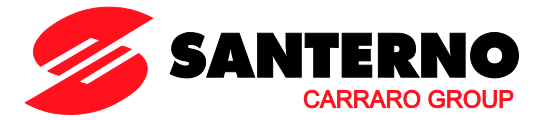

### C607 Spare Pump Available

| C607 | Range    | 0 ÷ 1                                                                                                    | 0: No<br>1: Yes                                 |
|------|----------|----------------------------------------------------------------------------------------------------|-------------------------------------------------|
|      | Default  | 0                                                                                                    | 0: No                                           |
|      | Level    | ENGINEERING                                                                                                    |                                                 |
|      | Address  | 1353                                                                                                    |                                                 |
|      | Function | If $C607=1$ : Yes, the system works at its maximum rating; the number of operating pumps is the one in $C600$ [N. of Pumps in the Plant] – 1.<br>This means that one of the preset pumps is not activated, but operates only when one of the three pumps fails. |                                                 |
|      | NOTE     | If the spare pump is available, it to                                                                                                    | urns on/off whenever the plant is turned on/off |

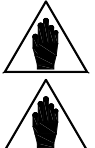

to evenly share the working time of all the connected pumps.

If the preset pumps have different power ratings, the power rating of the spare NOTE pump is referred to the power rating of pump 1.

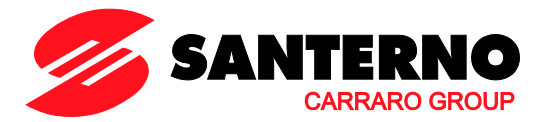

# 8.4. By-Pass Manager Menu

# 8.4.1. OVERVIEW

This menu allows disabling the automatic control of the connected pumps and allows forcing their manual operation.

# 8.4.2. LIST OF PARAMETERS C610 AND C611

Table 2: List of parameters C610 and C611.

| Parameter | FUNCTION                                 | User Level | MODBUS Address |
|-----------|------------------------------------------|------------|----------------|
| C610      | Enable By-passing Pump Automatic Control | BASIC      | 1356           |
| C611      | Enable Pumps                             | BASIC      | 1357           |

### C610 Enable By-passing Pump Automatic Control

| C610 | Range                                                                                   | 0÷1                                                                         | 0: No<br>1: Yes                           |  |
|------|-----------------------------------------------------------------------------------------|-----------------------------------------------------------------------------|-------------------------------------------|--|
|      | Default                                                                                 | 0                                                                           | 0: No                                     |  |
|      | Level                                                                                   | BASIC                                                                       |                                           |  |
|      | Address                                                                                 | 1356                                                                        |                                           |  |
|      |                                                                                         | Set $C610 = [1: Yes]$ to override the automatic control of the pumps and to |                                           |  |
|      | <b>Function</b> manually force both their startup ( <b>C611</b> ) and their operating s |                                                                             | p (C611) and their operating speed (P625, |  |
|      |                                                                                         | when slave pumps at controlled speed are used).                             |                                           |  |

### C611 Manual Pump Start

| C611 | Range    | 0 ÷ 31 decimal<br>00000b ÷ 11111 binary<br>00h ÷ 1F h hexadecimal                                                                                                    | On/Off Pump bit allocation<br>0: Off 1: On<br>Bit $0 \rightarrow$ Pump 1<br>Bit $1 \rightarrow$ Pump 2<br>Bit $2 \rightarrow$ Pump 3<br>Bit $3 \rightarrow$ Pump 4<br>Di $4 \rightarrow$ Pump 5 |
|------|----------|----------------------------------------------------------------------------------------------------|----------------------------------------------------------------------------------------------------|
|      |          |                                                                                                    | Bif 4 $\rightarrow$ Pump 5                                                                                                    |
|      | Default  | 0                                                                                                    | All Pumps Off                                                                                                    |
|      | Level    | BASIC                                                                                                    |                                                                                                    |
|      | Address  | 1357                                                                                                    |                                                                                                    |
|      | Function | This parameter allows selecting the operating conditions of the plant pumps<br>in manual mode ( $C610 = [1: Yes ]$ ).<br>When variable speed pumps are used, their speed setpoint must be set up<br>with P625. |                                                                                                    |

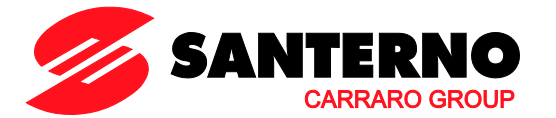

# 8.5. MUP Digital Inputs Menu

# 8.5.1. OVERVIEW

This menu sets the digital inputs allocated to the slave pumps (Slave P2 OK to Slave P5 OK). If controlledspeed slave pumps are used, signals to the digital inputs consist of the Inverter OK contact of the slave drives, whereas if fixed speed pumps are used, signals to the digital inputs consist of the feedback of the pump thermal protection (PTC or thermal/magnetic circuit breaker). When using a Multipump plant with a serial link between the Master drive and the Slave drives, parameters **C615** to **C618** (relating to the slave pumps) must be set accordingly: properly set the serial link remote control to [9: Serial Link] and the communications parameters (see the Master Serial Link Menu).

Up to three digital inputs can be set as Multireference. Their combination allows sending up to seven reference values to the Master drive. These values can be used as a unique reference or can be summed up to the other selected sources (see the Multireferences Menu).

# 8.5.2. LIST OF PARAMETERS C615 TO C623

| Parameter | FUNCTION                         | User Level  | MODBUS Address |
|-----------|----------------------------------|-------------|----------------|
| C615      | Input for Pump 2 OK              | BASIC       | 1361           |
| C616      | Input for Pump 3 OK              | BASIC       | 1362           |
| C617      | Input for Pump 4 OK              | BASIC       | 1363           |
| C618      | Input for Pump 5 OK              | BASIC       | 1364           |
| C619      | Input for Multireference 1       | ENGINEERING | 1365           |
| C620      | Input for Multireference 2       | ENGINEERING | 1366           |
| C621      | Input for Multireference 3       | ENGINEERING | 1367           |
| C622      | Input for Speed Reference Enable | ENGINEERING | 1368           |
| C623      | Slave Multipump Input            | ENGINEERING | 1369           |

#### Table 3: List of parameters C615 to C623.

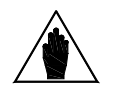

NOTE

If the remote control of the slave drives must be used by the Multipump drive (Master drive), set **C615-C618** (digital input for Pump OK) to **9=[Serial Link]** and set the same Baud Rate, stop bit number and parity for all the connected drives, as well as their device addresses. Also, set the relevant parameters in the Master Serial Link menu accordingly.

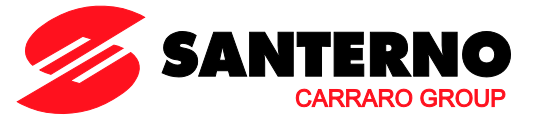

C615/616/617/618 Digital Input Available for Pump 2/3/4/5 OK

| C615<br>C616<br>C617<br>C618 | Range    | 0 ÷ 9                                                                                                    | 0: Inactive<br>1: MDI1 ÷ 8: MDI8<br>9: Serial Link                                                                   |  |
|------------------------------|----------|----------------------------------------------------------------------------------------------------|----------------------------------------------------------------------------------------------------|--|
|                              | Default  | $\begin{array}{l} \textbf{C615} \rightarrow 4\\ \textbf{C616} \rightarrow 5\\ \textbf{C617} \rightarrow 6\\ \textbf{C618} \rightarrow 7 \end{array}$                                                                                                    | C615 $\rightarrow$ 4: MDI4<br>C616 $\rightarrow$ 5: MDI5<br>C617 $\rightarrow$ 6: MDI6<br>C618 $\rightarrow$ 7: MDI7 |  |
|                              | Level    | BASIC                                                                                                    |                                                                                                    |  |
|                              | Address  | C615 → 1361<br>C616 → 1362<br>C617 → 1363<br>C618 → 1364                                                                                                    |                                                                                                    |  |
|                              | Function | Allocation of the digital input receiving the "Pump OK" signal.<br>No other function can be allocated to the digital input. If "Serial Link" is<br>selected, the reference, command, status signals of the slave pumps are<br>exchanged via serial link using the Modbus RTU protocol (see the Master<br>Serial Link Menu). |                                                                                                    |  |

### C619/620/621 Digital Input for Multireference 1/2/3

| C619, C620,<br>C621 | Range                                                                              | 0 ÷ 16<br>0 ÷ 24 when ES847 or ES870 is<br>fitted              | $\begin{array}{c} 0 \rightarrow \text{Inactive} \\ 1 \div 8 \rightarrow \text{MDI1} \div \text{MDI8} \\ 9 \div 12 \rightarrow \text{MPL1} \div \text{MPL4} \\ 13 \div 16 \rightarrow \text{TFL1} \div \text{TFL4} \\ 17 \div 24 \rightarrow \text{XMDI1} \div \text{XMDI8} \end{array}$ |  |
|---------------------|------------------------------------------------------------------------------------|----------------------------------------------------------------|----------------------------------------------------------------------------------------------------|--|
|                     | Default                                                                            | 0                                                              | Inactive                                                                                                    |  |
|                     | Level                                                                              | ENGINEERING                                                    |                                                                                                    |  |
|                     | Address                                                                            | <b>C619</b> → 1365<br><b>C620</b> → 1366<br><b>C621</b> → 1367 |                                                                                                    |  |
|                     | Function Allocation of the digital input used as Multireference (see the Mu Menu). |                                                                | d as Multireference (see the Multireferences                                                                                                    |  |

### C622 Input for Speed Reference Enable

| C622 | Range    | 0 ÷ 16<br>0 ÷ 24 when ES847 or ES870 is<br>fitted                                                                                                    | $\begin{array}{c} 0 \rightarrow \text{Inactive} \\ 1 \div 8 \rightarrow \text{MDI1} \div \text{MDI8} \\ 9 \div 12 \rightarrow \text{MPL1} \div \text{MPL4} \\ 13 \div 16 \rightarrow \text{TFL1} \div \text{TFL4} \\ 17 \div 24 \rightarrow \text{XMDI1} \div \text{XMDI8} \end{array}$ |  |
|------|----------|----------------------------------------------------------------------------------------------------|----------------------------------------------------------------------------------------------------|--|
|      | Default  | 0                                                                                                    | Inactive                                                                                                    |  |
|      | Level    | ENGINEERING                                                                                                    |                                                                                                    |  |
|      | Address  | 1368                                                                                                    |                                                                                                    |  |
|      | Function | Allocation of the digital input used as "speed reference enable".<br>The speed reference being used is selected with the Control Method menu (see<br>Sinus Penta's <b>Programming Instructions</b> Manual).<br>If the selected input is active, the PID is disabled and the speed reference is the<br>one defined in the Control Method menu. |                                                                                                    |  |

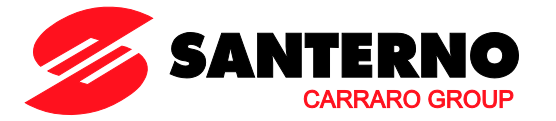

C623 Slave Multipump Input

|      |          |                                                                                     | $0 \rightarrow $ Inactive                             |  |
|------|----------|-------------------------------------------------------------------------------------|-------------------------------------------------------|--|
|      |          | 0 ÷ 16                                                                              | $1 \div 8 \rightarrow MDI1 \div MDI8$                 |  |
| C623 | Range    | $0 \div 24$ when ES847 or ES870 is                                                  | $9 \div 12 \rightarrow MPL1 \div MPL4$                |  |
|      |          | fitted                                                                              | $13 \div 16 \rightarrow \text{TFL1} \div \text{TFL4}$ |  |
|      |          |                                                                                     | $17 \div 24 \rightarrow XMDI1 \div XMDI8$             |  |
|      | Default  | 0                                                                                   | Inactive                                              |  |
|      | Level    | ENGINEERING                                                                         |                                                       |  |
|      | Address  | 1369<br>Allocation of the digital input used as Slave Multipump.                    |                                                       |  |
|      |          |                                                                                     |                                                       |  |
|      |          | In the same plant, if two Multipump drives are connected via serial link, the first |                                                       |  |
|      |          | drive that detects when the Slave Multipump input closes will disable the pump      |                                                       |  |
|      | Function | Manager and will acknowledge t                                                      | he reference and commands sent from the               |  |
|      | TUTCHOT  | Multipump Master via serial link.                                                   |                                                       |  |
|      |          | When the plant is operating, if the Master Multipump drive is not available (off),  |                                                       |  |
|      |          | the Slave Multipump drive becomes the Master and takes control of the plant.        |                                                       |  |
|      |          | See Multimaster Wiring Diagram (2 MUP Drives).                                      |                                                       |  |

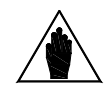

NOTE

When the digital output configured as Master Multipump is activated, if the drive detects that the Slave Multipump digital input is activated, alarm "A124 Master Conflict" will trip, because a conflict is occurring between the two Multipump drives installed in the plant (both drives are operating as Master drives). Check programming and wiring of the digital inputs/outputs set as Slave/Master Multipump for both drives implementing the MUP firmware.

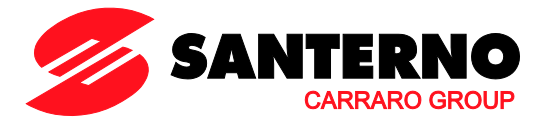

# 8.6. Pump Working Time Settings Menu

## 8.6.1. OVERVIEW

NOTE

This menu includes the parameters required for setting the working time of the plant pumps.

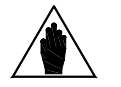

The pump on/off time periods and their working time difference (**P621**) depend on the actual working time of the pumps; as a result, the working time of the plant pumps can be set up either when the plant is not operating or for the pumps that are not currently operating (the Slave P2-5 OK signal is inactive).

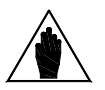

NOTE This menu can be accessed only when the system is in Master mode (M605 = MUP Master).

# 8.6.2. LIST OF INPUTS 1021 AND 1022

Table 4: List of inputs 1021 and 1022

| Parameter | FUNCTION                                  | User Level | MODBUS Address |
|-----------|-------------------------------------------|------------|----------------|
| 1021      | Working Time to be Allocated              | ADVANCED   | 1408           |
| 1022      | Pumps to be Allocated to the Working Time | ADVANCED   | 1409           |

#### 1021 Working Time to be Assigned

| C630 | Range    | -1 ÷ 32000                                                                                                    | –1 [Auto] ÷ 32000h                                                                                                    |  |
|------|----------|----------------------------------------------------------------------------------------------------|----------------------------------------------------------------------------------------------------|--|
|      | Default  | _1                                                                                                    | [Auto]                                                                                                    |  |
|      | Level    | ADVANCED                                                                                                    |                                                                                                    |  |
|      | Address  | 1408                                                                                                    |                                                                                                    |  |
|      | Function | This parameter sets the working ti<br>with <b>I022</b> . When the default valu<br>time is automatically refreshed b<br>pumps. When a working time incl<br>up, parameter <b>I022</b> can be used to<br>working time. | me to be assigned to the pumps selected<br>re [Auto] is assigned, the pump working<br>pased on the actual duty cycles of the<br>luded between 0 and 32000 hours is set<br>to select the pump(s) to be assigned to this |  |

#### 1022 Pump Selected for the Working Time to be Assigned

| C631 | Range    | 0 ÷ 31 decimal<br>00000b ÷ 11111 binary<br>00h ÷ 1F h hexadecimal                                             | Bit allocation<br>0: Irrelevant 1: Active selection<br>Bit $0 \rightarrow Pump 1$<br>Bit $1 \rightarrow Pump 2$<br>Bit $2 \rightarrow Pump 3$<br>Bit $3 \rightarrow Pump 4$<br>Bit $4 \rightarrow Pump 5$ |  |
|------|----------|----------------------------------------------------------------------------------------------------|----------------------------------------------------------------------------------------------------|--|
|      | Default  | 0                                                                                                    | 0: No pump selected                                                                                                    |  |
|      | Level    | ADVANCED                                                                                                    |                                                                                                    |  |
|      | Address  | 1409                                                                                                    |                                                                                                    |  |
|      | Function | This bit-controlled parameter allows selecting the pumps to be assigned the working time set in <b>1021</b> . |                                                                                                    |  |

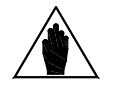

NOTE First set 1021, then 1022. When all pumps are assigned to their working time, both 1021 and 1022 are automatically restored to their default value.

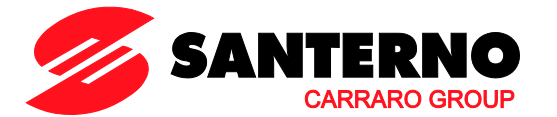

# 8.7. Master Serial Link Menu

# 8.7.1. OVERVIEW

This menu defines the parameters to be set up in order to control the slave drives/soft starters via serial link.

If the drives/soft starters being used are manufactured by Elettronica Santerno, the system will use preset parameter values required for serial communications. The user will only have to set the value to be exchanged via serial link and corresponding to the maximum setpoint for the slave pump. Also, the serial address of the drive is to be set up.

On the other hand, if the drives/soft starters being used are not produced by Elettronica Santerno, set the Type of Drive as **Generic** and set the specific parameters for reference control, state control, RUN/STOP command.

The plant wiring is more simple when a serial link is used.

NOTE

CAUTION

Do the following when using the Multipump drive (Master drive) for the remote control of the slave drives:

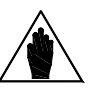

- set C615÷C618 (digital input for Pump OK) to 9=[Serial Link];
  - set the same Baud Rate, stop bit number and parity for all the connected drives; set the correct device addresses for al the connected drives.

If serial communications is configured for the system control (Pump OK, C615 to C618 = 9 [Serial Link]) the control board will use the MODBUS communications protocol in MASTER mode.

This will prevent the system from communicating with the serial link concerned, e.g. with the Remote Drive.

To disable the MODBUS Master mode (and to enable serial communications again), deactivate the Serial Link mode in parameters **C615** to **C618**.

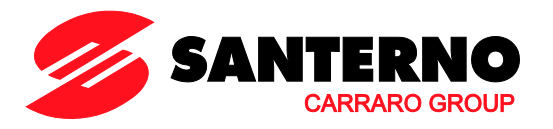

# 8.7.2. LIST OF PARAMETERS C650 TO C695

## Table 5: List of parameters C650 to C695.

| Parameter | FUNCTION                             | User Level | MODBUS Address |
|-----------|--------------------------------------|------------|----------------|
| C650      | Pump 2, Type of Drive                | BASIC      | 1086           |
| C651      | Pump 2, Device Address               | BASIC      | 1087           |
| C652      | Pump 2, Address for Reference        | BASIC      | 1088           |
| C653      | Pump 2, Address for Command          | BASIC      | 1089           |
| C654      | Pump 2, Address for Status Detection | BASIC      | 1090           |
| C655      | Pump 2, Value for Max. Reference     | BASIC      | 1091           |
| C656      | Pump 2, Value for Run Command        | BASIC      | 1092           |
| C657      | Pump 2, Value for Stop Command       | BASIC      | 1093           |
| C658      | Pump 2, Value for Status Test OK     | BASIC      | 1094           |
| C659      | Pump 2, Logic for Status Test OK     | BASIC      | 1095           |
| C662      | Pump 3, Type of Drive                | BASIC      | 1098           |
| C663      | Pump 3, Device Address               | BASIC      | 1099           |
| C664      | Pump 3, Address for Reference        | BASIC      | 1100           |
| C665      | Pump 3, Address for Command          | BASIC      | 1101           |
| C666      | Pump 3, Address for Status Detection | BASIC      | 1102           |
| C667      | Pump 3, Value for Max. Reference     | BASIC      | 1103           |
| C668      | Pump 3, Value for RUN Command        | BASIC      | 1104           |
| C669      | Pump 3, Value for STOP Command       | BASIC      | 1105           |
| C670      | Pump 3, Value for Status Test OK     | BASIC      | 1106           |
| C671      | Pump 3, Logic for Status Test OK     | BASIC      | 1107           |
| C674      | Pump 4, Type of Drive                | BASIC      | 1110           |
| C675      | Pump 4, Device Address               | BASIC      | 1111           |
| C676      | Pump 4, Address for Reference        | BASIC      | 1112           |
| C677      | Pump 4, Address for Command          | BASIC      | 1113           |
| C678      | Pump 4, Address for Status Detection | BASIC      | 1114           |
| C679      | Pump 4, Value for Max. Reference     | BASIC      | 1115           |
| C680      | Pump 4, Value for Run Command        | BASIC      | 1116           |
| C681      | Pump 4, Value for Stop Command       | BASIC      | 1117           |
| C682      | Pump 4, Value for Status OK Test     | BASIC      | 1118           |
| C683      | Pump 4, Logic for Status OK Test     | BASIC      | 1119           |
| C686      | Pump 5, Type of Drive                | BASIC      | 1122           |
| C687      | Pump 5, Device Address               | BASIC      | 1123           |
| C688      | Pump 5, Address for Reference        | BASIC      | 1124           |
| C689      | Pump 5, Address for Command          | BASIC      | 1125           |
| C690      | Pump 5, Address for Status Detection | BASIC      | 1126           |
| C691      | Pump 5, Value for Max. Reference     | BASIC      | 1127           |
| C692      | Pump 5, Value for Run Command        | BASIC      | 1128           |
| C693      | Pump 5, Value for Stop Command       | BASIC      | 1129           |
| C694      | Pump 5, Value for Status Test OK     | BASIC      | 1130           |
| C695      | Pump 5, Logic for Status Test OK     | BASIC      | 1131           |

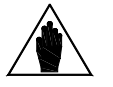

**NOTE** To access the parameters above, set parameters **C615-C618** "Digital Input for Pump OK" to [9: Serial Link].

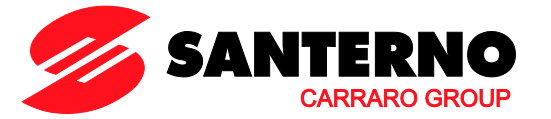

### C650 (C662; C674; C686) Pump 2 (3; 4; 5), Type of Drive

| C650<br>(C662; C674;<br>C686) | Range    | 0 ÷ 5<br>0 ÷ 6 (for C650 only)                                                                                                    | 0: Generic<br>1: Sinus Penta<br>2: Sinus K<br>3: Orion Drive, Sinus N and Sinus M<br>4: Vega Drive<br>5: ASAB/ASAC<br>6: MUP Sinus Penta (for C650 only) |  |
|-------------------------------|----------|----------------------------------------------------------------------------------------------------|----------------------------------------------------------------------------------------------------|--|
|                               | Default  | 0                                                                                                    | 0: Generic                                                                                                    |  |
|                               | Level    | BASIC         1086 (1098; 1110; 1122)         Allocation of the Type of Drive controlling the slave pump.         If an ASAB/ASAC soft starter is used, all the parameters required for serial communications are preconfigured when this parameter is set up.         If a drive manufactured by Elettronica Santerno is used, all the parameters required for serial communications, except for the value corresponding to the maximum speed reference to be sent via serial communications, are preset when this parameter is set up.         Note 0: If the soft starter being used is not manufactured by Elettronica Santerno, set the speed reference as Not Present to ensure correct data exchange.         Note 1: Set the same baud rate, parity and stop bit number for all drives. |                                                                                                    |  |
|                               | Address  |                                                                                                    |                                                                                                    |  |
|                               | Function |                                                                                                    |                                                                                                    |  |

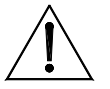

For the Orion Drive and the Sinus N, the unprogrammable settings in their Modbus protocol are Parity No and 1 Stop Bit, which are incompatible with the Vega Drive and the Sinus M. Always consider serial communications compatibility when controlling the plant via serial link.

#### C651 (C663; C675; C687) Pump 2 (3; 4; 5), Device Address

CAUTION

| C651<br>(C663; C674;<br>C687) | Range    | 0 ÷ 255                            | 0 ÷ 255     |
|-------------------------------|----------|------------------------------------|-------------|
|                               | Default  | 2 (3; 4; 5)                        | 2 (3; 4; 5) |
|                               | Level    | BASIC                              |             |
|                               | Address  | 1087 (1099; 1111; 1123)            |             |
|                               | Function | Serial address of the slave drive. |             |

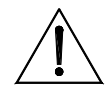

**CAUTION** Set the corresponding Device Address for the Slave drive as well.

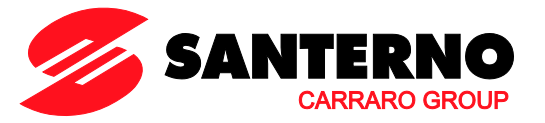

C652 (C664; C676; C688) Pump 2 (3; 4; 5), Address for Reference

| C652<br>(C664; C676;<br>C688) | Range    | 0 ÷ 65001                                          | 0 ÷ 65001=[Not Present]                           |  |
|-------------------------------|----------|----------------------------------------------------|---------------------------------------------------|--|
|                               | Default  | 0                                                  | 0                                                 |  |
|                               | Level    | BASIC                                              |                                                   |  |
|                               | Address  | 1088 (1100; 1112; 1124)                            |                                                   |  |
|                               | Eurotion | Modbus address for the speed re                    | eference of the slave drive. If a soft starter is |  |
|                               | runction | used, set this parameter as 65001 : [Not Present]. |                                                   |  |

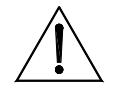

**CAUTION** For the Slave drive, set the speed reference sent via serial link.

### C653 (C665; C677; C689) Pump 2 (3; 4; 5), Address for Command

| C653<br>(C665; C677;<br>C689) | Range    | 0 ÷ 65000                                          | 0 ÷ 65000 |  |
|-------------------------------|----------|----------------------------------------------------|-----------|--|
|                               | Default  | 0                                                  | 0         |  |
|                               | Level    | BASIC                                              |           |  |
|                               | Address  | 1089 (1101; 1113; 1125)                            |           |  |
|                               | Function | Modbus address for the command of the slave drive. |           |  |

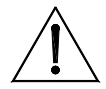

**CAUTION** For the Slave drive, set the command sent via serial link.

#### C654 (C666; C678; C690) Pump 2 (3; 4; 5), Address for Status Detection

| C654<br>(C666; C678;<br>C690) | Range    | 0 ÷ 65000                                                                               | 0 ÷ 65000 |  |
|-------------------------------|----------|-----------------------------------------------------------------------------------------|-----------|--|
|                               | Default  | 0                                                                                       | 0         |  |
|                               | Level    | BASIC                                                                                   |           |  |
|                               | Address  | 1090 (1102; 1114; 1126)                                                                 |           |  |
|                               | Function | Modbus address allowing detecting the status of the slave drive ("Inverter OK' status). |           |  |
|                               | TUNCION  |                                                                                         |           |  |

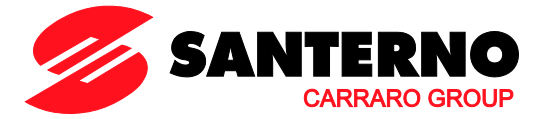

C655 (C667; C679; C691) Pump 2 (3; 4; 5), Value for Max. Reference

| C655<br>(C667; C679;<br>C691) | Range    | 0 ÷ 65000                                                                                                    | (                       | 0 ÷ 65001: Not Present   |  |
|-------------------------------|----------|----------------------------------------------------------------------------------------------------|-------------------------|--------------------------|--|
|                               | Default  | 0                                                                                                    |                         | 0                        |  |
|                               | Level    | BASIC                                                                                                    |                         |                          |  |
|                               | Address  | 1091 (1103; 111                                                                                                    | 1091 (1103; 1115; 1127) |                          |  |
|                               | Function | Value to be sent via serial link and corresponding to the maximum reference<br>for the Slave drive.<br>Example: if a Sinus K is used, and if the maximum allowable frequency<br>50Hz, this parameter is to be set to "500", which is the value exchanged vi<br>serial link and, if properly scaled, this value matches with the desire<br>reference value.<br>Examples for the drives manufactured by Elettronica Santerno: |                         |                          |  |
|                               |          | Type of Drive                                                                                                    | Required Value          | e Value to be programmed |  |
|                               |          | Sinus Penta                                                                                                    | 1500rpm                 | 1500                     |  |
|                               |          | Sinus K                                                                                                    | 50.0Hz                  | 500                      |  |
|                               |          | Orion Drive                                                                                                    | 50.00Hz                 | 5000                     |  |
|                               |          | Vega Drive                                                                                                    | 50.00Hz                 | 5000                     |  |
|                               |          | Sinus N                                                                                                    | 50.00Hz                 | 5000                     |  |
|                               |          | Sinus M                                                                                                    | 50.00Hz                 | 5000                     |  |

### C656 (C668; C680; C692) Pump 2 (3; 4; 5), Value for RUN Command

| C656<br>(C668; C680;<br>C692) | Range    | 0 ÷ 65000                                                                                  | 0 ÷ 65000 |  |
|-------------------------------|----------|--------------------------------------------------------------------------------------------|-----------|--|
|                               | Default  | 0                                                                                          | 0         |  |
|                               | Level    | BASIC                                                                                      |           |  |
|                               | Address  | 1092 (1104; 1116; 1128)                                                                    |           |  |
|                               | Function | Value to be sent via serial link and corresponding to the RUN command for the Slave drive. |           |  |

### C657 (C669; C681; C693) Pump 2 (3; 4; 5), Value for STOP Command

| C657<br>(C669; C681;<br>C693) | Range    | 0 ÷ 65000                                                                                   | 0 ÷ 65000 |  |
|-------------------------------|----------|---------------------------------------------------------------------------------------------|-----------|--|
|                               | Default  | 0                                                                                           | 0         |  |
|                               | Level    | BASIC                                                                                       |           |  |
|                               | Address  | 1093 (1105; 1117; 1129)                                                                     |           |  |
|                               | Function | Value to be sent via serial link and corresponding to the STOP command for the Slave drive. |           |  |

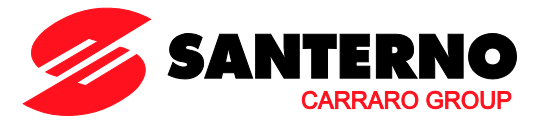

### C658 (C670; C682; C694) Pump 2 (3; 4; 5), Value for Status OK Test

| C658<br>(C670; C682;<br>C694) | Range    | 0 ÷ 65000                                                                                                    | 0 ÷ 65000 |
|-------------------------------|----------|----------------------------------------------------------------------------------------------------|-----------|
|                               | Default  | 0                                                                                                    | 0         |
|                               | Level    | BASIC                                                                                                    |           |
|                               | Address  | 1094 (1106; 1118; 1130)                                                                                                    |           |
|                               | Function | Value to be detected via serial link in order to check the status of Slave Drive OK (the drive is available and ready to start). |           |

### C659 (C671; C683; C695) Pump 2 (3; 4; 5), Logic for Status OK Test

| C659<br>(C671;C683;<br>C695) | Range    | 0 ÷ 1                                                                                                    | 0:[True] ÷ 1:[False] |
|------------------------------|----------|----------------------------------------------------------------------------------------------------|----------------------|
|                              | Default  | 0                                                                                                    | 0: [True]            |
|                              | Level    | BASIC                                                                                                    |                      |
|                              | Address  | 1095 (1107; 1119; 1131)                                                                                                    |                      |
|                              | Function | Test logic to check the status of Slave Drive OK (the drive is available and ready to start).<br>Example: <b>C658</b> = 5 ; <b>C659</b> = 1:[False]. The drive of Pump 2 is detected as ready to start only if the status detected via serial link at the address set in <b>C654</b> is other than 5. |                      |

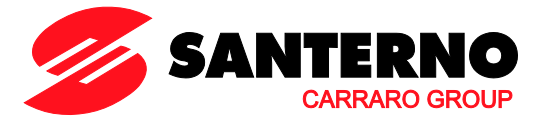

# 8.8. Mains Loss Menu

# 8.8.1. OVERVIEW

This menu allows enabling the Mains Loss alarm when a mains loss is detected.

# 8.8.2. PARAMETER C699

#### Table 6: Parameter C699.

| Parameter | FUNCTION                 | User Level | MODBUS Address |
|-----------|--------------------------|------------|----------------|
| C699      | Mains Loss Alarm Enabled | ADVANCED   | 1135           |

#### C699 Mains Loss Alarm Enabled

| C699 | Range    | 0÷1                                                                                                  | 0: No<br>1: Yes |
|------|----------|----------------------------------------------------------------------------------------------------|-----------------|
|      | Default  | 1                                                                                                    | 1: Yes          |
|      | Level    | ADVANCED                                                                                             |                 |
|      | Address  | 1135<br>If <b>C699</b> = [1: Yes], alarm <b>A064</b> Mains Loss trips when a mains loss is detected. |                 |
|      | Function |                                                                                                    |                 |

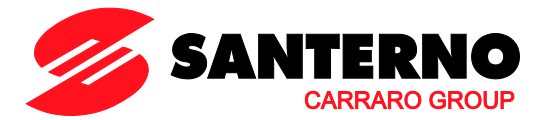

# 8.9. Auxiliary Digital Outputs Menu

# 8.9.1. OVERVIEW

NOTE

This menu allows selecting the activation modes of the 6 available digital outputs (transistor, open collector or relay outputs) located on the optional control board (if fitted).

| Â | CAUTION |
|---|---------|
| ^ |         |

To enable the optional control board, set the relevant parameter in the Expansion Board Configuration menu (see the Sinus Penta's **Programming Instructions** manual).

The available parameters are a subset of the menu for the standard outputs of the Penta drive.

Only digital variables and the logic level of the outputs can be selected.

# 8.9.2. LIST OF PARAMETERS P306 TO P317

Table 7: List of parameters P306 to P317.

| Parameter | FUNCTION                  | User Level  | MODBUS Address |
|-----------|---------------------------|-------------|----------------|
| P306      | XMDO1: Variable Selection | ENGINEERING | 906            |
| P307      | XMDO1: Output Logic Level | ENGINEERING | 907            |
| P308      | XMDO2: Variable Selection | ENGINEERING | 908            |
| P309      | XMDO2: Output Logic Level | ENGINEERING | 909            |
| P310      | XMDO3: Variable Selection | ENGINEERING | 910            |
| P311      | XMDO3: Output Logic Level | ENGINEERING | 911            |
| P312      | XMDO4: Variable Selection | ENGINEERING | 912            |
| P313      | XMDO4: Output Logic Level | ENGINEERING | 913            |
| P314      | XMDO5: Variable Selection | ENGINEERING | 914            |
| P315      | XMDO5: Output Logic Level | ENGINEERING | 915            |
| P316      | XMDO6: Variable Selection | ENGINEERING | 916            |
| P317      | XMDO6: Output Logic Level | ENGINEERING | 917            |

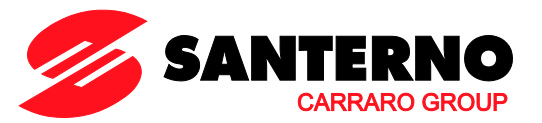

#### Table 8: List of the selectable digital signals for auxiliary digital outputs.

| Selectable Value | Description                          |
|------------------|--------------------------------------|
| D0               | Soo Sinus Ponta's <b>Programming</b> |
|                  |                                      |
| D37              | Insilucions manual                   |
| D38              | Reserved                             |
| D39              | Reserved                             |
| D40              | Reserved                             |
| D41              | Soo Sinua Ponta'a <b>Programming</b> |
|                  | See Shos Ferria s Frogramming        |
| D59              | instructions manual                  |
| D60              | Adjusting Timeout                    |
| D61              | All pumps ON                         |
| D62              | Pump 2 ON                            |
| D63              | Pump 3 ON                            |
| D64              | Pump 4 ON                            |
| D65              | Pump 5 ON                            |
| D66              | Master Multipump Drive               |
| D67              | Serial Communications KO             |

### <u>P306 XMDO1 $\rightarrow$ Variable Selection</u>

| P306 | Range    | 0 ÷ 67                                                     | See Table 8 |
|------|----------|------------------------------------------------------------|-------------|
|      | Default  | 0                                                          | D0: Disable |
|      | Level    | ENGINEERING                                                |             |
|      | Address  | 906                                                        |             |
|      | Function | Selection of the signal allocated to XMDO1 digital output. |             |

### P307 XMDO1 → Output Logic Level

| P307 | Range    | 0 ÷ 1                                        | 0: [False] ÷ 1: [True] |
|------|----------|----------------------------------------------|------------------------|
|      | Default  | 1                                            | 1: [True]              |
|      | Level    | ENGINEERING                                  |                        |
|      | Address  | 907                                          |                        |
|      | Function | Logic of the digital signal allocated to XME | DO1 (false or true).   |

#### P308 XMDO2→ Variable Selection

| P308 | Range    | 0 ÷ 67                                    | See Table 8                                                |  |
|------|----------|-------------------------------------------|------------------------------------------------------------|--|
|      | Default  | 0                                         | D0: Disable                                                |  |
|      | Level    | ENGINEERING                               |                                                            |  |
|      | Address  | 08                                        |                                                            |  |
|      | Function | Selection of the signal allocated to XMDO | Selection of the signal allocated to XMDO2 digital output. |  |

## P309 XMDO2→ Output Logic Level

| P309 | Range    | 0 ÷ 1                                                           | 0: [False] ÷ 1: [True] |
|------|----------|-----------------------------------------------------------------|------------------------|
|      | Default  | 1                                                               | 1: [True]              |
|      | Level    | ENGINEERING                                                     |                        |
|      | Address  | 909                                                             |                        |
|      | Function | Logic of the digital signal allocated to XMDO2 (false or true). |                        |

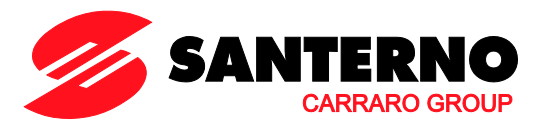

### <u>P310 XMDO3 $\rightarrow$ Variable Selection</u>

| P310 | Range    | 0 ÷ 67                                     | See Table 8                                                |  |
|------|----------|--------------------------------------------|------------------------------------------------------------|--|
|      | Default  | 0                                          | D0: Disable                                                |  |
|      | Level    | ENGINEERING                                |                                                            |  |
|      | Address  | 210                                        |                                                            |  |
|      | Function | Selection of the signal allocated to XMDO3 | Selection of the signal allocated to XMDO3 digital output. |  |

### <u>P311 XMDO3 $\rightarrow$ Output Logic Level</u>

| P311 | Range    | 0 ÷ 1                                                           | 0: [False] ÷ 1: [True] |  |
|------|----------|-----------------------------------------------------------------|------------------------|--|
|      | Default  | 1                                                               | 1: [True]              |  |
|      | Level    | ENGINEERING                                                     |                        |  |
|      | Address  | 911                                                             |                        |  |
|      | Function | Logic of the digital signal allocated to XMDO3 (false or true). |                        |  |

### <u>P312 XMDO4 $\rightarrow$ Variable Selection</u>

| P312 | Range    | 0 ÷ 67                                                     | See Table 8 |  |
|------|----------|------------------------------------------------------------|-------------|--|
|      | Default  | 0                                                          | D0: Disable |  |
|      | Level    | ENGINEERING                                                |             |  |
|      | Address  | 212                                                        |             |  |
|      | Function | Selection of the signal allocated to XMDO4 digital output. |             |  |

#### <u>P313 XMDO4 $\rightarrow$ Output Logic Level</u>

| P313 | Range    | 0 ÷ 1                                                           | 0: [False] ÷ 1: [True] |  |
|------|----------|-----------------------------------------------------------------|------------------------|--|
|      | Default  | 1                                                               | 1: [True]              |  |
|      | Level    | ENGINEERING                                                     |                        |  |
|      | Address  | 913                                                             |                        |  |
|      | Function | Logic of the digital signal allocated to XMDO4 (false or true). |                        |  |

#### <u>P314 XMDO5 $\rightarrow$ Variable Selection</u>

| P314 | Range    | 0 ÷ 67                                                     | See Table 8 |  |
|------|----------|------------------------------------------------------------|-------------|--|
|      | Default  | 0                                                          | D0: Disable |  |
|      | Level    | ENGINEERING                                                |             |  |
|      | Address  | 914                                                        |             |  |
|      | Function | Selection of the signal allocated to XMDO5 digital output. |             |  |

### <u>P315 XMDO5 $\rightarrow$ Output Logic Level</u>

| P315 | Range    | 0 ÷ 1                                                           | 0: [False] ÷ 1: [True] |  |
|------|----------|-----------------------------------------------------------------|------------------------|--|
|      | Default  | 1                                                               | 1: [True]              |  |
|      | Level    | ENGINEERING                                                     |                        |  |
|      | Address  | 915                                                             |                        |  |
|      | Function | Logic of the digital signal allocated to XMDO5 (false or true). |                        |  |

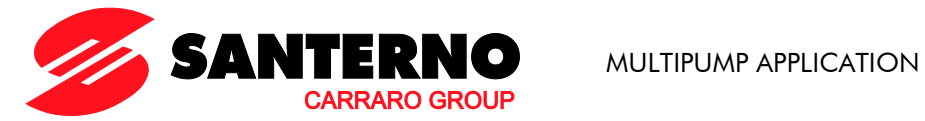

### <u>P316 XMDO6 $\rightarrow$ Variable Selection</u>

| P316 | Range    | 0 ÷ 67                                                            | See Table 8 |  |
|------|----------|-------------------------------------------------------------------|-------------|--|
|      | Default  | 0                                                                 | D0: Disable |  |
|      | Level    | ENGINEERING                                                       |             |  |
|      | Address  | 916<br>Selection of the signal allocated to XMDO6 digital output. |             |  |
|      | Function |                                                                   |             |  |

### <u>P317 XMDO6 $\rightarrow$ Output Logic Level</u>

| P317 | Range    | 0 ÷ 1                                                           | 0: [False] ÷ 1: [True] |  |
|------|----------|-----------------------------------------------------------------|------------------------|--|
|      | Default  | 1                                                               | 1: [True]              |  |
|      | Level    | ADVANCED                                                        |                        |  |
|      | Address  | 917                                                             |                        |  |
|      | Function | Logic of the digital signal allocated to XMDO6 (false or true). |                        |  |

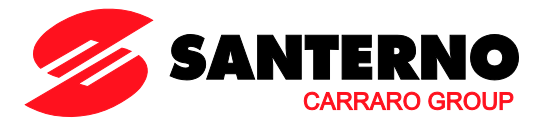

# 8.10. Fieldbus Parameters Menu

## 8.10.1. OVERVIEW

NOTE

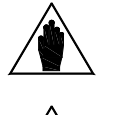

For a detailed description of the communications protocol, the hardware interface, the supported functions, and so on, please refer to the Fieldbus sections in the Sinus Penta's Installation Instructions manual and Programming Instructions manual.

**NOTE** This section covers the fieldbus requirements for the Sinus Penta's Multipump application software.

## 8.10.2. LIST OF PARAMETERS P330 AND P331

Table 9: List of parameters P330 and P331.

| Parameter | FUNCTION                    | User Level  | MODBUS Address |
|-----------|-----------------------------|-------------|----------------|
| P330      | Measure 3 from the Fieldbus | ENGINEERING | 930            |
| P331      | Measure 4 from the Fieldbus | ENGINEERING | 931            |

#### P330 Measure 3 from the Fieldbus

| P330 | Range    | 0 ÷ 91<br>92 ÷ 128                                                                                                    | NONE ÷ M090<br>M600 ÷ M636 |
|------|----------|----------------------------------------------------------------------------------------------------|----------------------------|
|      | Default  | 22                                                                                                    | M021 PID Feedback %        |
|      | Level    | ENGINEERING                                                                                                    |                            |
|      | Address  | 930                                                                                                    |                            |
|      | Function | Measure 3 exchanged from the fieldbus can be user-defined and can be<br>selected with P330 among standard Sinus Penta's M000 to M090 and<br>Multipump M600 to M636.<br>The selected measure is:<br>P330 $\leq$ 90 M0xx = (M000 + P330).<br>P330 $>$ 90 M6xx = (M600 + P330 - 91).<br>Measure 3 is set to PID Feedback % by default:<br>M021 = (M000 + P330) = (M000 + 21) |                            |

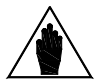

NOTE

The unit of measure and the scaling ratio are given in the Range field in the table describing the selected measure.

For **M0xx** measures, please refer to the Sinus Penta's Programming Instructions manual; for **M6xx** measures, refer to the Measures Menu covered in this manual.

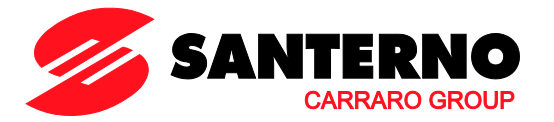

### P331 Measure 4 from the Fieldbus

| P331 | Range             | 0 ÷ 91<br>92 ÷ 128                                                                                                    | NONE ÷ M090<br>M600 ÷ M636 |
|------|-------------------|----------------------------------------------------------------------------------------------------|----------------------------|
|      | Default           | 23                                                                                                    | M022 PID Output %          |
|      | Level ENGINEERING |                                                                                                    |                            |
|      | Address           | 931                                                                                                    |                            |
|      | Function          | 931<br>Measure 3 exchanged from the fieldbus can be user-defined and can be<br>selected with P331 among standard Sinus Penta's M000 to M090 and<br>Multipump M600 to M636.<br>The selected measure is:<br>P330 $\leq$ 90 M0xx = (M000 + P330).<br>P330 $\geq$ 90 M6xx = (M600 + P330 - 91).<br>Measure 4 is set to PID Output % by default:<br>M022 = (M000 + P231) = (M000 + 22) |                            |

The unit of measure and the scaling ratio are given in the Range field in the table describing the selected measure.

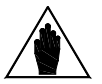

NOTE

For **M0xx** measures, please refer to the Sinus Penta's Programming Instructions manual; for **M6xx** measures, refer to the Measures Menu covered in this manual.

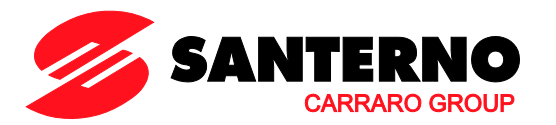

# 8.11. Adjusting Range Menu

# 8.11.1. OVERVIEW

This menu includes the parameters allowing setting the minimum and maximum frequency required for the operation of variable-speed pumps. If the operating frequency of the variable-speed pumps is lower than/(higher than) or equal to the minimum/(maximum) threshold set in P600/(P601) for a time longer than P602, the system will stop/(start) one of the operating/(available) pumps.

# 8.11.2. LIST OF PARAMETERS P600 TO P602

| Parameter | FUNCTION                                                  | User Level | MODBUS<br>Address |
|-----------|-----------------------------------------------------------|------------|-------------------|
| P600      | Minimum Operating Frequency                               | BASIC      | 950               |
| P601      | Maximum Operating Frequency                               | BASIC      | 951               |
| P602      | Configuration Changeover Delay due to Out of Range Values | BASIC      | 952               |

### Table 10: List of parameters P600 to P602.

#### P600 Minimum Operating Frequency

| P600                                                                                                    | Range    | 0 ÷ 100                                                                                                    | 0 ÷ 100%                                                                        |
|----------------------------------------------------------------------------------------------------|----------|----------------------------------------------------------------------------------------------------|---------------------------------------------------------------------------------|
|                                                                                                    | Default  | 0                                                                                                    | 0%                                                                              |
|                                                                                                    | Level    | BASIC                                                                                                    |                                                                                 |
|                                                                                                    | Address  | Sets the minimum operating frequency for the connected pumps. If set to 0 (default), P600 has no effect.                                                                                                    |                                                                                 |
|                                                                                                    |          |                                                                                                    |                                                                                 |
|                                                                                                    |          | Frequency is expressed as a perce<br>Slave numps at variable speed:                                                                                                    | entage of the rated motor frequency ( <b>C015</b> ).                            |
|                                                                                                    |          | Example: If <b>P600</b> = 50%, <b>C0</b>                                                                                                    | 15 = 50Hz then the minimum operating                                            |
|                                                                                                    |          | frequency of the connected pum                                                                                                    | ps is 25Hz. If during operation 4 pumps are                                     |
|                                                                                                    |          | operating at 20Hz and this spe                                                                                                    | ed continues for the time set in P602, the                                      |
|                                                                                                    |          | the remaining three operating                                                                                                    | one pump and would increase the speed of pumps to 25Hz. This procedure would be |
|                                                                                                    |          | repeated until the operating from                                                                                                    | equency of the active pumps would range                                         |
|                                                                                                    | Function | between P600 and P601 (maximum operating frequency).<br><u>Slave pumps at fixed speed</u> :<br>P600 is the minimum operating frequency for the Variable Speed Master<br>pump only. It also defines the criteria for the selection of the slave fixed speed<br>pumps.          |                                                                                 |
|                                                                                                    |          |                                                                                                    |                                                                                 |
| Example: If $P600 = 30\%$ , the system will choose the slaw<br>configuration allowing the Master pump to operate at a fr<br>the value set in $P600$ and lower than the value set in $P6$<br>frequency of the Master pump is not within the preset ra<br>the time set in $P602$ , the configuration of the slave fix<br>changed to meet the new operating requirements. |          | stem will choose the slave fixed speed pump<br>r pump to operate at a frequency higher than<br>than the value set in <b>P601</b> . If the operating<br>not within the preset range [ <b>P600-P601</b> ] for<br>guration of the slave fixed speed pumps is<br>ng requirements. |                                                                                 |

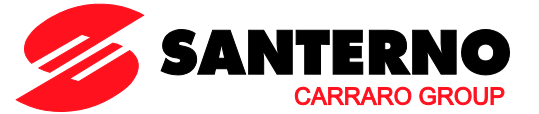

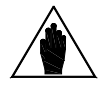

The minimum value to be set for this parameter must be  $\geq$  **P237** (Min. PID Out) and is refreshed if **P237** exceeds the value set in **P600**.

To avoid any malfunction, the value to be set for **P600** should comply to:

$$\mathsf{P600} \leq \frac{(\mathsf{C600-1})}{\mathsf{C600}} \times 100 \ [*]$$

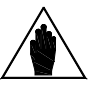

Example: C600 = 5 pumps (the output power of each pump is 20%). As a result, P600 should be set to  $\leq$  80%.

If the formula above **[\*]** is not fulfilled, then continuous activation/deactivation of the available pumps can occur depending on **P605**.

#### P601 Maximum Operating Frequency

NOTE

NOTE

| P601 | Range    | 0 ÷ 100                                                                                                    | 0 ÷ 100%                                              |
|------|----------|----------------------------------------------------------------------------------------------------|-------------------------------------------------------|
|      | Default  | 0                                                                                                    | 100%                                                  |
|      | Level    | BASIC<br>951<br>Sets the maximum operating frequency for the connected pumps. If set to 0 <sup>r</sup><br>(default), <b>P601</b> has no effect.                                                                                                    |                                                       |
|      | Address  |                                                                                                    |                                                       |
|      |          |                                                                                                    |                                                       |
|      |          | Frequency is expressed as a per                                                                                                    | centage of the rated motor frequency ( <b>C015</b> ). |
|      | Function | <ul> <li><u>Slave pumps at variable speed:</u></li> <li>Example: If P601 = 80%, C015 = 50Hz, then the maximum operating frequency of the connected pumps is 40Hz. If during operation 4 pumps are operating at 45Hz and this speed continues for the time set in P602, the Primary Master drive would start one pump (if available) and would search for the new operating conditions. This procedure would be repeated until the operating frequency of the active pumps would range between P600 (minimum operating frequency) and P601.</li> <li><u>Slave pumps at fixed speed:</u></li> <li>P601 is the maximum operating frequency for the Master pump only. It also defines the criteria for the selection of the slave fixed speed pumps.</li> <li>Example: If P601 = 80%, the system will choose the slave fixed speed pump configuration allowing the Master pump to operate at a frequency higher than the value set in P600 and lower than the value set in P601. If the operating frequency of the Master pump is not within the preset range [P600-P601] for the time set in P602, the configuration of the slave fixed speed pumps is changed to meet the new operating requirements.</li> </ul> |                                                       |
|      |          |                                                                                                    |                                                       |
|      |          |                                                                                                    |                                                       |

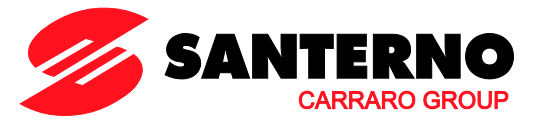

P602 Configuration Changeover Delay due to Out of Range Values

| P602 | Range    | 0 ÷ 65000                                                                                                    | 0.0 ÷ 6500.0sec |  |
|------|----------|----------------------------------------------------------------------------------------------------|-----------------|--|
|      | Default  | 50                                                                                                    | 5.0sec          |  |
|      | Level    | BASIC                                                                                                    |                 |  |
|      | Address  | 952                                                                                                    |                 |  |
|      | Function | Delay time for the configuration changeover of On/Off pumps when the frequency of the active variable-speed pumps is not included in the preset |                 |  |

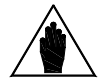

NOTE

The time set in parameter **P602** must be shorter than the time set in parameter **P255**, thus preventing the system from stopping the pumps before changing their current ON/OFF configuration.

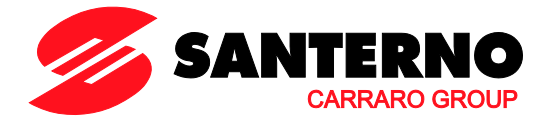

# 8.12. Adjusting Error Menu

# 8.12.1. OVERVIEW

This menu sets the maximum adjusting error and its check time. The On/Off configuration is changed both for the operation of the system when at least one variable-speed pump is available (**P605** and **P606**) and for the operation of the system when only the fixed-speed pumps are operating (Master pump out of order—**P610** and **P611**).

This menu also includes a parameter allowing entering an adjusting dead zone (where the adjusting error is null).

# 8.12.2. LIST OF PARAMETERS P605 TO P612

| Parameter | FUNCTION                                                                         | User Level | MODBUS<br>Address |
|-----------|----------------------------------------------------------------------------------|------------|-------------------|
| P605      | Max. Adjusting Error with P2-5 at Variable Speed                                 | BASIC      | 955               |
| P606      | Configuration Changeover Delay due to Max. Error with P2-<br>5 at Variable Speed | BASIC      | 956               |
| P610      | Max. Adjusting Error with P2-5 at Fixed Speed                                    | BASIC      | 960               |
| P611      | Configuration Changeover Delay due to Max. Error with P2-<br>5 at Fixed Speed    | BASIC      | 961               |
| P612      | Semiamplitude of the Adjusting Dead Zone                                         | BASIC      | 962               |

Table 11: List of parameters P605 to P612.

### P605 Max. Adjusting Error with P2-5 at Variable Speed

| P605 | Range    | 0 ÷ 1000                                                                                                    | 0.0 ÷ 100.0 % |
|------|----------|----------------------------------------------------------------------------------------------------|---------------|
|      | Default  | 20                                                                                                    | 2.0%          |
|      | Level    | BASIC                                                                                                    |               |
|      | Address  | 955                                                                                                    |               |
|      | Function | The delay time count starts when the system is working at variable speed and this adjusting error threshold (considered as an absolute value) is exceeded. A configuration changeover occurs if the value set in <b>P606</b> is exceeded. The current adjusting error is visible in measure <b>M021</b> (Percent Error). |               |

#### P606 Configuration Changeover Delay due to Max. Error with P2-5 at Variable Speed

| P606 | Range    | 0 ÷ 65000                                                                                                    | 0.0 ÷ 6500.0 sec. |  |
|------|----------|----------------------------------------------------------------------------------------------------|-------------------|--|
|      | Default  | 100                                                                                                    | 10.0 sec.         |  |
|      | Level    | BASIC                                                                                                    |                   |  |
|      | Address  | 956                                                                                                    |                   |  |
|      | Function | Maximum time when the adjusting error condition persists for a time longer than the max. error ( <b>P605</b> ) allowed before changing the On/Off configuration of the plant pumps when working at variable speed. |                   |  |

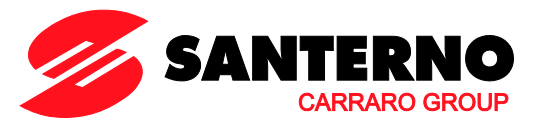

### P610 Max. Adjusting Error with P2-5 at Fixed Speed

| P610 | Range    | 0 ÷ 1000                                                                                                    | 0.0 ÷ 100.0 % |
|------|----------|----------------------------------------------------------------------------------------------------|---------------|
|      | Default  | 20                                                                                                    | 2.0%          |
|      | Level    | BASIC                                                                                                    |               |
|      | Address  | 960                                                                                                    |               |
|      | Function | The delay time count starts if this adjusting error threshold (considered as an absolute value) is exceeded when the fixed-speed pumps are operating; if the value set in <b>P611</b> is exceeded, a configuration changeover occurs.<br>The current adjusting error is visible in measure <b>M021</b> (Percent Error). |               |

## P611 Configuration Changeover Delay due to Max. Error with P2-5 at Fixed Speed

| P611 | Range    | 0 ÷ 65000                                                                                                    | 0.0 ÷ 6500.0 sec. |
|------|----------|----------------------------------------------------------------------------------------------------|-------------------|
|      | Default  | 100                                                                                                    | 10.0 sec.         |
|      | Level    | BASIC<br>961                                                                                                    |                   |
|      | Address  |                                                                                                    |                   |
|      | Function | Maximum time when the adjusting error condition persists for a time longer than the max. adjusting error ( <b>P610</b> ) allowed before changing the On/Off configuration of the plant pumps when only the fixed-speed pumps are working. |                   |

### P612 Semiamplitude of the Adjusting Dead Zone

| P612 | Range    | 0 ÷ 1000                                                                                                    | 0.0 ÷ 100.0 % |  |
|------|----------|----------------------------------------------------------------------------------------------------|---------------|--|
|      | Default  | 0                                                                                                    | 0.0%          |  |
|      | Level    | BASIC                                                                                                    |               |  |
|      | Address  | 962                                                                                                    |               |  |
|      | Function | Semiamplitude of the adjusting dead zone. The adjusting errors with an absolute value under <b>P612</b> will be considered as null. |               |  |

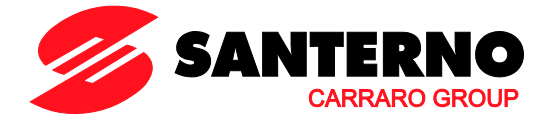

# 8.13. Adjusting Timeout Menu

# 8.13.1. OVERVIEW

This menu sets the maximum allowable timeout (**P616**) for adjusting errors (**P615**) before the adjusting timeout countdown starts and before choosing what to do when this happens (plant deactivation or warning only).

# 8.13.2. LIST OF PARAMETERS P615 TO P617

#### Table 12: List of parameters P615 to P617.

| Parameter | FUNCTION                                         | User Level  | MODBUS Address |
|-----------|--------------------------------------------------|-------------|----------------|
| P615      | Timeout Indication Error                         | ENGINEERING | 965            |
| P616      | Timeout Indication Delay                         | ENGINEERING | 966            |
| P617      | P617 Plant Deactivation due to Adjusting Timeout |             | 967            |

### P615 Timeout Indication Error

| P615 | Range    | 0 ÷ 1000 0.00% [Disabled function] ÷ 100.0%         |         |  |
|------|----------|-----------------------------------------------------|---------|--|
|      | Default  | 0                                                   | DISABLE |  |
|      | Level    | ENGINEERING                                         |         |  |
|      | Address  | 65                                                  |         |  |
|      | Function | Error threshold for checking the adjusting timeout. |         |  |

#### P616 Timeout Indication Delay

| P616 | Range    | 0 ÷ 65000                                                                                                    | 0.0 ÷ 6500.0 sec. |  |
|------|----------|----------------------------------------------------------------------------------------------------|-------------------|--|
|      | Default  | 0                                                                                                    | 0.0 sec.          |  |
|      | Level    | ENGINEERING                                                                                                    |                   |  |
|      | Address  | 966<br>Maximum delay time for the adjusting timeout when the adjusting error<br>exceeds <b>P615</b> (error threshold for checking the adjusting timeout). |                   |  |
|      | Function |                                                                                                    |                   |  |

### P617 Plant Deactivation due to Adjusting Timeout

| P617                                                                   | Range   | 0 ÷ 1                                        | 0 :[No] Indication only<br>1 :[Yes] Plant deactivation |
|------------------------------------------------------------------------|---------|----------------------------------------------|--------------------------------------------------------|
|                                                                        | Default | 0                                            | 0: [No]                                                |
|                                                                        | Level   | ENGINEERING<br>967                           |                                                        |
|                                                                        | Address |                                              |                                                        |
| Function Allows sending a warning indication or allows deactivating th |         | tion or allows deactivating the whole plant. |                                                        |

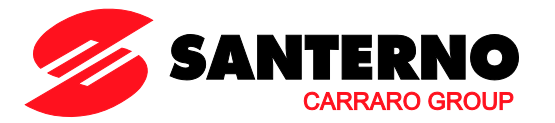

# 8.14. Special Functions Menu

# 8.14.1. OVERVIEW

This menu includes the parameters implementing special functions, as described below.

# 8.14.2. LIST OF PARAMETERS P620 TO P625

#### Table 13: List of parameters P620 to P625.

| Parameter | FUNCTION                                                  | User Level | MODBUS<br>Address |
|-----------|-----------------------------------------------------------|------------|-------------------|
| P620      | Min. Time Between a Configuration Changeover and the Next | BASIC      | 970               |
| P621      | Maximum Difference among Pump Working Time                | BASIC      | 971               |
| P622      | Exponent of the Load Curve                                | BASIC      | 972               |
| P623      | Min. Pump Operating Speed                                 | BASIC      | 973               |
| P624      | Load Loss Compensation at Max. Delivery                   | BASIC      | 974               |
| P625      | Pump Reference with Enabled By-Pass                       | BASIC      | 975               |

#### P620 Min. Time Between a Configuration Changeover and the Next

| P615 | Range    | 0 ÷ 65000                       | 0 : [Deactivated function] ÷ 6500.0 sec                              |  |
|------|----------|---------------------------------|----------------------------------------------------------------------|--|
|      | Default  | 0                               | 0 : [Deactivated function]                                           |  |
|      | Level    | BASIC                           |                                                                      |  |
|      | Address  | 970                             |                                                                      |  |
|      | Function | Min. time passing between an Or | Min. time passing between an On/Off pump configuration and the next. |  |

### P621 Maximum Difference among Pump Working Time

| P621 | Range    | 0 ÷ 1000                                                                                                    | 0 : [Deactivated function] ÷ 1000 h. |
|------|----------|----------------------------------------------------------------------------------------------------|--------------------------------------|
|      | Default  | 10                                                                                                    | 10 h                                 |
|      | Level    | BASIC                                                                                                    |                                      |
|      | Address  | 971                                                                                                    |                                      |
|      | Function | Maximum difference among the working time of the available pumps. If <b>P621</b> is set to 0, this function is disabled: whenever a pump On/Off configuration is performed, the pump that has been working for the shortest time is activated, while the pump that has been working for the longest time is shut off. When <b>P621</b> is other than zero, the system also checks the difference among the working time of the available pumps. If the difference in working time between a working pump and an available inactive pump is greater than the value set in <b>P621</b> , the active pump automatically is shut off and the inactive |                                      |

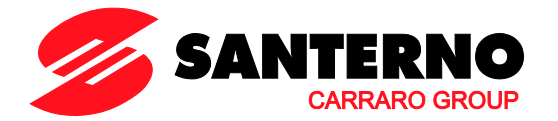

#### P622 Exponent of the Load Curve

| P622 | Range    | 0 ÷ 1000                                                                                                    | 0 ÷ 10.00 |
|------|----------|----------------------------------------------------------------------------------------------------|-----------|
|      | Default  | 100                                                                                                    | 1.00      |
|      | Level    | BASIC                                                                                                    |           |
|      | Address  | 972                                                                                                    |           |
|      | Function | 972<br>This parameter defines the exponent of the curve representing the relationship<br>between the controlled variable and the RPM and allows precompensating the<br>speed reference of the controlled-speed pumps so as to obtain the smoothest<br>response from the PI(D) regulator. Typically, when controlling the delivery of a<br>pump, the Delivery-Rpm relationship can be approximated to smooth<br>operation ( <b>P622</b> = 1.00), whereas if the pressure of a pump is controlled, the<br>relationship between Discharge head–Rpm is normally a quadratic trend |           |

#### P623 Min. Pump Operating Speed

| P623                            | Range    | 0 ÷ 100                                                                              | 0 ÷ 100% |
|---------------------------------|----------|--------------------------------------------------------------------------------------|----------|
|                                 | Default  | 0                                                                                    | 0%       |
|                                 | Level    | BASIC                                                                                |          |
|                                 | Address  | 973<br>This is the minimum speed reference for the saturation of the speed reference |          |
|                                 | Eunstian |                                                                                      |          |
| for the controlled-speed pumps. |          |                                                                                      |          |

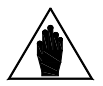

NOTE The value set in P623 cannot be higher than the value set in P237 (Min. PID Out), and is updated run-time if the value in P237 drops below P623. First increase the value in P237 if you need to increase the value in P623.

#### P624 Load Loss Compensation at Max. Delivery

| P624 | Range    | 0 ÷ 500                                                                                                    | 0 ÷ 50.0%                                                                                                    |
|------|----------|----------------------------------------------------------------------------------------------------|----------------------------------------------------------------------------------------------------|
|      | Default  | 0                                                                                                    | 0.0%                                                                                                    |
|      | Level    | BASIC                                                                                                    |                                                                                                    |
|      | Address  | 974                                                                                                    |                                                                                                    |
|      | Function | This parameter sets the referen<br>pumps run at their max. delive<br>pressure and the starting measu<br>plant increases, the load loss in<br>pressure is weaker in the farth<br>pressure reference is increased<br>delivery, up to the maximum delive<br>equal to <b>P624</b> . | ce increase percent implemented when the<br>ry. For example, when adjusting the pump<br>ure is known, when the flow delivery of the<br>the ductwork increases as well, so the fluid<br>test distance. To obviate this problem, the<br>in a linear way, based on the controlled<br>very for which the increase percentage will be |

### P625 Pump Reference with Enabled By-Pass

| P625 | Range    | 0 ÷ 1000                                                                                               | 0 ÷ 100.0% |
|------|----------|----------------------------------------------------------------------------------------------------|------------|
|      | Default  | 1000                                                                                                   | 100.0%     |
|      | Level    | BASIC                                                                                                  |            |
|      | Address  | 975                                                                                                    |            |
|      | Function | This is the speed reference of the plant pumps when the by-pass is enabled;<br><b>C610</b> = [1: Yes]. |            |

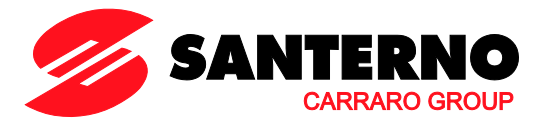

# 8.15. MUP Digital Outputs Menu

# 8.15.1. OVERVIEW

This menu includes the parameters required for the allocation of the control functions to the available digital outputs.

The output signal may be:

- specific to the Multipump application (MDO1 / 2 / 3 / 4);
- the same available for the standard Sinus Penta drive (MDO1 and MDO2 only).

By setting the parameters for signal selection (**P630** and **P632**) to [0: Function Mode], the digital outputs are set up via the parameters of the standard Sinus Penta drive (**P270** ÷ **P278** and **P279** ÷ **P287** respectively). Specific settings for the Multipump application may be obtained when parameters **P630**, **P632**, **P634** and **P636** are set from 1 on (see Table 15).

# 8.15.2. LIST OF PARAMETERS P630 TO P637

| Parameter | FUNCTION                 | User Level | MODBUS Address |
|-----------|--------------------------|------------|----------------|
| P630      | MDO1: Signal Selection   | ADVANCED   | 980            |
| P631      | MDO1: Output Logic Level | ADVANCED   | 981            |
| P632      | MDO2: Signal Selection   | ADVANCED   | 982            |
| P633      | MDO2: Output Logic Level | ADVANCED   | 983            |
| P634      | MDO3: Signal Selection   | ADVANCED   | 984            |
| P635      | MDO3: Output Logic Level | ADVANCED   | 985            |
| P636      | MDO4: Signal Selection   | ADVANCED   | 986            |
| P637      | MDO4: Output Logic Level | ADVANCED   | 987            |

#### Table 14: List of parameters P630 to P637.

| Selectable value | Description        |
|------------------|--------------------|
| 1                | Inverter Run OK    |
| 2                | Inverter OK On     |
| 3                | Inverter OK Off    |
| 4                | Inverter Run Alarm |
| 5                | PID Out Max        |
| 6                | PID Out Min        |
| 7                | Time Out Reg.      |
| 8                | All Pumps On       |
| 9                | Pump 2 On          |
| 10               | Pump 3 On          |
| 11               | Pump 4 On          |
| 12               | Pump 5 On          |
| 13               | Master MUP         |
| 14               | Serial Comm. KO    |

Table 15: List of the selectable signals for the MUP digital outputs.

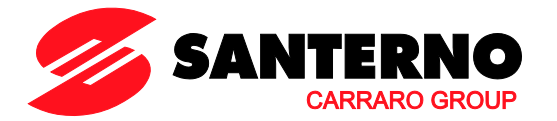

### P630 MDO1: Signal Selection

| P630 | Range    | 0 ÷ 14                                                                                                    | 0: [Function Mode] ÷ 14: [Serial Comm KO] |
|------|----------|----------------------------------------------------------------------------------------------------|-------------------------------------------|
|      | Default  | 11                                                                                                    | 11:[Pump 4 On]                            |
|      | Level    | ADVANCED                                                                                                    |                                           |
|      | Address  | <ul> <li>980</li> <li>Selection of the signal allocated to MDO1 digital output (transistor open collector output). MDO1 is factory-set to start Pump 4.</li> <li><u>0: Function Mode</u> → MDO1 will implement the function programmed in the Digital Outputs Menu (P270 ÷ P278; see the Digital Outputs Menu in the Sinus Penta's Programming Instructions manual).</li> <li>1 ÷ 14 → see Table 15</li> </ul>                                                                                                    |                                           |
|      |          |                                                                                                    |                                           |
|      |          |                                                                                                    |                                           |
|      | Function | 1 ÷ 14 → see Table 15<br>Functions 1 to 6 are detailed in the Digital Outputs Menu in the Sinus Penta's<br>Programming Instructions manual.<br>7: Time Out Reg. → Activation of the adjusting timeout (see the Adjusting<br>Timeout Menu, P615 – P617).<br>8: All Pumps On → All pumps are ON.<br>9: Pump 2 On → Start Slave P2 command (pump 2 starts up).<br>10: Pump 3 On → Start Slave P3 command (pump 3 starts up).<br>11: Pump 4 On → Start Slave P4 command (pump 4 starts up).<br>12: Pump 5 On → Start Slave P5 command (pump 5 starts up).<br>13: Master MUP → Warning from Master MUP drive. When two Multipump<br>drives are installed in the same plant, this signal indicates which drive is the<br>Master drive controlling the plant (Master MUP = On signal) and which drive<br>is the slave drive. See Multimaster Wiring Diagram (2 MUP Drives) |                                           |
|      |          | <u>14: Serial Comm. KO</u> $\rightarrow$ Serial communications to the slave drive failed (s as 9:Serial Link in C615 – C618). No drive programmed for the control v serial link responds to the queries sent from the Multipump master.                                                                                                    |                                           |

NOTE

NOTE

When the digital output configured as Master Multipump is activated, if the drive detects that the Slave Multipump digital input is activated, alarm "A124 Master Conflict" will trip, because a conflict is occurring between the two Multipump drives installed in the plant (both drives are operating as Master drives). Check programming and wiring of the digital inputs/outputs set as Slave/Master Multipump for both drives implementing the MUP firmware.

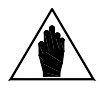

When controlling a contactor, an additional relay (Vmax=48V and Imax=50mA) is required.

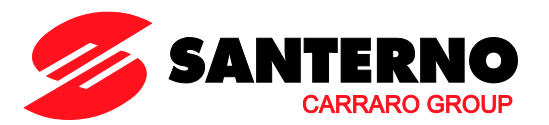

### P631 MDO1: Output Logic Level

| P631 | Range    | 0 ÷ 1                                                          | 0: [False] ÷ 1: [True] |
|------|----------|----------------------------------------------------------------|------------------------|
|      | Default  | 1                                                              | 1: [True]              |
|      | Level    | ADVANCED                                                       |                        |
|      | Address  | 981                                                            |                        |
|      | Function | Logic of the digital signal allocated to MDO1 (false or true). |                        |

### P632 MDO2: Signal Selection

| P632 | Range    | 0 ÷ 14                                                                                                    | 0: [Function Mode] ÷ 14: [Serial Comm KO]                                                                                                    |
|------|----------|----------------------------------------------------------------------------------------------------|----------------------------------------------------------------------------------------------------|
|      | Default  | 12                                                                                                    | 12: [Pump 5 On]                                                                                                    |
|      | Level    | ADVANCED                                                                                                    |                                                                                                    |
|      | Address  | 982                                                                                                    |                                                                                                    |
|      | Function | Selection of the signal allocat<br>output). MDO2 is factory-set to<br>When a contactor is to be a<br>Imax=50mA) is required.<br>The selectable functions are g<br><u>0: Function Mode</u> → MDO2<br>Digital Outputs Menu (P279<br>Sinus Penta's Programming In | ted to MDO2 digital output (transistor push-pull<br>to start Pump 5.<br>ontrolled, an additional relay (Vmax=48V and<br>given in the description of parameter <b>P630</b> .<br>Will perform the function programmed in the<br><b>÷ P287</b> , see the Digital Outputs Menu in the<br>nstructions manual). |

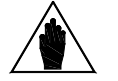

NOTE When controlling a contactor, an additional relay (Vmax=48V and Imax=50mA) is required.

## P633 MDO2: Output Logic Level

| P633 | Range    | 0 ÷ 1                            | 0: [False] ÷ 1: [True]         |  |
|------|----------|----------------------------------|--------------------------------|--|
|      | Default  | 1                                | 1: [True]                      |  |
|      | Level    | ADVANCED                         |                                |  |
|      | Address  | 983                              | 783                            |  |
|      | Function | Logic of the digital signal allo | cated to MDO2 (false or true). |  |

### P634 MDO3: Signal Selection

| P634 | Range    | 0 ÷ 14                                                                                                    | 0: [Disabled] ÷ 14: [Serial Comm KO] |
|------|----------|----------------------------------------------------------------------------------------------------|--------------------------------------|
|      | Default  | 9                                                                                                    | 9: [Pump 2 On]                       |
|      | Level    | ADVANCED                                                                                                    |                                      |
|      | Address  | 984                                                                                                    |                                      |
|      | Function | Selection of the signal allocated to MDO3 digital output (relay output).<br>MDO3 is factory-set to start Pump 2.<br>The selectable functions are given in the description of parameter <b>P630</b> ,<br>except for 0:[Function Mode], which is not available for relay outputs. |                                      |

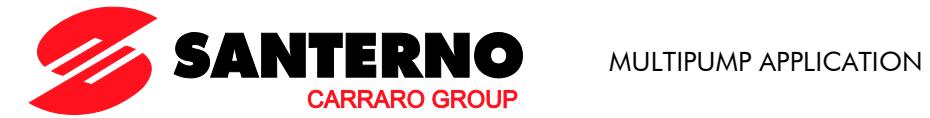

### P635 MDO3: Output Logic Level

| P635 | Range    | 0 ÷ 1                            | 0: [False] ÷ 1: [True]         |  |
|------|----------|----------------------------------|--------------------------------|--|
|      | Default  | 1                                | 1: [True]                      |  |
|      | Level    | ADVANCED                         |                                |  |
|      | Address  | 985                              | 985                            |  |
|      | Function | Logic of the digital signal allo | cated to MDO3 (false or true). |  |

### P636 MDO4: Signal Selection

| P636 | Range    | 0 ÷ 14                                                                                                    | 0: [Disabled] ÷ 14: [Serial Comm KO] |
|------|----------|----------------------------------------------------------------------------------------------------|--------------------------------------|
|      | Default  | 10                                                                                                    | 10: [Pump 3 On]                      |
|      | Level    | ADVANCED                                                                                                    |                                      |
|      | Address  | 986                                                                                                    |                                      |
|      | Function | Selection of the signal allocated to MDO4 digital output (relay output).<br>MDO4 is factory-set to start Pump 3.<br>The selectable functions are given in the description of parameter <b>P630</b> ,<br>except for 0:[Function Mode], which is not available for relay outputs. |                                      |

## P637 MDO4: Output Logic Level

| P637 | Range    | 0 ÷ 1                            | 0: [False] ÷ 1: [True]          |
|------|----------|----------------------------------|---------------------------------|
|      | Default  | 1                                | 1: [True]                       |
|      | Level    | ADVANCED                         |                                 |
|      | Address  | 987                              |                                 |
|      | Function | Logic of the digital signal allo | ocated to MDO4 (false or true). |

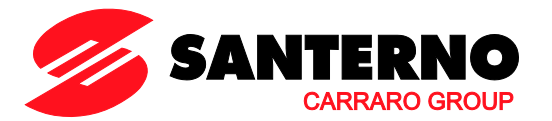

# 8.16. Multireferences Menu

## 8.16.1. OVERVIEW

This menu includes the parameters required for using and allocating the multireferences sent from the digital inputs.

The source of the reference sent to the Manager drive of the Multipump plant is defined by the settings in parameters **C285-C287** (see the PID Configuration Menu in the Sinus Penta's **Programming Instructions** manual). The global reference sent to the Manager drive also depends on preset multireferences or the reduction percent of the reference. Configuration example:

#### PID Configuration Menu

**C285** PID Source of Reference 1 = 2: AIN1 **C286** PID Source of Reference 2 = 0: Disable **C287** PID Source of Reference 3 = 0: Disable

#### MUP Digital Inputs

C619 Multireference 1 = 7: MDI7 C620 Multireference 2 = 8: MDI8 C621 Multireference 3 = 0: Disable

#### Multireference Menu

**P641** Reference 1 (Mref 1) = 1.0 bars **P642** Reference 2 (Mref 2) = 1.5 bars **P643** Reference 3 (Mref 3) = 2.5 bars

#### PID Parameters Menu

**P257** Gain for PID Scaling = 0.1When AIN1 is at 100%, this corresponds to a pressure reference of 10 bars (100%\***P257** = 10.0).

Supposing that AIN1 is 10%, the following references are obtained when considering the combinations of the digital inputs programmed as multireference and the function allocated through parameter **P640**:

| P640 Multirefere | Multireference Function = Preset Ref. |          |  |
|------------------|---------------------------------------|----------|--|
| MDI8             | MDI8 MDI7 Global Refere               |          |  |
| 0                | 0                                     | 1.0 bars |  |
| 0                | 1                                     | 1.0 bars |  |
| 1                | 0                                     | 1.5 bars |  |
| 1                | 1                                     | 2.5 bars |  |

If both digital inputs set as Multireference are inactive, the global reference is given from AIN1 analogue input selected as Reference 1 for PID regulator (C285):

| P640 Multirefere        | Multireference Function = Exclusive Preset Ref. |          |  |
|-------------------------|-------------------------------------------------|----------|--|
| MDI8 MDI7 Global Refere |                                                 |          |  |
| 0                       | 0                                               | 0.0 bars |  |
| 0                       | 1                                               | 1.0 bars |  |
| 1                       | 0                                               | 1.5 bars |  |
| 1                       | 1                                               | 2.5 bars |  |

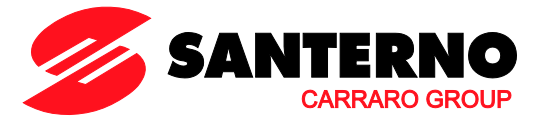

When no Multireference is active, the global reference is null:

| P640 Multirefere           | Multireference Function = Sum Ref. |          |  |
|----------------------------|------------------------------------|----------|--|
| MDI8 MDI7 Global Reference |                                    |          |  |
| 0                          | 0                                  | 1.0 bars |  |
| 0                          | 1                                  | 2.0 bars |  |
| 1                          | 0                                  | 2.5 bars |  |
| 1                          | 1                                  | 3.5 bars |  |

If both the digital inputs set as Multireference are inactive, the global reference is given from AIN1 analogue input selected as Reference 1 for PID regulator (**C285**). When at least one of the digital inputs set as Multireference is active, the reference results from the sum of the value given from AIN1 and the value given from the selected Multireference.

# 8.16.2. LIST OF PARAMETERS P640 TO P647

### Table 16: List of parameters P640 to P647.

| Parameter | FUNCTION                 | User Level  | MODBUS Address |
|-----------|--------------------------|-------------|----------------|
| P640      | Multireference Function  | ENGINEERING | 990            |
| P641      | Multireference 1 (Mref1) | ENGINEERING | 991            |
| P642      | Multireference 2 (Mref2) | ENGINEERING | 992            |
| P643      | Multireference 3 (Mref3) | ENGINEERING | 993            |
| P644      | Multireference 4 (Mref4) | ENGINEERING | 994            |
| P645      | Multireference 5 (Mref5) | ENGINEERING | 995            |
| P646      | Multireference 6 (Mref6) | ENGINEERING | 996            |
| P647      | Multireference 7 (Mref7) | ENGINEERING | 997            |

#### P640 Multireference Function

| P640 | Range    | 0 ÷ 2                                                                                                    | 0: [Preset Ref] ÷2: [Exclusive Preset Ref.] |
|------|----------|----------------------------------------------------------------------------------------------------|---------------------------------------------|
|      | Default  | 0                                                                                                    | 0: [Preset Ref]                             |
|      | Level    | ENGINEERING                                                                                                    |                                             |
|      | Address  | 990                                                                                                    |                                             |
|      | Function | This parameter sets whether the reference due to the selection of a digital multireference is to be considered as a unique active reference or shall be summed up to the other programmed reference sources (see the example given in the Overview section above). |                                             |

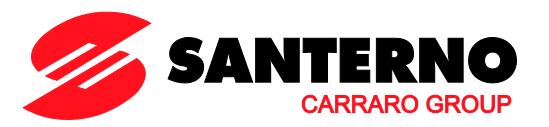

### P641 Multireference 1

| P641 | Range    | -1000 ÷ +1000                                                                                                    | -1000 ÷ +1000 |
|------|----------|----------------------------------------------------------------------------------------------------|---------------|
|      | Default  | 0                                                                                                    | 0             |
|      | Level    | ENGINEERING                                                                                                    |               |
|      | Address  | 991                                                                                                    |               |
|      | Function | <ul> <li>This is the value of the reference selected with the corresponding combination of the digital inputs set as Multireference.</li> <li>The reference is expressed in the preset unit of measure (see the Displar Menu in the Sinus Penta's <b>Programming Instructions</b> manual) and is based or parameter <b>P257</b>, Gain for PID Scaling.</li> <li>Example: the maximum PID feedback is 100%, corresponding to a level or 25m in a tank.</li> <li>If <b>P257</b> = 0.25, 100% feedback corresponds to 25 metres. If a reference level of 15 metres shall be programmed for multireference 1, <b>P641</b> = 15.0 m.</li> </ul> |               |
|      |          |                                                                                                    |               |

### P642 Multireference 2

| P642 | Range    | -1000 ÷ +1000                                                                                                    | -1000 ÷ +1000 |
|------|----------|----------------------------------------------------------------------------------------------------|---------------|
|      | Default  | 0                                                                                                    | 0             |
|      | Level    | ENGINEERING                                                                                                    |               |
|      | Address  | 992                                                                                                    |               |
|      | Function | This is the value of the reference selected with the corresponding combination of the digital inputs set as Multireference. |               |

### P643 Multireference 3

| P643                                                                               | Range   | -1000 ÷ +1000                                                                 | -1000 ÷ +1000                                      |
|------------------------------------------------------------------------------------|---------|-------------------------------------------------------------------------------|----------------------------------------------------|
|                                                                                    | Default | 0                                                                             | 0                                                  |
|                                                                                    | Level   | ENGINEERING<br>993                                                            |                                                    |
|                                                                                    | Address |                                                                               |                                                    |
| FunctionThis is the value of the reference<br>of the digital inputs set as Multire |         | This is the value of the reference s<br>of the digital inputs set as Multiref | elected with the corresponding combination erence. |

### P644 Multireference 4

| P644 | Range    | -1000 ÷ +1000                                                                                                    | -1000 ÷ +1000 |
|------|----------|----------------------------------------------------------------------------------------------------|---------------|
|      | Default  | 0                                                                                                    | 0             |
|      | Level    | ENGINEERING<br>994<br>This is the value of the reference selected with the corresponding combination<br>of the digital inputs set as Multireference. |               |
|      | Address  |                                                                                                    |               |
|      | Function |                                                                                                    |               |

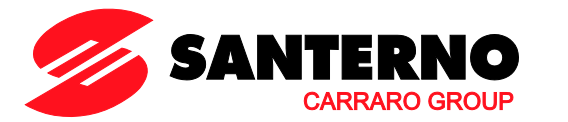

### P645 Multireference 5

| P645                                                                               | Range   | -1000 ÷ +1000                                                           | -1000 ÷ +1000                                        |
|------------------------------------------------------------------------------------|---------|-------------------------------------------------------------------------|------------------------------------------------------|
|                                                                                    | Default | 0                                                                       | 0                                                    |
|                                                                                    | Level   | ENGINEERING<br>995                                                      |                                                      |
|                                                                                    | Address |                                                                         |                                                      |
| FunctionThis is the value of the reference<br>of the digital inputs set as Multire |         | This is the value of the reference of the digital inputs set as Multire | selected with the corresponding combination ference. |

### P646 Multireference 6

| P646 | Range    | -1000 ÷ +1000                                                                                                    | -1000 ÷ +1000 |
|------|----------|----------------------------------------------------------------------------------------------------|---------------|
|      | Default  | 0                                                                                                    | 0             |
|      | Level    | ENGINEERING<br>996                                                                                                    |               |
|      | Address  |                                                                                                    |               |
|      | Function | This is the value of the reference selected with the corresponding combination of the digital inputs set as Multireference. |               |

### P647 Multireference 7

| P647 | Range    | -1000 ÷ +1000                                                                                                    | -1000 ÷ +1000 |
|------|----------|----------------------------------------------------------------------------------------------------|---------------|
|      | Default  | 0                                                                                                    | 0             |
|      | Level    | ENGINEERING                                                                                                    |               |
|      | Address  | 997<br>This is the value of the reference selected with the corresponding combination<br>of the diaital inputs set as Multireference. |               |
|      | Function |                                                                                                    |               |
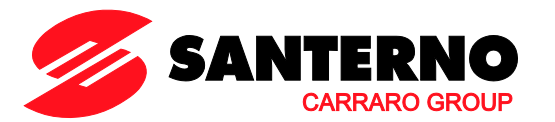

# 8.17. Alarms for the Multipump Application

## 8.17.1. OVERVIEW

This section covers the alarms relating to the Multipump application. The exhaustive fault list for Sinus Penta drives is given in the Programming Instructions manual.

## 8.17.2. ALARM CODE LIST

#### Table 17: List of the alarm codes relating to the Multipump application.

| Alarm | Message           | Description                                                                           |
|-------|-------------------|---------------------------------------------------------------------------------------|
| A121  | DLX Master Not On | Failure in Master drive serial communications                                         |
| A122  | DLX Timeout       | Timeout from serial link detected by Master drive                                     |
| A123  | DLX Error         | Serial communications error detected by Master drive                                  |
| A124  | Master Conflict   | Two drives implementing the Multipump software are both operating as the Master drive |

### A121 DLX Master Not On

| A121 | Description                                                                                                    | Failure in the Master drive serial communications.                                                                               |  |  |
|------|----------------------------------------------------------------------------------------------------|----------------------------------------------------------------------------------------------------|--|--|
|      | Event                                                                                                    | Not defined.                                                                                                    |  |  |
|      | Possible Cause Strong electromagnetic disturbance.<br>Possible failure in the microcontroller or in other circuits in the con |                                                                                                    |  |  |
|      | Solution                                                                                                    | <ol> <li>Reset the alarm.</li> <li>If the alarm persists, please contact ELETTRONICA SANTERNO's<br/>CUSTOMER SERVICE.</li> </ol> |  |  |

#### A122 DLX Timeout

| A122                                       | Description | The Master drive has detected a timeout from serial communications.                     |  |
|--------------------------------------------|-------------|-----------------------------------------------------------------------------------------|--|
|                                            | Event       | The Slave drives did not respond for a time > 2 seconds to the queries sent via Modbus. |  |
| Possible Cause Incorrect setting or wiring |             | Incorrect setting or wiring.                                                            |  |
|                                            | Solution    | Check setting and wiring of the Master drive and the Slave drives.                      |  |

### A123 DLX Error

| A123 | Description                                                        | The Master drive has detected a serial communications error.                      |  |
|------|--------------------------------------------------------------------|-----------------------------------------------------------------------------------|--|
|      | Event                                                              | The Slave drives have sent inconsistent responses to the queries sent via Modbus. |  |
|      | Possible Cause Incorrect setting or wiring.                        |                                                                                   |  |
|      | Check setting and wiring of the Master drive and the Slave drives. |                                                                                   |  |

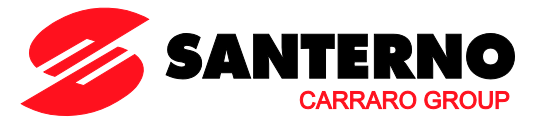

### A124 Master Conflict

| A124     | Description                                                                                                    | The digital output configured as Master Multipump is activated and the drive detects that the Slave Multipump digital input is activated. |  |  |
|----------|----------------------------------------------------------------------------------------------------|----------------------------------------------------------------------------------------------------|--|--|
|          | Event         Conflict between the two Multipump drives, which are both operatin           Master drives.         Possible Cause         Incorrect setting or wiring. |                                                                                                    |  |  |
|          |                                                                                                    |                                                                                                    |  |  |
| Solution |                                                                                                    | Check setting and wiring of the digital input/outputs programmed as Slave/Master Multipump in both drives implementing the MUP firmware.  |  |  |

## 8.17.3. LIST OF THE DRIVECOM ALARM CODES

If a PROFIdrive expansion board is used (see the Sinus Penta's Installation Instructions and Programming Instructions manuals), the Sinus Penta fault codes are coded according to the DRIVECOM communication profile. The alarms specific to the Multipump application are detailed below.

The alarms that are not covered in this section are given in the Sinus Penta's Programming Instructions manual.

The specific code is readable @ address 947 of the specific PROFIDRIVE PARAMETERS (see PROFIdrive COMMUNICATIONS BOARD USER MANUAL).

The DRIVECOM User Group e.V. is an association of international <u>drive manufacturers</u>, <u>universities</u>, <u>and</u> <u>institutes</u>. It has set itself a goal to develop a simple integration of drives in open automation systems. The DRIVECOM User Group therefore decided to standardise the industrial drive communication interface.

Also visit <u>www.drivecom.org</u>.

| Code | Meaning                | Sinus Penta Fault | #    |
|------|------------------------|-------------------|------|
| 7510 | Serial interface No. 1 | DLX Master Not On | A121 |
|      |                        | DLX Timeout       | A122 |
|      |                        | DLX Error         | A123 |
|      |                        | Conflict Master   | A124 |

#### Table 18: List of the DRIVECOM alarm codes specific to the Multipump application.

# 8.18. Warnings Specific to the Multipump Application

### 8.18.1. OVERVIEW

This section covers the warnings specific to the Multipump application.

The warnings that are not covered in this section are given in the Sinus Penta's Programming Instructions manual.

### 8.18.2. WARNING LIST

Table 19: List of the warnings specific to the Multipump application.

| Warning | Message        | Description                                                            |  |
|---------|----------------|------------------------------------------------------------------------|--|
| W47     | SERIAL TIMEOUT | Loss of the master-slave connection in case of control via serial link |  |

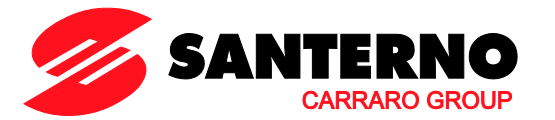

## 9. PARAMETERS IN COMMON WITH THE STANDARD SINUS PENTA BUT HAVING DIFFERENT MODBUS ADDRESSES

Table 20: List of the parameters in common with the standard Sinus Penta but having different Modbus addresses.

| Parameter | FUNCTION                                            | PD MODBUS<br>Address | PM MODBUS<br>Address |
|-----------|-----------------------------------------------------|----------------------|----------------------|
| P277a     | MDO1: Selecting variable C                          | 642                  | 620                  |
| P277b     | MDO1: Function applied to the result of f(A,B) C    | 643                  | 621                  |
| P286a     | MDO2: Selecting variable C                          | 644                  | 622                  |
| P286b     | MDO2: Function applied to the result of f(A,B) C    | 645                  | 623                  |
| P350      | MPL1: Digital output mode                           | 950                  | 680                  |
| P351      | MPL1: Selecting variable A                          | 951                  | 681                  |
| P352      | MPL1: Selecting variable B                          | 952                  | 682                  |
| P353      | MPL1: Testing variable A                            | 953                  | 683                  |
| P354      | MPL1: Testing variable B                            | 954                  | 684                  |
| P355      | MPL1: Comparing value for Test A                    | 955                  | 685                  |
| P356      | MPL1: Comparing value for Test B                    | 956                  | 686                  |
| P357      | MPL1: Function applied to the result of the 2 tests | 957                  | 687                  |
| P357a     | MPL1: Selecting variable C                          | 932                  | 624                  |
| P357b     | MPL1: Function applied to the result of f(A,B) C    | 933                  | 625                  |
| P358      | MPL1: Output logic level                            | 958                  | 688                  |
| P359      | MPL2: Digital output mode                           | 959                  | 689                  |
| P360      | MPL2: Selecting variable A                          | 960                  | 690                  |
| P361      | MPL2: Selecting variable B                          | 961                  | 691                  |
| P362      | MPL2: Testing variable A                            | 962                  | 692                  |
| P363      | MPL2: Testing variable B                            | 963                  | 693                  |
| P364      | MPL2: Comparing value for Test A                    | 964                  | 694                  |
| P365      | MPL2: Comparing value for Test B                    | 965                  | 695                  |
| P366      | MPL2: Function applied to the result of the 2 tests | 966                  | 696                  |
| P366a     | MPL2: Selecting variable C                          | 934                  | 626                  |
| P366b     | MPL2: Function applied to the result of f(A,B) C    | 935                  | 627                  |
| P367      | MPL2: Output logic level                            | 967                  | 697                  |
| P368      | MPL3: Digital output mode                           | 968                  | 733                  |
| P369      | MPL3: Selecting variable A                          | 969                  | 734                  |
| P370      | MPL3: Selecting variable B                          | 970                  | 735                  |
| P371      | MPL3: Testing variable A                            | 971                  | 736                  |
| P372      | MPL3: Testing variable B                            | 972                  | 737                  |
| P373      | MPL3: Comparing value for Test A                    | 973                  | 738                  |
| P374      | MPL3: Comparing value for Test B                    | 974                  | 739                  |
| P375      | MPL3: Function applied to the result of the 2 tests | 975                  | 740                  |
| P375a     | MPL3: Selecting variable C                          | 936                  | 628                  |
| P375b     | MPL3: Function applied to the result of f(A,B) C    | 937                  | 629                  |
| P376      | MPL3: Output logic level                            | 976                  | 741                  |

# SINUS PENTA

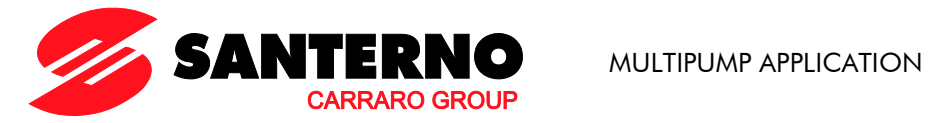

| Parameter | FUNCTION                                            | PD MODBUS<br>Address | PM MODBUS<br>Address |
|-----------|-----------------------------------------------------|----------------------|----------------------|
| P377      | MPL4: Digital output mode                           | 977                  | 742                  |
| P378      | MPL4: Selecting variable A                          | 978                  | 743                  |
| P379      | MPL4: Selecting variable B                          | 979                  | 744                  |
| P380      | MPL4: Testing variable A                            | 980                  | 745                  |
| P381      | MPL4: Testing variable B                            | 981                  | 746                  |
| P382      | MPL4: Comparing value for Test A                    | 982                  | 747                  |
| P383      | MPL4: Comparing value for Test B                    | 983                  | 748                  |
| P384      | MPL4: Function applied to the result of the 2 tests | 984                  | 749                  |
| P384a     | MPL4: Selecting variable C                          | 938                  | 630                  |
| P384b     | MPL4: Function applied to the result of f(A,B) C    | 939                  | 631                  |
| P385      | MPL4: Output logic level                            | 985                  | 750                  |
| P390      | Type of signal over XAIN4 input                     | 990                  | 766                  |
| P391      | Value of XAIN4 input generating min. reference      | 991                  | 767                  |
| P392      | Value of XAIN4 input generating max. reference      | 992                  | 768                  |
| P393      | Offset over XAIN4 input                             | 993                  | 769                  |
| P394      | Filtering time over XAIN4 input                     | 994                  | 770                  |
| P395      | Type of signal over XAIN5 input                     | 995                  | 771                  |
| P396      | Value of XAIN5 input generating min. reference      | 996                  | 772                  |
| P397      | Value of XAIN5 input generating max. reference      | 997                  | 773                  |
| P398      | Offset over XAIN5 input                             | 998                  | 774                  |
| P399      | Filtering time over XAIN5 input                     | 999                  | 775                  |
| C310      | Day of the week to be changed                       | 1237                 | 1053                 |
| C311      | Day of the month to be changed                      | 1238                 | 1054                 |
| C312      | Month to be changed                                 | 1239                 | 1055                 |
| C313      | Year to be changed                                  | 1240                 | 1056                 |
| C314      | Hour to be changed                                  | 1241                 | 1057                 |
| C315      | Minutes to be changed                               | 1242                 | 1058                 |
| C316      | Clock/calendar change command                       | 1244                 | 1060                 |